## MODULE 3: ADMINISTRATION GUIDELINES COURSE

# Overview

| INTRODUCTION                                                                                                    | PREPARATION                                                                                                    |
|----------------------------------------------------------------------------------------------------|----------------------------------------------------------------------------------------------------|
| The purpose of this course is to train<br>kindergarten teachers on how to<br>administer the Texas Kindergarten Entry<br>Assessment (TX-KEA). | <ul> <li>Optional Materials</li> <li>Sticky notes</li> <li>Pens</li> <li>Paper</li> <li>Required Materials</li> <li>Laptops for participants</li> <li>Internet access</li> <li>Engage accounts for participants</li> </ul> |
| TIME<br>Approximately 30–90 minutes.                                                                                                    | <ul> <li>PARTICIPANT HANDOUTS</li> <li>User Guide</li> <li>3.1 "Subtest Descriptions"</li> <li>3.2 "Do's &amp; Don'ts of Assessment Administration"</li> <li>3.3 "Spelling Student Record Form"</li> </ul>                 |

# **Suggested Process**

- 1. Welcome participants and introduce yourself.
- 2. Explain housekeeping items, such as break times, restroom locations, etc.
- 3. Open course on CLI Engage.
- 4. Use trainer notes to facilitate the course.

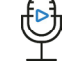

Voiceover: Narration automatically plays via course.

Say: Required information to share with participants after the slide appears and the voiceover plays.

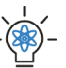

Trainer Tip: Optional information to share with participants after the slide appears and the voiceover plays.

Handout: Title of handout to use for the corresponding slide.

- 5. Refer participants to Handout 3.1 on Slide 05.
- 6. Refer participants to Handout 3.2 on Slide 17.
- 7. Refer participants to Handout 3.3 on Slide 55.

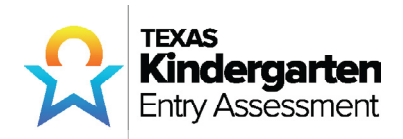

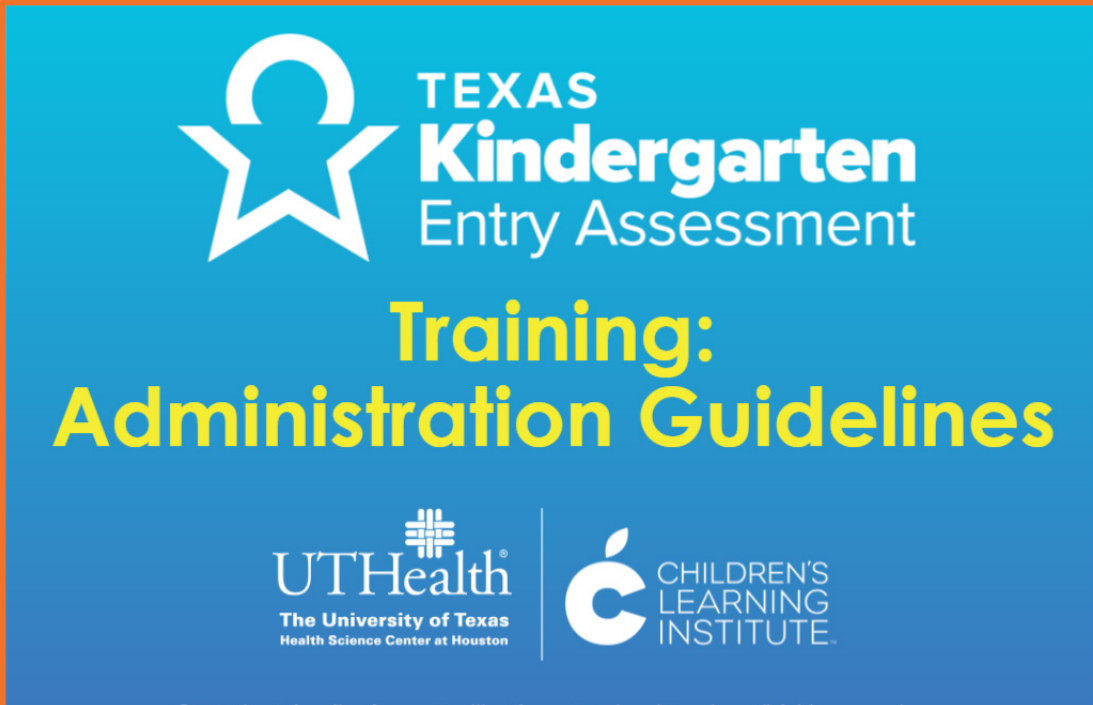

©2020 The University of Texas Health Science Center at Houston. All rights reserved.

The contents of this report were developed under a grant from the Department of Education. However, those contents do not necessarily represent the policy of the Department of Education, and you should not assume endorsement by the Federal Government (Authority, 20 U.S.C. 1221e-3 and 3474) [45 FR 22497. Apr. 3. 1980. Redesignated at 45 FR 877588, Nov. 21, 1980, as amended at 45 FR 86297. Dec. 30, 1980]. Portions of the research reported here were supported by funded by the institute of Education Sciences, U.S. Department of Education's through grant R305A110549 to the University of Texas Health Science Center at Houston. The opinions expressed herein are those of the authors and do not represent views of the U.S. Department of Education.

|   | Voiceover:      | None. |
|---|-----------------|-------|
|   | Say:            | None. |
| - | Trainer<br>Tip: | None. |
|   | Handout:        | None. |

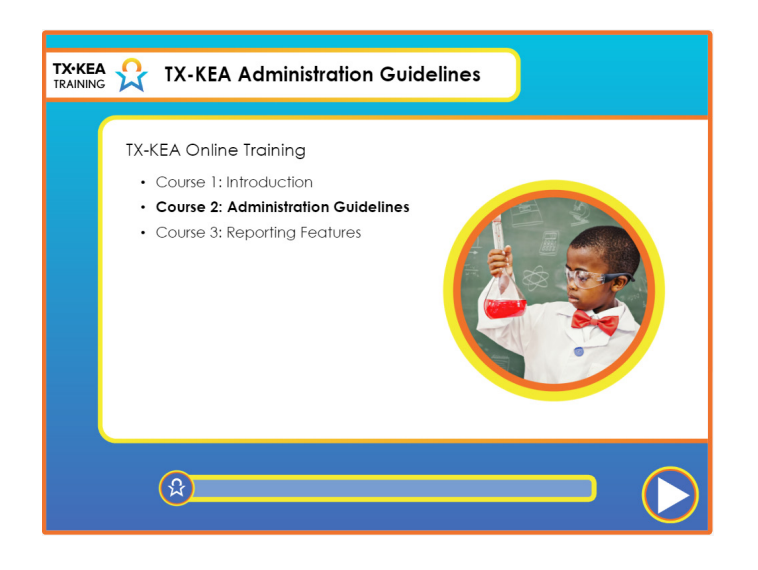

|   | Voiceover:      | The Texas Kindergarten Entry Assessment's online training<br>includes three courses for kindergarten teachers who will<br>administer the screener to students. You are now in Course 2,<br>the Administration Guidelines Course. This course includes<br>administration information for the one-time comprehensive<br>kindergarten entry assessment. The Texas Kindergarten Entry<br>Assessment (TX-KEA) also includes the Literacy Screener<br>which is administered at the beginning of the year. TX-KEA<br>also serves as the BOY (beginning of year) wave 1 assessment<br>for the three-wave kindergarten progress monitoring tool.<br>Information on the MOY (middle of year) wave 2 and EOY (end<br>of year) wave 3 assessments within the three-wave kindergarten<br>progress monitoring tool will also be presented. |
|---|-----------------|----------------------------------------------------------------------------------------------------|
|   | Say:            | None.                                                                                                    |
| - | Trainer<br>Tip: | None.                                                                                                    |
|   | Handout:        | None.                                                                                                    |

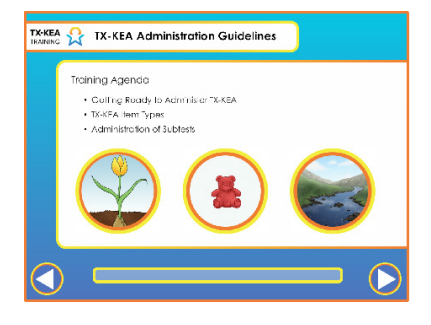

|   | Voiceover:      | In this course, you will learn how to administer TX-KEA to your<br>students. First, we will discuss what you need to do and what<br>materials you need to gather to administer the test. Next, we will<br>explain how to administer and score the different item types on TX-<br>KEA. Lastly, we explore each subtest and how it is best administered<br>to students.                                                                                                    |
|---|-----------------|----------------------------------------------------------------------------------------------------|
|   | Say:            | "Take a look at the wall. There are three pieces of chart paper, each<br>with a different question. The first one says 'What do you know about<br>TX-KEA?' The second one says 'What do you want to know about<br>TX-KEA?' And, the third one says 'What did you learn about TX-<br>KEA?' You all are going to answer the first two questions which will<br>help us give you the information you need and hopefully by the end<br>of this training, we will be able to fill the third question with lots of<br>responses." "Take the next couple minutes to write down what you<br>already know about TX-KEA and what you would like to know or<br>questions you might have about TX-KEA. Write at least one response<br>for each question then stick your response on the chart paper under<br>the corresponding question. Use the sticky notes in front of you." After<br>participants have had a chance to post their sticky notes "Let's take<br>a look at what you all already know about TX-KEA." (read sticky notes<br>summarizing and generalizing similar responses) Move on to the<br>next question "Now, let's see what you all would like to know about<br>TX-KEA." (read sticky notes summarizing and generalizing similar<br>responses) "As we progress through today's training, we'll also stop<br>from time to time to make sure your questions are getting answered." |
|   | Trainer<br>Tip: | Write the questions on chart paper and post them up before the<br>training starts. Place sticky notes and pens/pencils on tables before the<br>training starts. Re-visit "What do you want to know about TX-KEA?"<br>as needed throughout the training to resolve questions that have been<br>answered. Example: K-W-L ChartWhat We KnowWhat We Want to KnowWhat We Learned                                                                                                    |
| a | Handout:        | None.                                                                                                    |

4

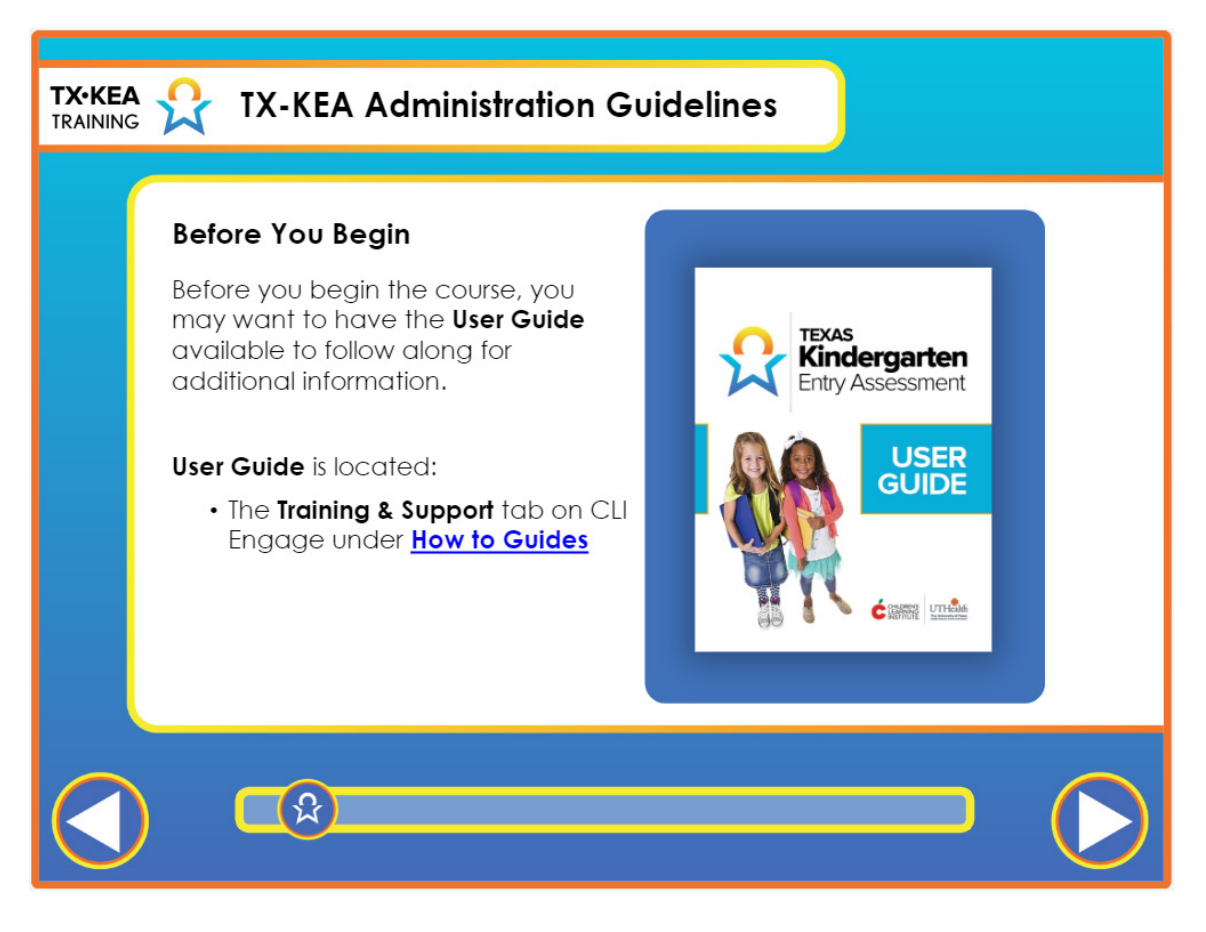

|   | Voiceover:      | VO: Before you begin the course, you may want to have the<br>User Guide available to follow along for additional information.<br>The User Guide is located in the Training and Support section<br>of CLI Engage under How to Guides, with other TX-KEA<br>resources. |
|---|-----------------|----------------------------------------------------------------------------------------------------|
|   | Say:            | None.                                                                                                    |
| - | Trainer<br>Tip: | None.                                                                                                    |
|   | Handout:        | None.                                                                                                    |

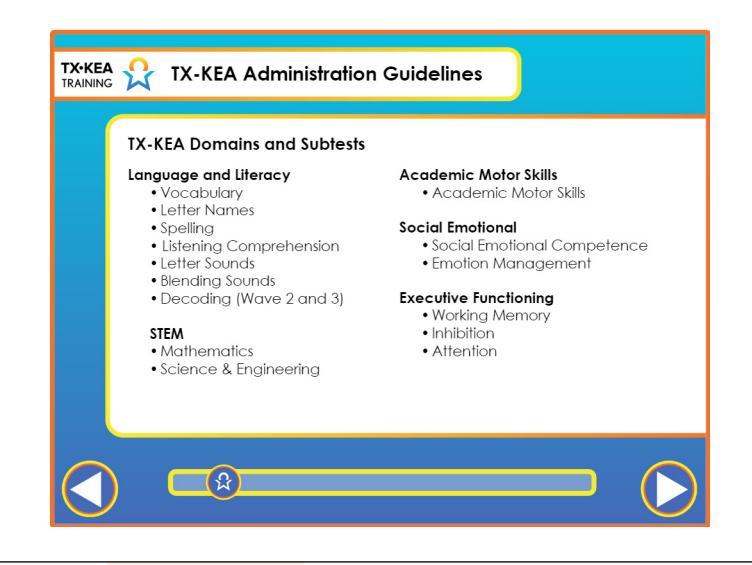

| <b>e</b> | Voiceover:      | The Texas Kindergarten Entry Assessment (TX KEA) is a comprehensive<br>assessment that can be used to evaluate many learning domains critical for<br>academic success at kindergarten entry and throughout the kindergarten<br>year. The Language and Literacy domain consists of vocabulary, letter names<br>and spelling which also serve as the TX-KEA Literacy Screener which is only<br>administered at the beginning of the year. The language and literacy domain<br>also includes listening comprehension, letter sounds, blending and decoding.<br>Note that decoding is only assessed later in the school year. STEM consists of<br>mathematics, science and engineering. The Motors Skills domain includes<br>fine and visual motor skills. The Social Emotional domain assesses students'<br>social emotional competence and emotion management. While the Executive<br>Functioning domain assesses students' inhibition, working memory, and<br>attention.<br>TX-KEA is a comprehensive assessment; however, you have the flexibility<br>to administer whichever subtests that you and your administrators are most<br>interested. You also have the flexibility to administer these subtests in any order. |
|----------|-----------------|----------------------------------------------------------------------------------------------------|
|          | Say:            | None.                                                                                                    |
| -)       | Trainer<br>Tip: | None.                                                                                                    |
|          | Handout:        | None.                                                                                                    |

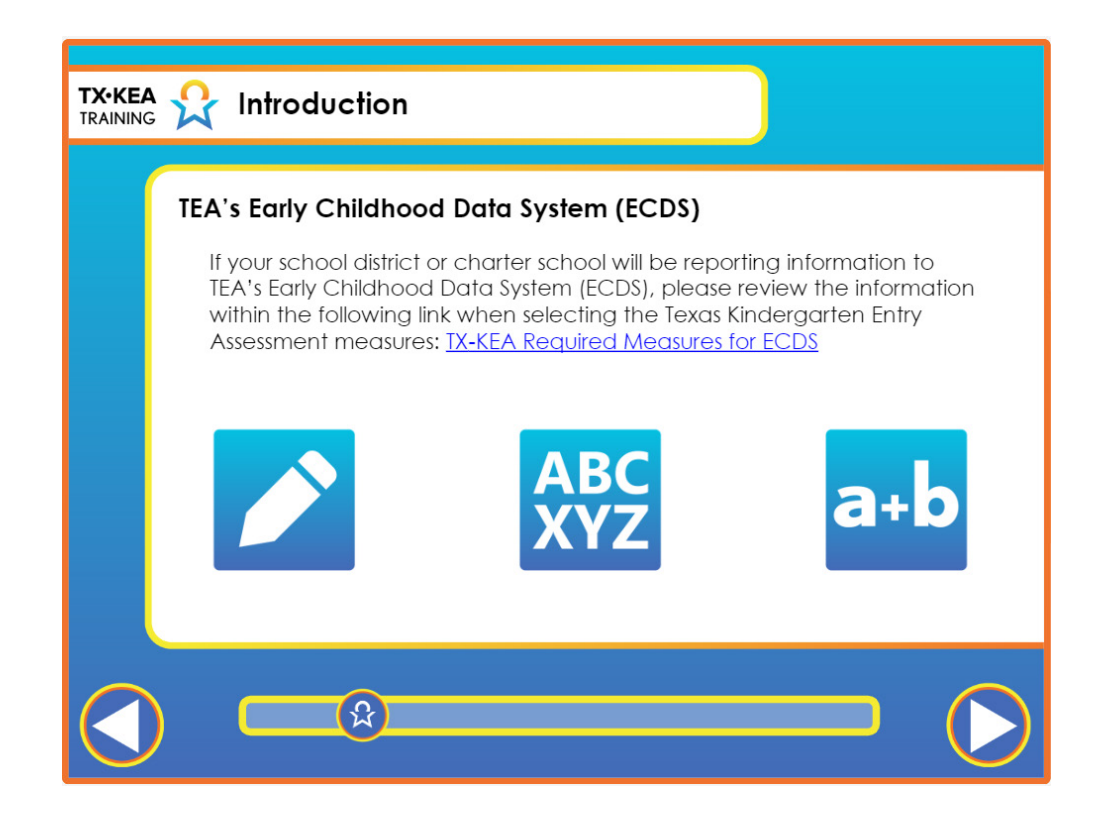

| Voiceover:          | If your school district or charter school will be reporting information to TEA's Early Childhood Data System (ECDS), please review the information within the following link when selecting the Texas Kindergarten Entry Assessment measures: <u>TX-KEA Required Measures for ECDS</u> . |
|---------------------|----------------------------------------------------------------------------------------------------|
| Say:                | None.                                                                                                    |
| <br>Trainer<br>Tip: | None.                                                                                                    |
| Handout:            | None.                                                                                                    |

| TX-KEA<br>TRAINING | TX-KEA Administration Guidelines                                                                                                    |
|--------------------|----------------------------------------------------------------------------------------------------|
|                    | Testing Materials         • Computer device         • Windows operating systems<br>acceptable         • Touchscreen computers may be<br>used |
|                    | • Headphones                                                                                                    |
|                    |                                                                                                    |

|    | Voiceover:      | The TX- KEA assessment should be administered using a laptop or desktop<br>computer. Audio does not perform well on tablet devices, such as iPads and<br>Android tablets, and are not recommended for administration. Use of laptop and<br>desktop computers is strongly recommended for best functionality.<br>If available, touchscreen computers may be used for TX-KEA administration to<br>allow students to interact directly with the assessment. If a touchscreen computer<br>is not available, students can provide responses by touching or pointing at the<br>monitor. The teacher will then record the responses by using a mouse to click on<br>the images that the student points to.<br>Headphones will be needed, as many subtests require students to wear<br>headphones to clearly hear the audio prompts. |
|----|-----------------|----------------------------------------------------------------------------------------------------|
|    | Say:            | None.                                                                                                    |
| -) | Trainer<br>Tip: | You may pause here to encourage participants to determine if they will have<br>correct equipment to administer the test and then develop a plan to obtain the<br>equipment if they do not. Ask them to jot down the people they will contact to<br>inquire about this.                                                                                                    |
|    | Handout:        | None.                                                                                                    |

| TX-KEA 👷 TX-KEA Administration Guidelines                                   |
|-----------------------------------------------------------------------------|
| Internet Access                                                             |
| Online Use                                                                  |
| To locate classroom roster                                                  |
| To access tests                                                             |
| <ul> <li>To upload scores from tests, if tested students offline</li> </ul> |
| Offline Use                                                                 |
| <ul> <li>Test students without internet access</li> </ul>                   |
|                                                                             |
|                                                                             |
|                                                                             |
|                                                                             |
|                                                                             |
|                                                                             |

|     | Voiceover:      | The device should have an internet connection for TX-KEA to work best. Although<br>you need internet access to locate your classroom roster and access tests, an<br>offline assessment mode is available. When using the offline mode, you will need<br>to go online to upload scores after you administered the tests to students. For<br>more information about offline administration, visit the CLI Engage Training and<br>Support section to download the user guide. |
|-----|-----------------|----------------------------------------------------------------------------------------------------|
|     | Say:            | None.                                                                                                    |
| - 2 | Trainer<br>Tip: | None.                                                                                                    |
|     | Handout:        | None.                                                                                                    |

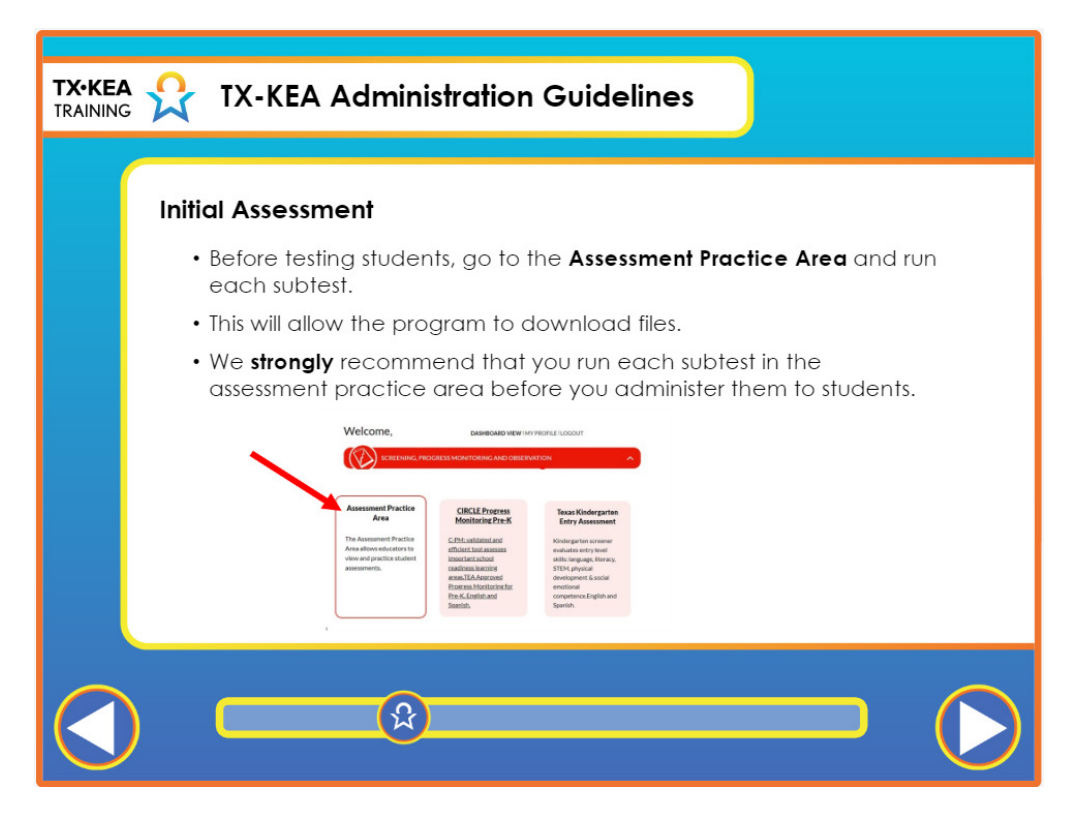

| Voiceover:          | Before testing students, run the assessment in the assessment practice area. This will allow the program to download files to administer subtests, but it also offers teachers an opportunity to view all the items before administering with students. This process affects the administration time, including delaying the start of each subtest and items displayed in the subtests. Because of this we strongly recommend that you run each subtest in the assessment practice area before you administer them to students. This will ensure the assessment loads and runs at normal speeds. |
|---------------------|----------------------------------------------------------------------------------------------------|
| Say:                | None.                                                                                                    |
| <br>Trainer<br>Tip: | None.                                                                                                    |
| Handout:            | None.                                                                                                    |

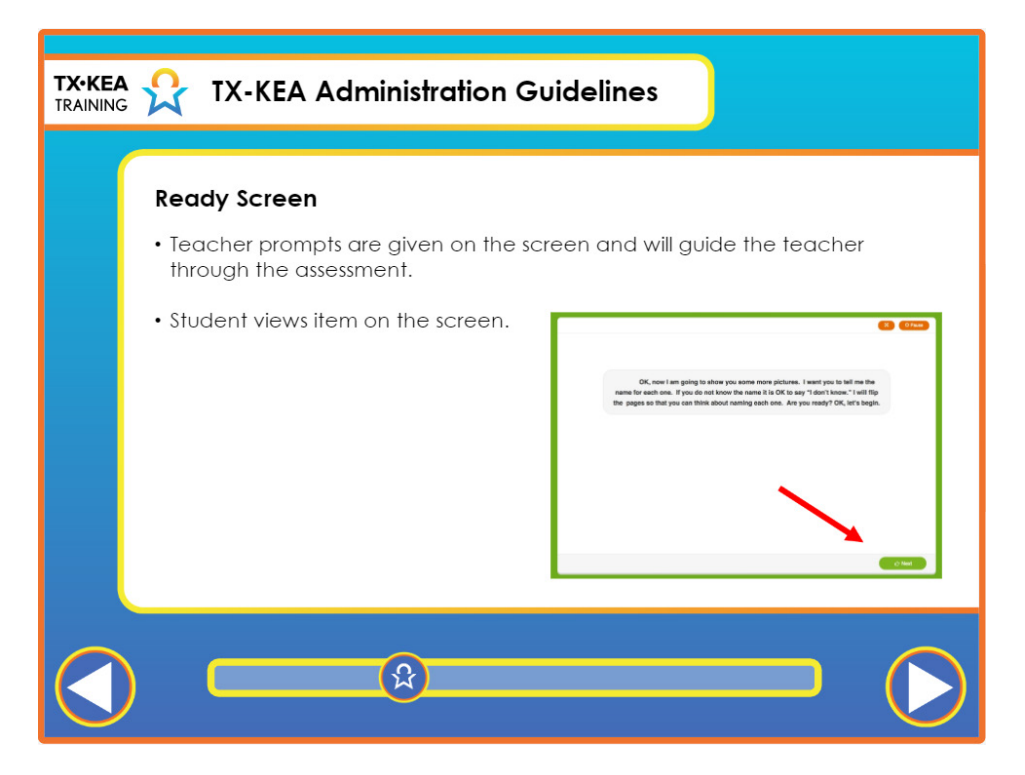

|    | Voiceover:      | For some assessments, additional instructions are provided for the student.<br>Click "next" to launch the assessment. |
|----|-----------------|----------------------------------------------------------------------------------------------------|
|    | Say:            | None.                                                                                                    |
| -) | Trainer<br>Tip: | None.                                                                                                    |
|    | Handout:        | None.                                                                                                    |

| Studenti : Charles, Danno Student DORI: 1907/2917 Class: Demo Class RC School: Test Bishool 2 Age Group: Date: 64/39/2020 School year: 19-29 Wave: Wave 1 Test: Emotion Management Score: 6/12 Benchmark: |                                                                                       |                               |       |
|----------------------------------------------------------------------------------------------------|---------------------------------------------------------------------------------------|-------------------------------|-------|
| Inv                                                                                                    | Instruction/Direction                                                                 | Response                      | Score |
| 1.                                                                                                    | Tries to control or dominate interactions (is bossy or demanding)?                    | Rarely/Rara vez               | 2     |
| 2.                                                                                                    | Unintentionally upsets others?                                                        | Sometimes/Ocasionalmente      | 1     |
| 3.                                                                                                    | Has temper outbursts?                                                                 | Sometimes/Ocasionalmente      | 1     |
| 4.                                                                                                    | Inappropriately initiates peer interactions.                                          | Rarely/Rara vez               | 2     |
| 5.                                                                                                    | Is verbally hostile to peers (name calling, threats, teases, or taunts)?              | Consistently/Consistentemente | 0     |
| 6.                                                                                                    | Fusses/whines when he/she has to wait briefly to get<br>attention from adult or peer? | Consistently/Consistentemente | 0     |
| Com                                                                                                    | iment:                                                                                |                               | 6     |

|   | Voiceover:      | Teachers are able to view the results immediately. This is an example of the Emotion Management Results screen. The results screen shows all of the items the child responded to, the teacher prompts or questions as well as the score. Correct responses are indicted with a "1" and incorrect responses (or elapsed item with no response) is indicated with a "0." At the end of the assessment, you can see all of the options. If some emergency interrupted the assessment, you can invalidate the assessment. You can export the report to PDF. You can also write comments or anecdotal notes. Let's take a quick look at these options. |
|---|-----------------|----------------------------------------------------------------------------------------------------|
|   | Say:            | None.                                                                                                    |
| - | Trainer<br>Tip: | None.                                                                                                    |
|   | Handout:        | None.                                                                                                    |

\_

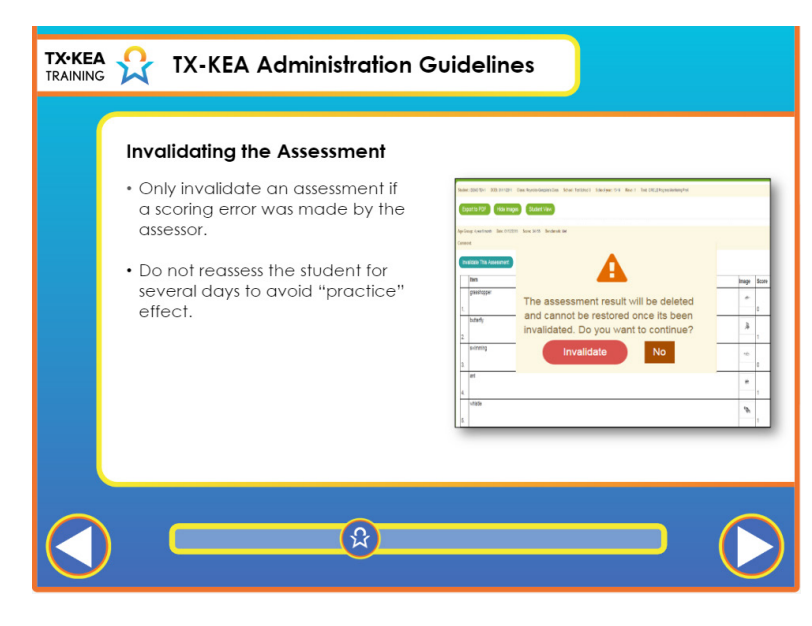

| Voiceover:          | An assessment can be invalidated if scoring errors were made by the assessor.<br>For example, if the Teacher accidentally assessed the wrong child, accidentally<br>assessed a child in the wrong language, accidentally assessed the wrong measure<br>or accidentally assessed a child outside the guidance from their IEP, the<br>assessment would need to be invalidated.<br>You may also invalidate in extreme situations where a student is distressed,<br>becomes ill, or due to interference such as a fire drill or emergency distraction<br>prevents you from proceeding. From the "Results" screen, click the "Invalidate"<br>button. The measure will not be scored. We recommend waiting several days to<br>reassess to avoid the "practice" effect.<br>After the score is saved on the results screen and the teacher clicks done, the<br>teachers are no longer able to invalidate assessment scores. On CLI Engage,<br>administrators and specialists have the ability to invalidate student assessment<br>scores. For assistance, submit a help ticket. |
|---------------------|----------------------------------------------------------------------------------------------------|
| Say:                | None.                                                                                                    |
| <br>Trainer<br>Tip: | None.                                                                                                    |
| Handout:            | None.                                                                                                    |

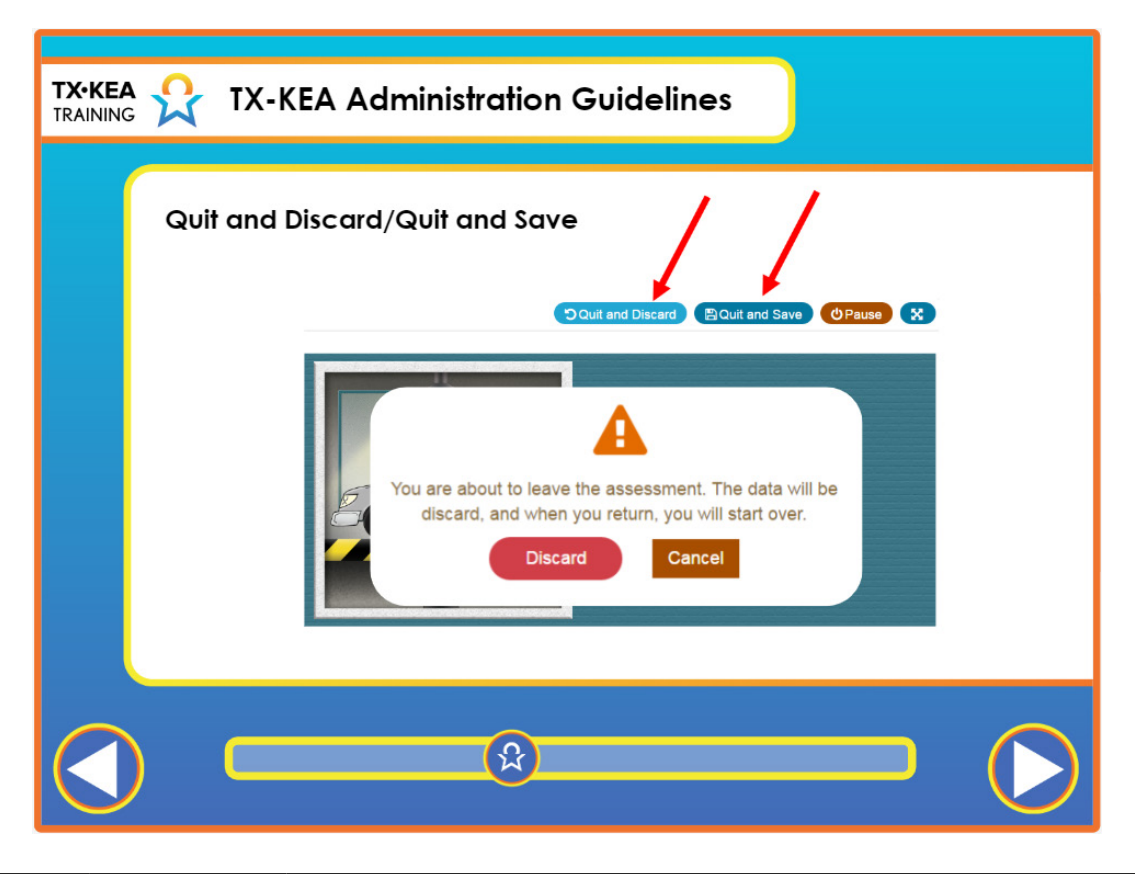

|   | Voiceover:      | Quit and Discard deletes all data collected from the task. Quit and Save stops<br>the assessment. When "Quit and Save" is selected and saves the data you have<br>collected up to that point, it essentially pauses the assessment, allowing you to<br>pick up where you were when you are ready. This feature is not available for<br>timed tasks. |
|---|-----------------|----------------------------------------------------------------------------------------------------|
|   | Say:            | None.                                                                                                    |
| - | Trainer<br>Tip: | None.                                                                                                    |
|   | Handout:        | None.                                                                                                    |

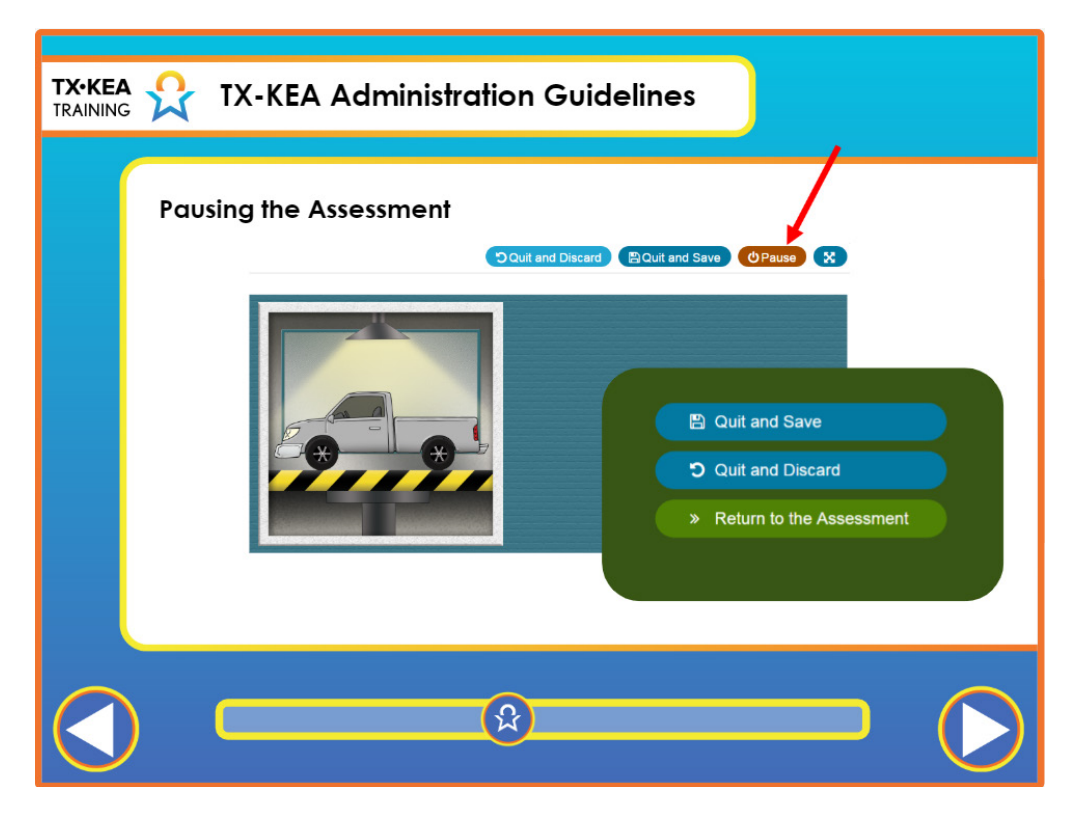

|    | Voiceover:      | You also have a "Pause" button that acts just like the "Quit" and Save" button.<br>Clicking pause will direct you to continue, quit and save or quit and discard.<br>Unattended log in to the CLI Engage platform will time out after 20 minutes. If<br>you think you'll be away for longer than that time you should quit and save. |
|----|-----------------|----------------------------------------------------------------------------------------------------|
|    | Say:            | None.                                                                                                    |
| -) | Trainer<br>Tip: | None.                                                                                                    |
|    | Handout:        | None.                                                                                                    |

| TX-KEA 👷 TX-                                     | KEA Administration Guidelines                                                                                                    |
|--------------------------------------------------|----------------------------------------------------------------------------------------------------|
| Assessing                                        | g Offline                                                                                                    |
| Davido<br>Gaso Masia<br>Sala maria<br>Sala maria | Overdition for the server and the formation for the server and the server and t |
|                                                  | Modelsens fore         16         18         19         10         11         15         16         14         14         15           1         3.5d12.045         0         0         0         0         0         0         0         0         0         0         0         0         0         0         0         0         0         0         0         0         0         0         0         0         0         0         0         0         0         0         0         0         0         0         0         0         0         0         0         0         0         0         0         0         0         0         0         0         0         0         0         0         0         0         0         0         0         0         0         0         0         0         0         0         0         0         0         0         0         0         0         0         0         0         0         0         0         0         0         0         0         0         0         0         0         0         0         0         0         0         0                                                                                                    |
|                                                  |                                                                                                    |

| Voiceover:          | If your campus experiences internet disruptions, the assessment can be<br>administered offline. Users can find the instructions for creating a personal pin<br># and downloading data on the student view page. While on the Student View<br>page, click on the Offline Assessment button. You will create a 6–10 character<br><b>Personal Pin</b> that should <b>NOT</b> be your Engage login password. The data for the<br>Offline Assessment will automatically begin to download.<br>When you are done testing offline and have an internet connection again you<br>can click the button again to sync offline data. Visit the Training and Support<br>section to view the how-to guide for offline assessment. |
|---------------------|----------------------------------------------------------------------------------------------------|
| Say:                | None.                                                                                                    |
| <br>Trainer<br>Tip: | None.                                                                                                    |
| Handout:            | None.                                                                                                    |

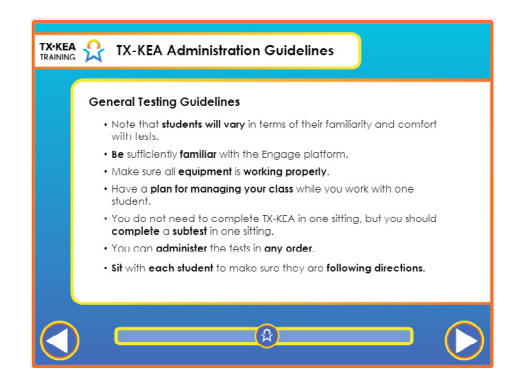

| <b>E</b> | Voiceover:      | Before you begin to administer TX-KEA, we recommend reviewing the following guidelines. First, note that each student's level of comfort with testing will vary. Some students will be familiar with assessments administered across Texas, such as the CIRCLE Progress Monitoring System. However, some students in Kindergarten have little to no experience with assessments. Second, decrease administration errors and improve children's testing experience by becoming familiar with the CLI Engage platform. This will allow you to effortlessly move through the assessment activities and better manage the student's behavior. Third, check your equipment, such as touchscreens and headphones, before you begin testing a student. Make sure the equipment is working properly and that the volume of the headphones is sufficiently high relative to the background noise in the room. Fourth, have a plan for managing your class while you work with one student at a time on TX-KEA. Ask yourself: Have I completed the training and understand all of the procedures? Will I have support while I work to complete the assessment with students? If I do not have assistance, how will I keep the other students occupied while I assess each student? Remember, you can administer the tests in any order. If you administer multiple tests, the tests will proceed left to right as they appear on the launch page. Make sure you sit with each student to ensure they are paying attention to the screen and listening for computer prompts. Following these guidelines will help you have a positive testing experience. |
|----------|-----------------|----------------------------------------------------------------------------------------------------|
|          | Say:            | "Let's read through the "Do's & Don'ts of TX-KEA Assessment Administration" handout.<br>This is a general list and you will hear about some do's and don'ts that are specific to a<br>particular subtest that you will want to jot down in the space provided. Throughout this<br>training, I will ask to give me a thumbs up(assessment do) or thumbs down (assessment<br>don't) as we practice giving the assessments to one another. Keep your copy of the Do's<br>and Don'ts handy if you need to check yourself. "                                                                                                    |
| - ()-    | Trainer<br>Tip: | Have participants take out their handout and read the Dos and Don'ts together.                                                                                                    |
|          | Handout:        | Dos & Don'ts of Assessment Administration                                                                                                    |

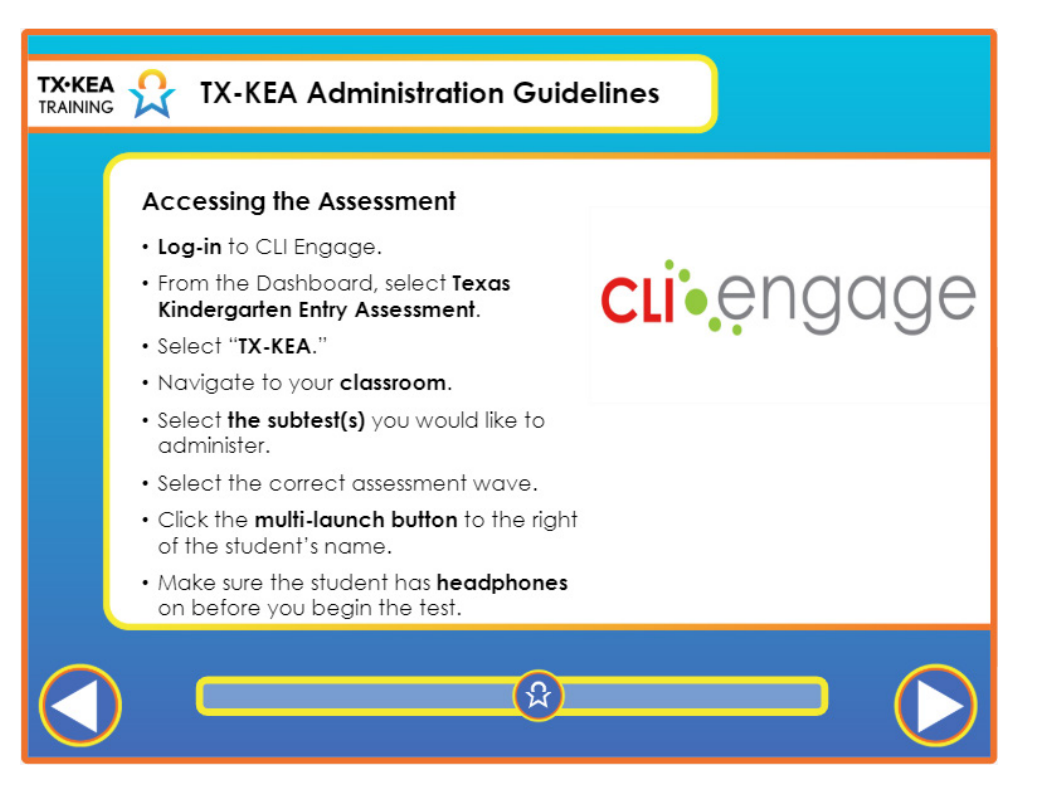

| Voiceover:          | To administer the test, log-in to TX KEA through CLI Engage. On the Dashboard view<br>you'll see the Screening, progress Monitoring and observation red banner. Select<br>Texas Kindergarten Entry Assessment and you will be automatically navigated to your<br>campus classroom. Locate your classroom and select it. If your district or charter school<br>is using the one-time kindergarten entry assessment, you will assess in Wave 1. For the<br>kindergarten progress monitoring tool, wave 1 is for the beginning of year, wave 2, for<br>middle of year, and wave 3, for end of year. Then, select the specific subtest or subtests<br>you would like to administer to students. Click the multi-launch button to the right of the<br>student's name. The student should have headphones on before you begin the test. |
|---------------------|----------------------------------------------------------------------------------------------------|
| Say:                | None.                                                                                                    |
| <br>Trainer<br>Tip: | None.                                                                                                    |
| Handout:            | None.                                                                                                    |

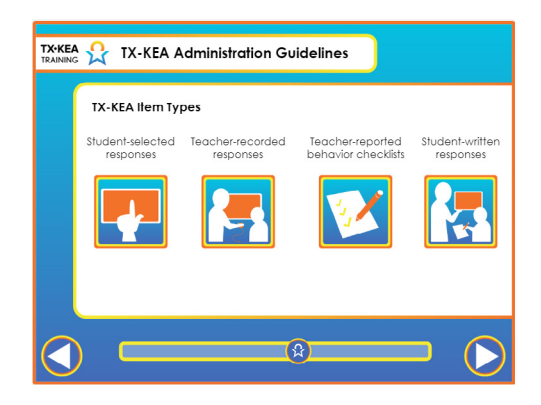

|   |                 | TX-KEA has four item types: student-selected responses, teacher-recorded<br>responses, teacher-reported behavior checklists, and student-written responses.<br>Some subtests include two of these item types. For student-selected responses,<br>students will listen to an audio prompt and select from among multiple<br>choices. Students can select their responses by touching the screen, using a<br>developmentally appropriate pointing device, or simply pointing, in which case<br>the teacher should click on their choice. The test will automatically advance to<br>the next item. |
|---|-----------------|----------------------------------------------------------------------------------------------------|
|   | Voiceover:      | TX-KEA's second item type is teacher-recorded responses. These items require<br>the student to listen to an audio prompt and then provide a verbal response. The<br>teacher then records the student's response by selecting incorrect or correct. The<br>test will then advance to the next item.                                                                                                    |
|   |                 | The third type is teacher reported behavior checklists which teachers will complete on Engage. These behavioral checklists ask teachers to rate how frequently they observe certain behaviors at school.                                                                                                    |
|   |                 | The fourth item type, student-written response, is specific to the spelling subtest.<br>Teachers will prompt students to spell words and students will write responses<br>on a sheet of paper. The teacher will score spelling on Engage.                                                                                                    |
|   | Say:            | None.                                                                                                    |
| - | Trainer<br>Tip: | None.                                                                                                    |
|   | Handout:        | None.                                                                                                    |

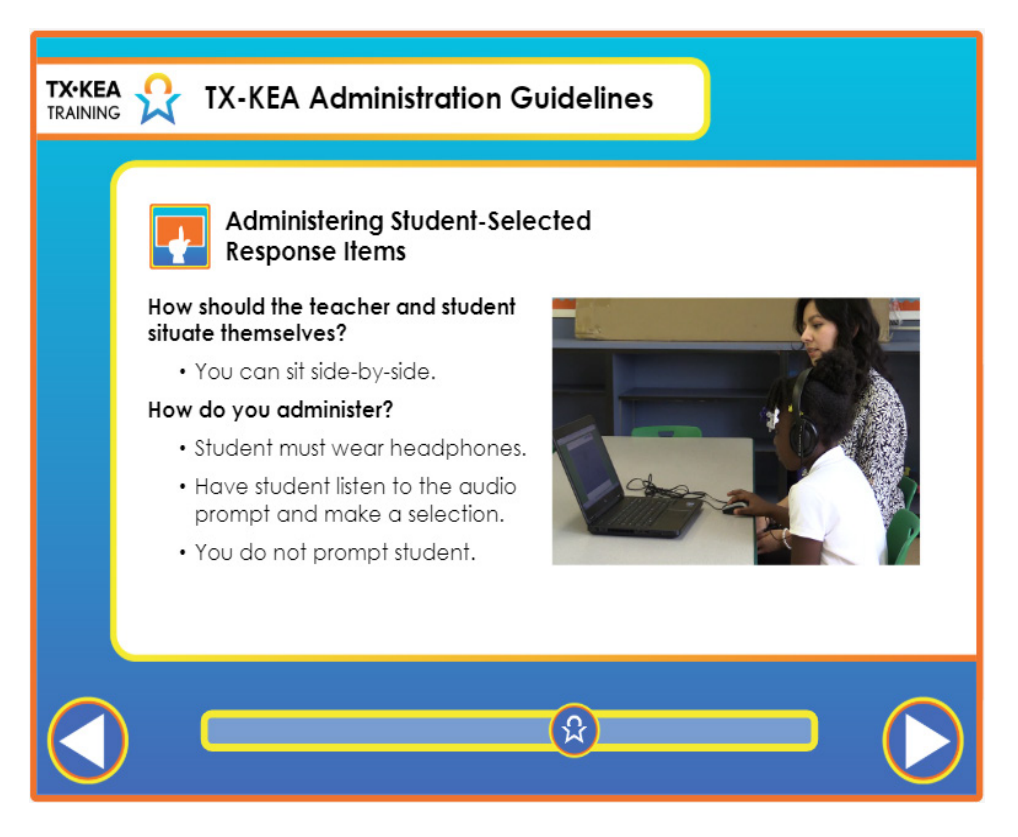

|   | Voiceover:      | Before you begin the test, sit beside the student. After you select the subtest you would<br>like to administer, place headphones on the student. Instruct the student to listen<br>to the audio prompt and then make a selection by touching the screen. You do not<br>prompt the student when administering student-selected response items. |
|---|-----------------|----------------------------------------------------------------------------------------------------|
|   | Say:            | None.                                                                                                    |
| - | Trainer<br>Tip: | None.                                                                                                    |
|   | Handout:        | None.                                                                                                    |

| TX-KEA 👷 TX-KEA Administration Gui                                                                                                    | delines |
|----------------------------------------------------------------------------------------------------|---------|
| How Students<br>Select Items                                                                                                    |         |
| <ul> <li>Students can select response by:</li> <li>Touching the screen (with touchscreen technology)</li> <li>Using a mouse</li> <li>Pointing to screen (if student does not know how to operate mouse, teacher uses mouse to select student's response)</li> </ul> |         |
|                                                                                                    |         |

| Voiceover:          | For student-selected response items, students can select responses by touching<br>the screen, if the screen is compatible. Students can also use the mouse to make<br>a selection. If the student does not know how to use a mouse, then he or she can<br>point to the answer and you can use the mouse to make the selection. |
|---------------------|----------------------------------------------------------------------------------------------------|
| Say:                | None.                                                                                                    |
| <br>Trainer<br>Tip: | None.                                                                                                    |
| Handout:            | None.                                                                                                    |

| TX-KEA Straining TX-KEA Administration Guidelines                                                                |
|----------------------------------------------------------------------------------------------------|
| Scoring Student-Selected<br>Response Items                                                                       |
| Teacher does not score items involving student-selected responses.                                               |
| <ul> <li>The test scores the item automatically.</li> </ul>                                                      |
| <ul> <li>If the student does not make a selection, the test eventually advances<br/>to the next item.</li> </ul> |
| • No response by the student is scored as incorrect.                                                             |
|                                                                                                    |
|                                                                                                    |
|                                                                                                    |
|                                                                                                    |
|                                                                                                    |

|    | Voiceover:      | You do not need to score items that involve student-selected responses. The computer will score this item type automatically and then advance to the next item. If the student does not make a selection, the test will time out and score the item as incorrect and then advance to the next item. |
|----|-----------------|----------------------------------------------------------------------------------------------------|
|    | Say:            | None.                                                                                                    |
| -) | Trainer<br>Tip: | None.                                                                                                    |
|    | Handout:        | None.                                                                                                    |

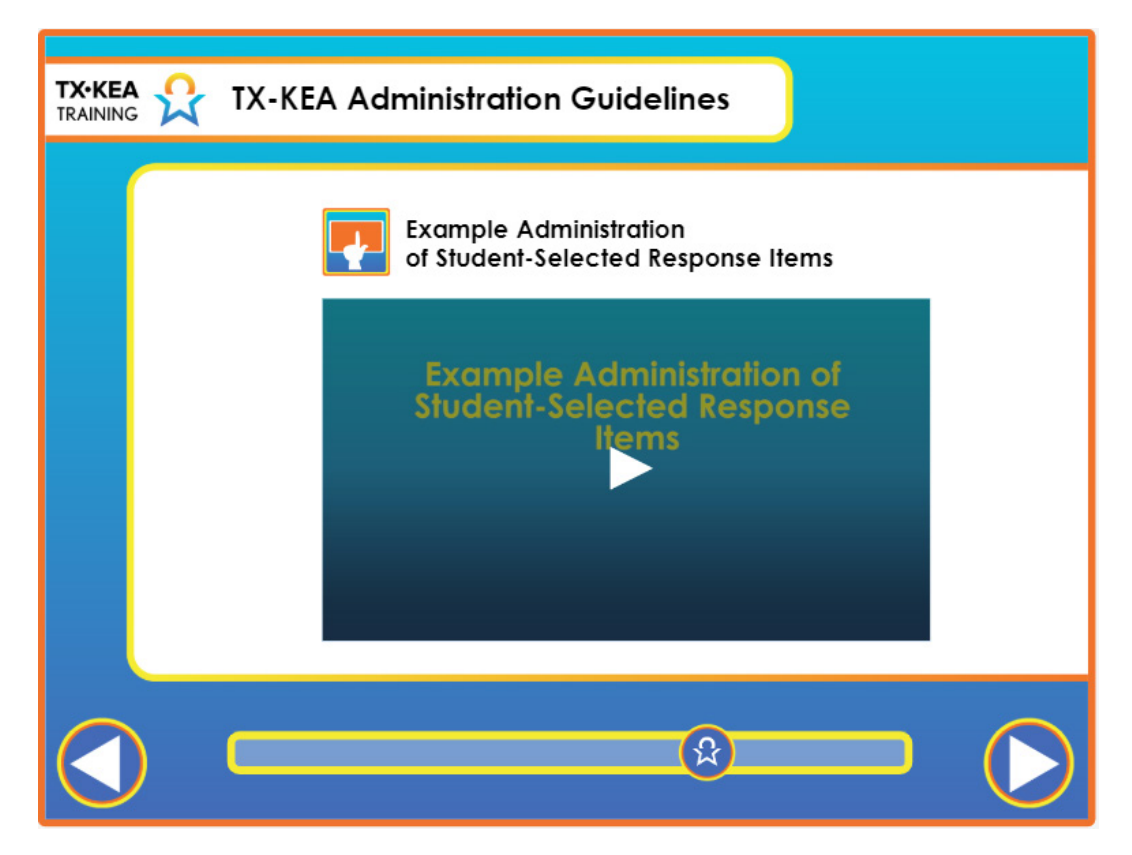

|   | Voiceover:      | None.                                                                                                    |
|---|-----------------|----------------------------------------------------------------------------------------------------|
|   | Say:            | Before the video begins, say "The pop-up in the upper right corner shows what<br>the child sees on the screen."<br>After the video, say "What did you notice about the student and the teacher<br>during this assessment?" (The teacher was sitting beside the child but was still<br>able to see the screen. The teacher allowed the child to independently use the<br>mouse to complete the assessment. The child was seated in front of the screen<br>with headphones on.) |
| - | Trainer<br>Tip: | None.                                                                                                    |
|   | Handout:        | None.                                                                                                    |

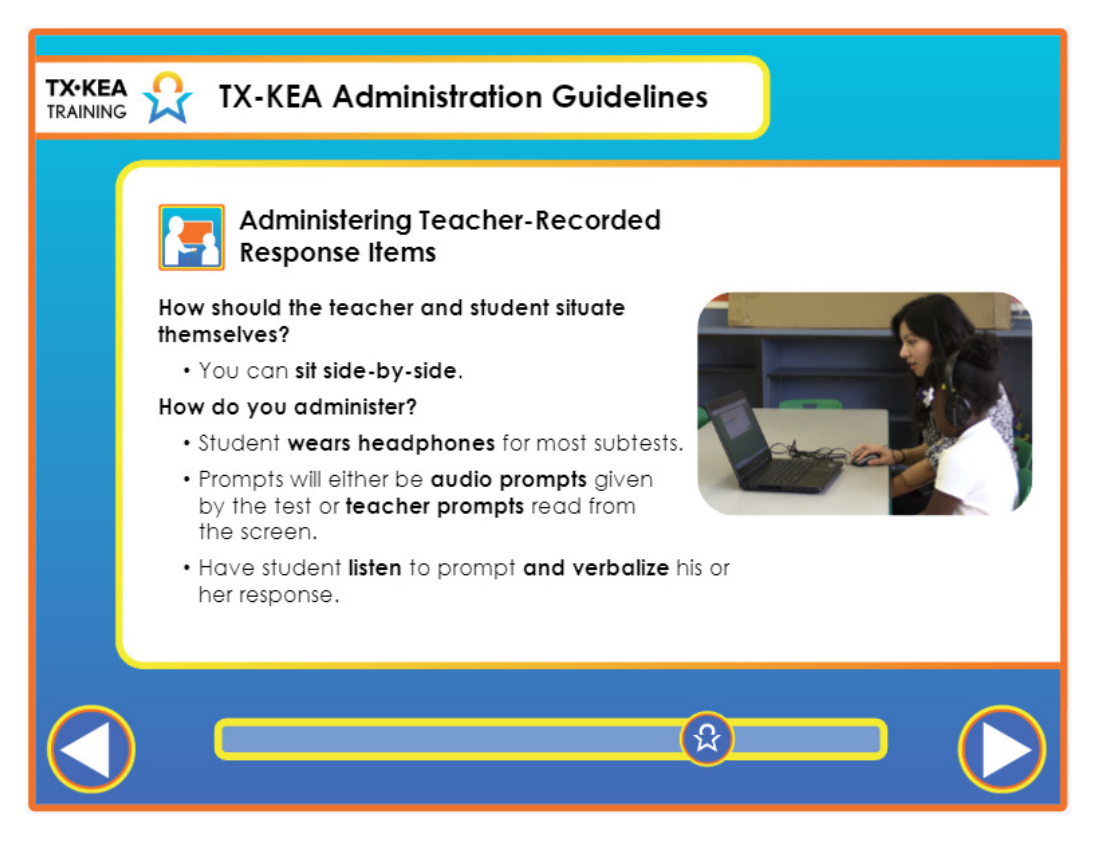

| Voiceover:      | Similar to student-selected response items, sit beside the student during teacher-<br>recorded response items. Select the subtest you would like to administer. Some<br>subtests have computer-administered audio prompts that require students to<br>wear headphones. Other subtests require the teacher to read prompts printed<br>on the screen. When prompts are printed on the screen for the teacher to say,<br>students do not need to wear headphones. Regardless of how the prompts<br>are provided, students respond verbally to the questions and then the teacher<br>records the response on the screen. |
|-----------------|----------------------------------------------------------------------------------------------------|
| Say:            | None.                                                                                                    |
| Trainer<br>Tip: | None.                                                                                                    |
| Handout:        | None.                                                                                                    |

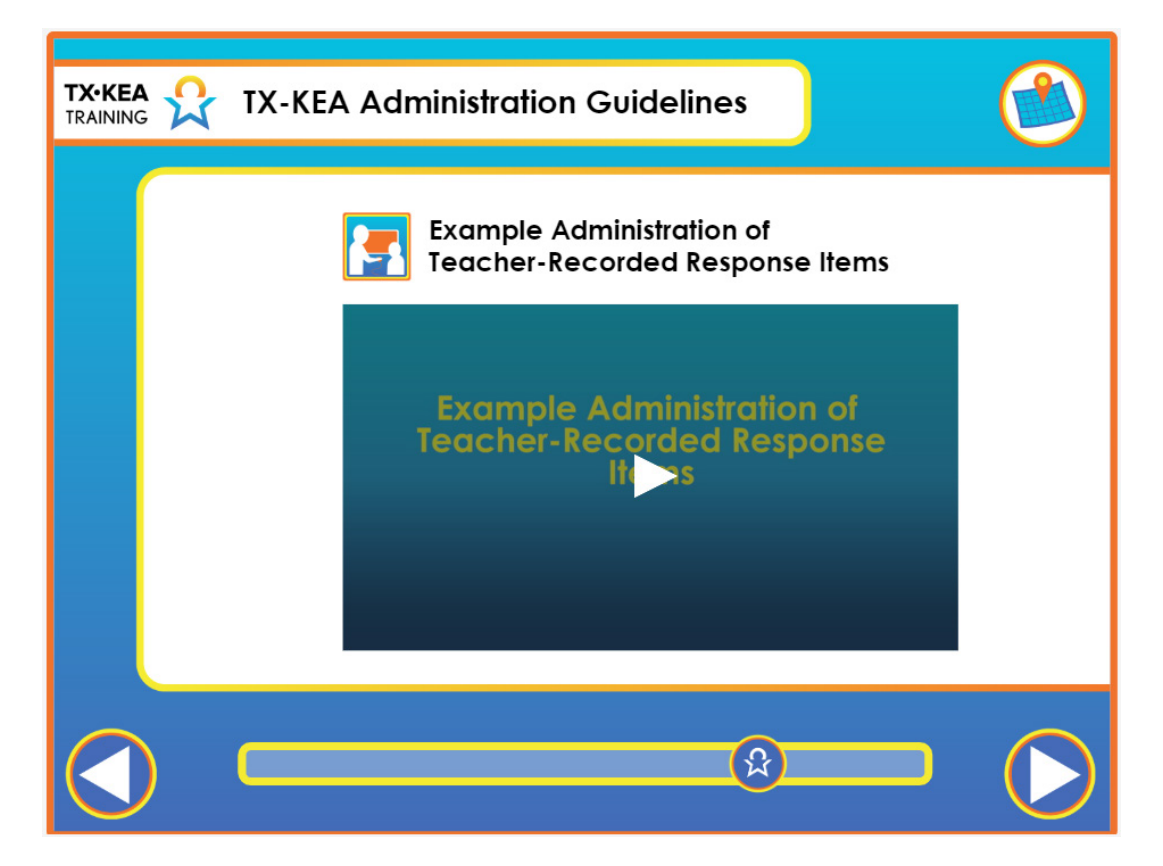

|     | Voiceover:      | None.                                                                                                    |
|-----|-----------------|----------------------------------------------------------------------------------------------------|
|     | Say:            | "What did you notice about the student and the teacher during this assessment?"<br>(The student was sitting in front of the screen and verbalizing her answer. The<br>teacher was sitting to the side but able to navigate the screen with the mouse to<br>enter the student's response.) |
| - ) | Trainer<br>Tip: | None.                                                                                                    |
|     | Handout:        | None.                                                                                                    |

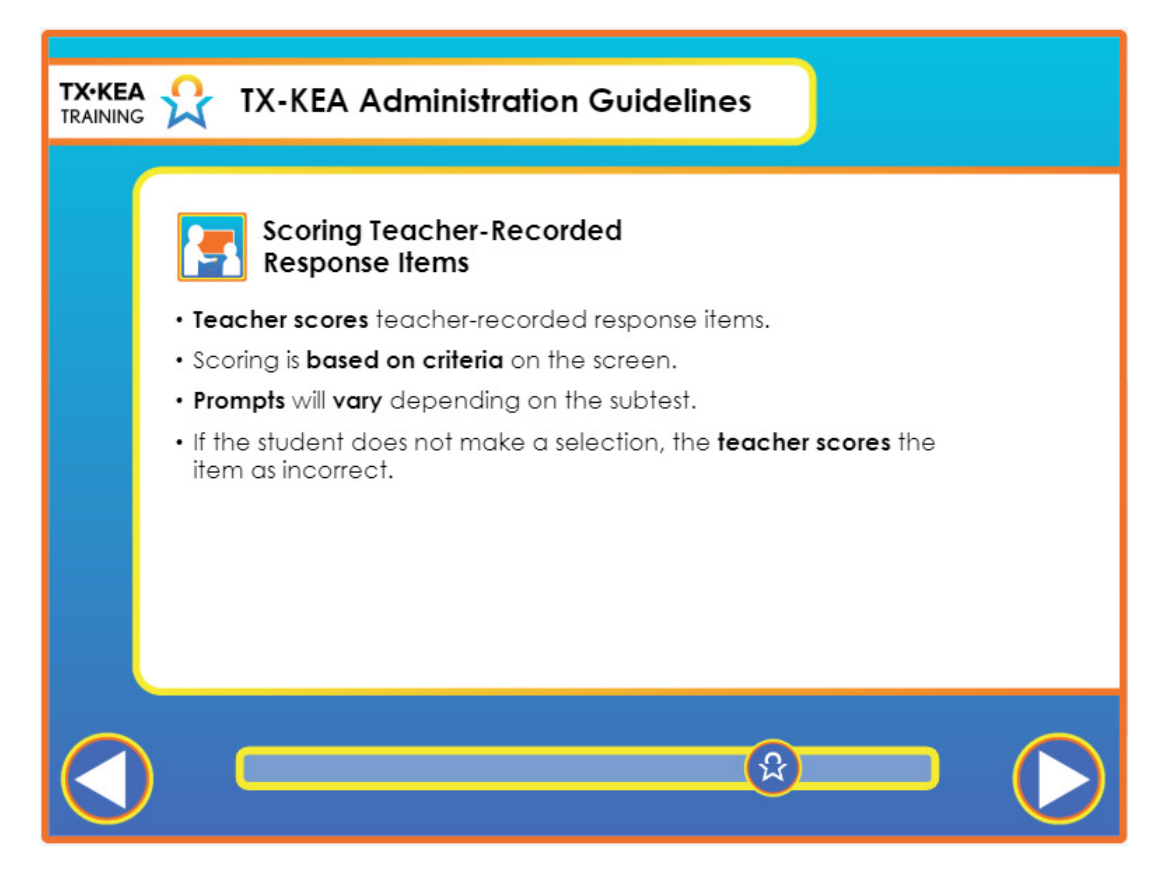

|   | Voiceover:      | You will score the student's verbal response by either typing in the response, selecting "incorrect" or "correct", or selecting the response from a list of acceptable options. You will know the student's answer is incorrect or correct by reviewing the acceptable answers on the page. Occasionally, you may need to follow-up a child's response with a query. Query procedures are unique to each subtest. Generally, if the student's answer is not listed, then that response should be scored as incorrect. |
|---|-----------------|----------------------------------------------------------------------------------------------------|
|   | Say:            | None.                                                                                                    |
| - | Trainer<br>Tip: | None.                                                                                                    |
|   | Handout:        | None.                                                                                                    |

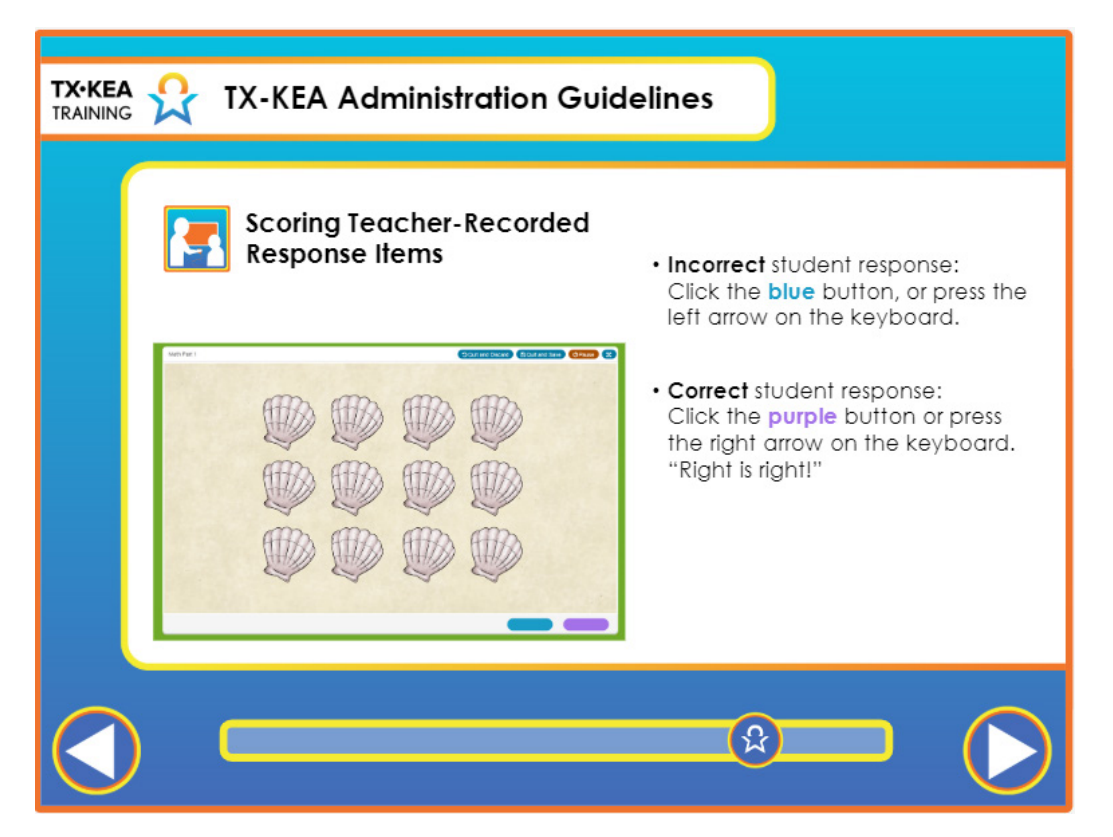

|   | Voiceover:      | For teacher recorded response items, you will notice blue and purple buttons at<br>the bottom of the screen. You can click the blue button if the student gives an<br>incorrect response, or press the left arrow on the keyboard. If the student gives<br>the correct response, you can click the purple button or press the right arrow on<br>the keyboard. After making a selection, the test advances to the next item. |
|---|-----------------|----------------------------------------------------------------------------------------------------|
|   | Say:            | None.                                                                                                    |
| - | Trainer<br>Tip: | None.                                                                                                    |
|   | Handout:        | None.                                                                                                    |

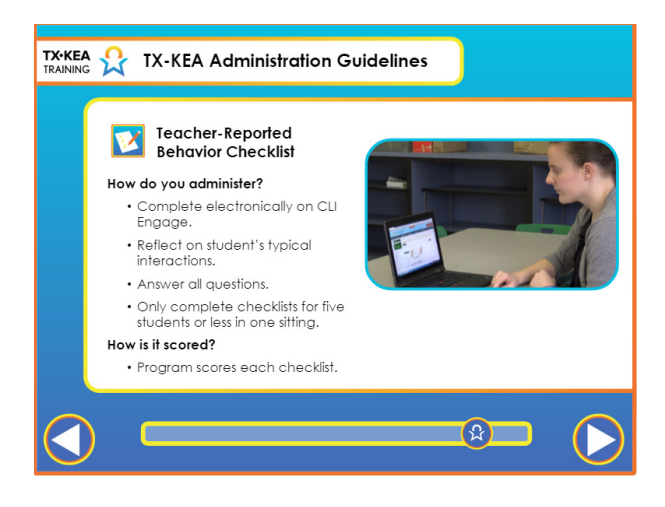

| <b>E</b> | Voiceover:      | You will complete checklist items for each student on CLI Engage. We<br>recommend taking a moment before beginning the checklist to recall a few<br>typical interactions with the student: What is this student usually like on a<br>day-to-day basis? In general, how does she interact with you? How does she<br>interact with classroom peers? The checklists are geared toward understanding<br>how the student behaves most of the time - they are not meant to describe how<br>the student behaves on his or her best or worst days. We found that taking a few<br>moments to recall interactions with the student makes it easier to complete the<br>checklist. We ask that teachers try to answer all questions as this results in the<br>most accurate scores. We also recommend completing no more than five student<br>checklists in one sitting. This ensures high levels of accuracy when describing<br>each individual student's behaviors.<br>You will not have to score the checklists, as the computer will sum responses<br>across items that were answered. Some items will be "reversed scored" based on<br>the wording of the question to ensure that higher scores represent higher levels<br>of skills. We will provide more information about rating students' behavior when<br>we discuss individual checklists. |
|----------|-----------------|----------------------------------------------------------------------------------------------------|
|          | Say:            | None.                                                                                                    |
| -        | Trainer<br>Tip: | None.                                                                                                    |
|          | Handout:        | None.                                                                                                    |

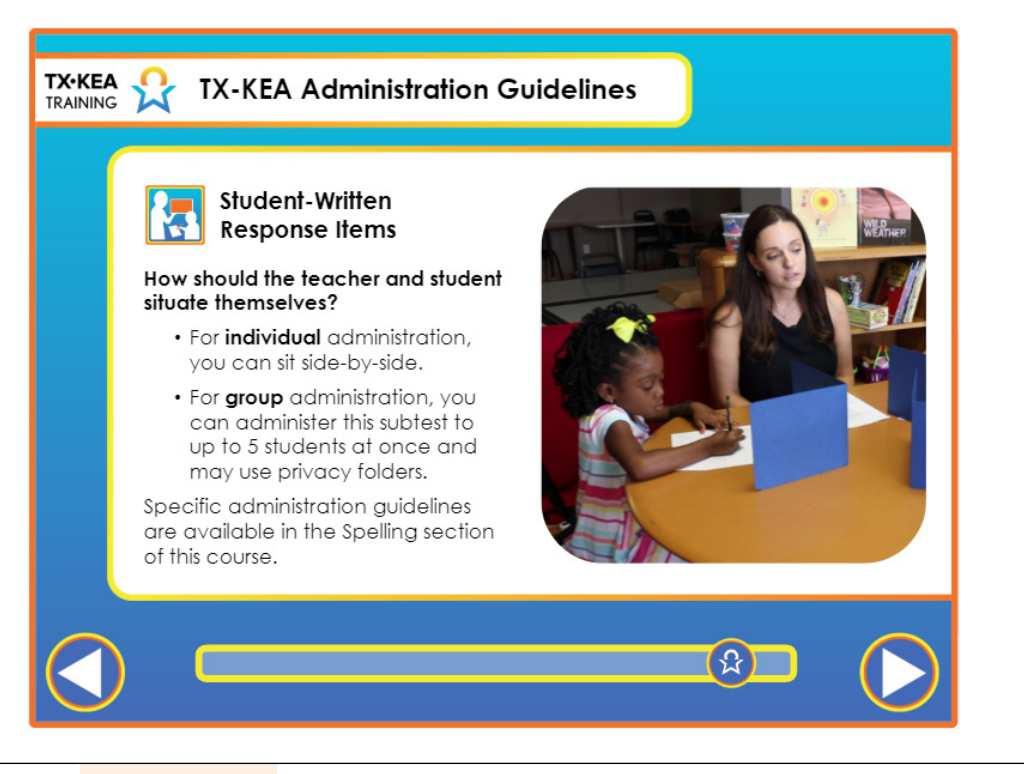

| Voiceover: | <ul> <li>The fourth item type, student-written response, is specific to the spelling subtest.</li> <li>Teachers will prompt students to spell words and students will write responses on a sheet of paper. The teacher will score spelling on Engage.</li> <li>This assessment can be administered individually or in small groups.</li> <li>For the Written Spelling task, the student is first shown a demonstration video, individually or in groups.</li> <li>You will need to print the Teacher Script and a Student Form for each student found on the introductory page of Spelling within the assessment or from the links under the Training and Support tab under How to Guides.</li> </ul> |
|------------|----------------------------------------------------------------------------------------------------|
| Say:       | None.                                                                                                    |

| - | Trainer<br>Tip: | None. |
|---|-----------------|-------|
|   | Handout:        | None. |

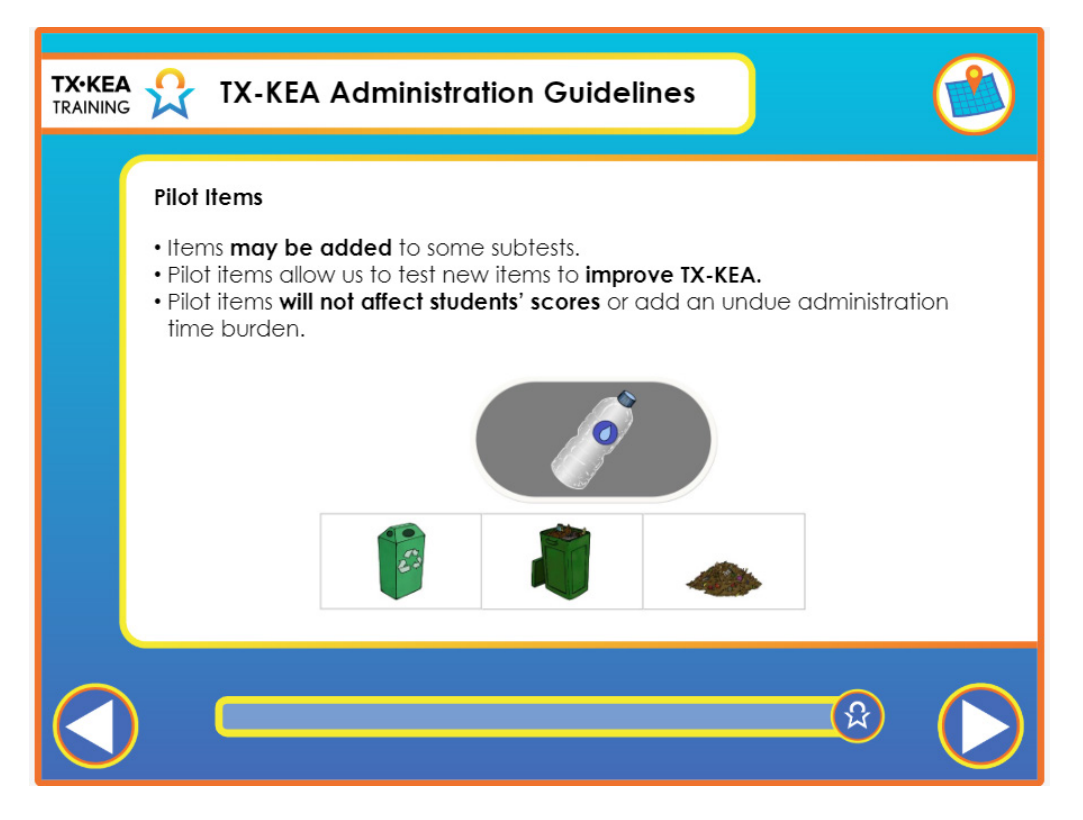

|    | Voiceover:      | Additional unscored items may appear in some subtests. These are pilot items<br>that allow the developers of Texas KEA to test new items to improve the<br>assessment. Pilot items will not affect students' scores and should not add a large<br>administration time burden. |
|----|-----------------|----------------------------------------------------------------------------------------------------|
|    | Say:            | None.                                                                                                    |
| -) | Trainer<br>Tip: | None.                                                                                                    |
|    | Handout:        | None.                                                                                                    |

#### MODULE 3 SLIDE 30 TX•KEA **TX-KEA Administration Guidelines TX-KEA** Domains and Subtests Language and Literacy **Academic Motor Skills** Vocabulary • Academic Motor Skills • Letter Names Spelling **Social Emotional** Listening Comprehension • Social Emotional Competence • Letter Sounds • Emotion Management • Blending Sounds • Decoding (Wave 2 and 3) **Executive Functioning** Working Memory STEM Inhibition Mathematics Attention Science & Engineering ដ

|    | Voiceover:      | As stated earlier in this course, TX-KEA is a comprehensive assessment. For the remainder of this course, we will look more closely at the domains and subtests listed here. As a reminder, you have the flexibility to administer whichever subtests that you and your administrators are most interested in.                                                                                  |
|----|-----------------|----------------------------------------------------------------------------------------------------|
|    | Say:            | "As we move into learning how to assess students, we will reference your<br>Administration Waves Handout as not all assessments will be available at each<br>wave. Much research has gone into determining the appropriateness of when<br>and what components of each domain are introduced. It is a great reference<br>tool to keep handy once you begin assessments and throughout the year." |
| -) | Trainer<br>Tip: | As the training proceeds, refer to this handout if questions arise about language and waves of administration.                                                                                                    |
|    | Handout:        | Administration Waves Handout                                                                                                    |

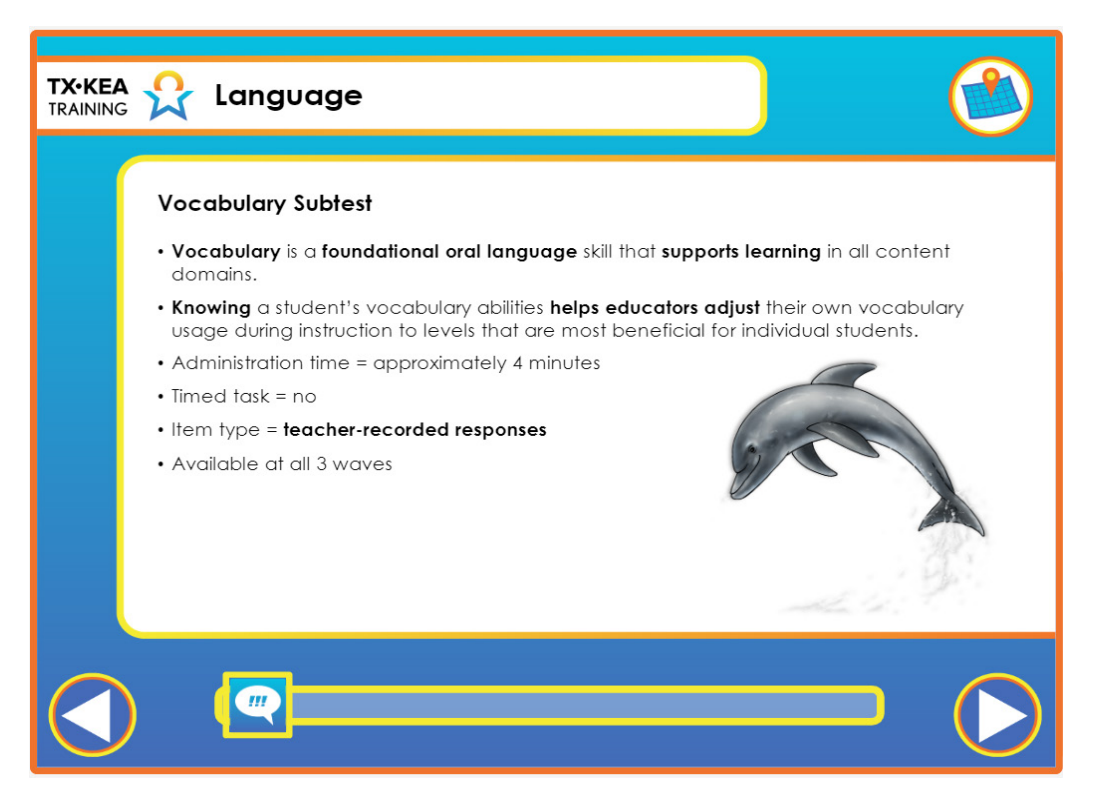

|   | Voiceover:      | The Vocabulary subtest addresses the body of words students know. Vocabulary<br>is a foundational oral language skill that supports learning in all content<br>domains. With more information about your student's vocabulary abilities, you<br>are able to adjust your own vocabulary during instruction to levels that are most<br>beneficial for individual students.<br>This subtest is untimed. It takes approximately one minute to complete. The<br>items on this task are teacher-recorded responses and this subtest is available at<br>all three waves. |
|---|-----------------|----------------------------------------------------------------------------------------------------|
|   | Say:            | None.                                                                                                    |
| - | Trainer<br>Tip: | None.                                                                                                    |
|   | Handout:        | None.                                                                                                    |

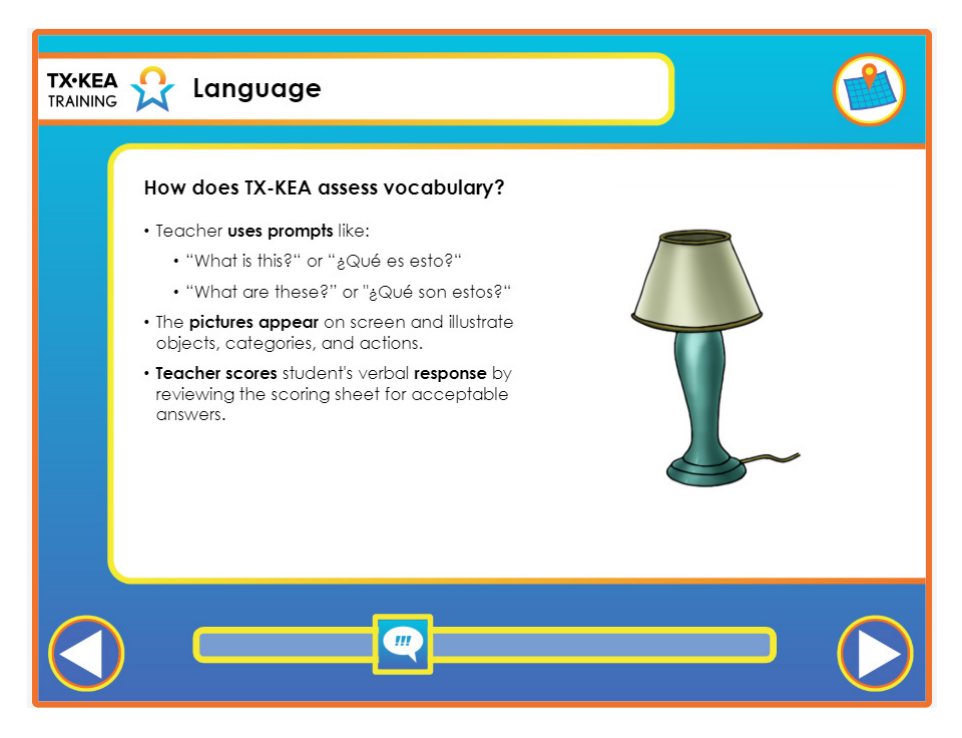

| <b>E</b> | Voiceover:      | For this subtest, students are first shown a picture on the screen. Next, they<br>are asked by the teacher to label the picture using prompts like "What is this?",<br>"What are these?", and "What is she doing?" The pictures presented to students<br>illustrate objects, categories, and actions. Different items will be included for<br>each wave of the vocabulary subtest. You will score the student's verbal responses<br>on the next screen by selecting any acceptable responses spoken by the student.<br>The vocabulary scoring guidelines which include acceptable prompts and<br>responses for each item can be found under the Training and Support tab of<br>CLI Engage under How to Guides. They can also be found on the introductory<br>page of the vocabulary assessment once it is launched. You will learn more about<br>allowable prompts after we watch this clip of the Vocabulary subtest. |
|----------|-----------------|----------------------------------------------------------------------------------------------------|
|          | Say:            | None.                                                                                                    |
| -)       | Trainer<br>Tip: | None.                                                                                                    |
|          | Handout:        | None.                                                                                                    |

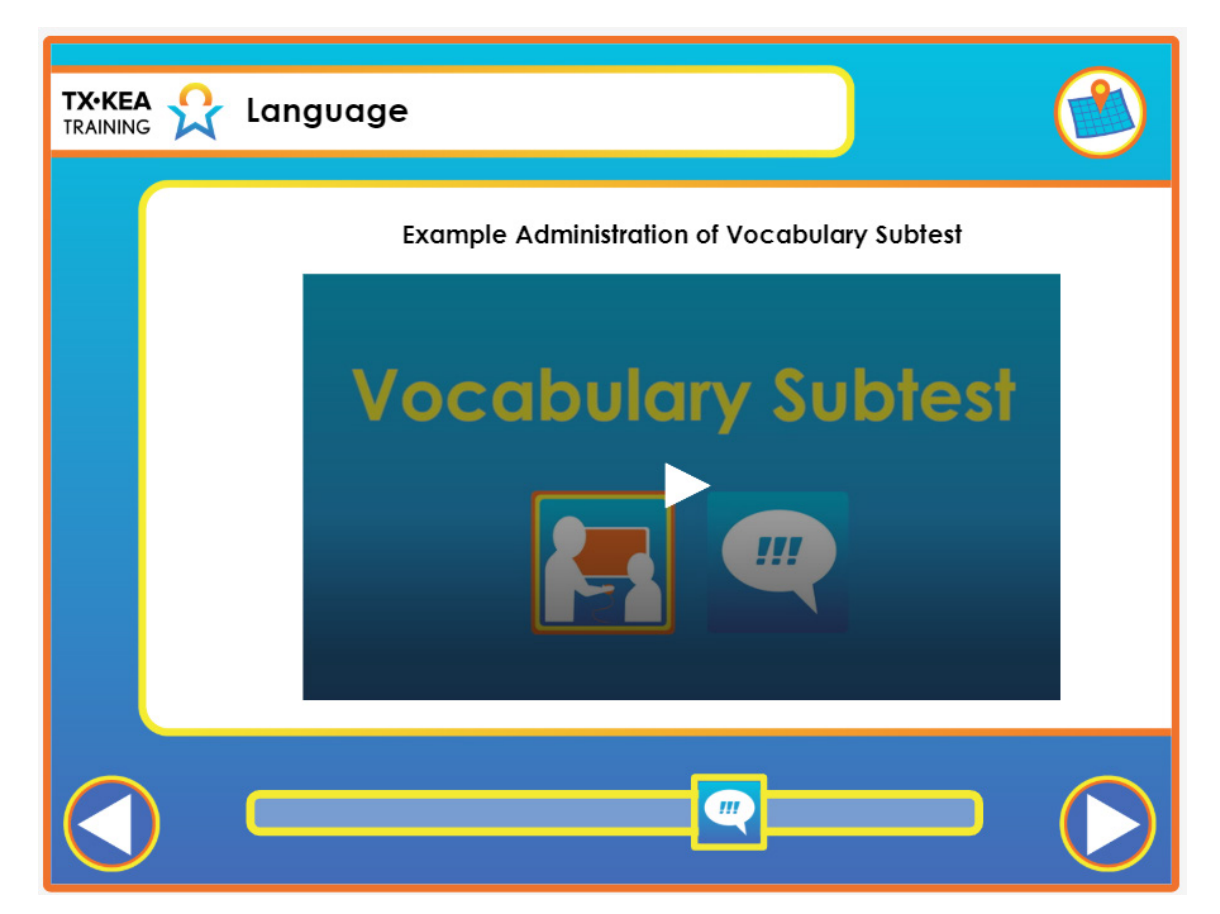

|    | Voiceover:      | None. |
|----|-----------------|-------|
|    | Say:            | None. |
| -) | Trainer<br>Tip: | None. |
|    | Handout:        | None. |

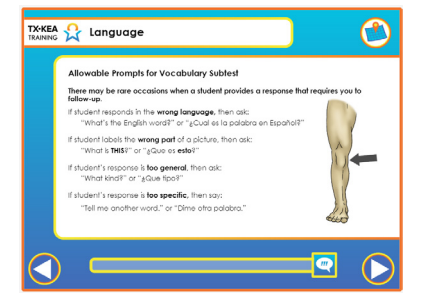

Rarely, but occasionally, the student may provide a response requiring you to ask a follow-up question. The follow up question or prompt should only be used one time for the vocabulary item in question.

1. For example, if a student provides an answer in a language other than the one being tested, then the initial response should not be scored. Instead, the teacher will ask the student, "What's the English word?" or "Cual es la palabra en espanol?" If after querying the student still responds in the wrong language, then score the item as incorrect. 2. Another time when it is necessary to query is when a student labels the wrong part of an image. In this situation, direct the student's attention to the correct part of the image by pointing directly to it. If necessary, direct the student's attention to the whole image by pointing and using a circular motion around the image and saying, "What is THIS?" Voiceover: or "Que es esto?" 3. If the student's response is too general, such as "animal" for "dog", then ask the student, "What kind?" or "Que tipo?" 4. If the student's response is too specific, for example, golden retriever for dog, then say to the student, "Tell me another word." or "Dime otra palabra." These prompts should not be used for other reasons. For example, if the student provides a wrong answer or an answer that is nearly correct but not listed as a correct response, do not instruct the student to tell you another word. Note: If the student's response contains the target word, you can score his/her response as correct. For example, the item shows a picture of a vacuum and the correct response is "vacuum". The student says, "vacuum cleaner" for this item. This response is scored as correct because the student's response contains the target word "vacuum". "Let's practice administering the Vocabulary subtest. Login to Engage and go to the Assessment Practice Area. Find the TX-KEA test and select a student that has not been

Assessment Practice Area. Find the TX-KEA test and select a student that has not been<br/>administered the Vocabulary subtest. Choose a partner and practice administering this<br/>sample subtest to each other. Locate the Vocabulary Scoring Guidelines for acceptable<br/>student responses. You will need to have this handout with you as you administer the<br/>Vocabulary subtest to students to ensure scoring accuracy."Image: Image: Image

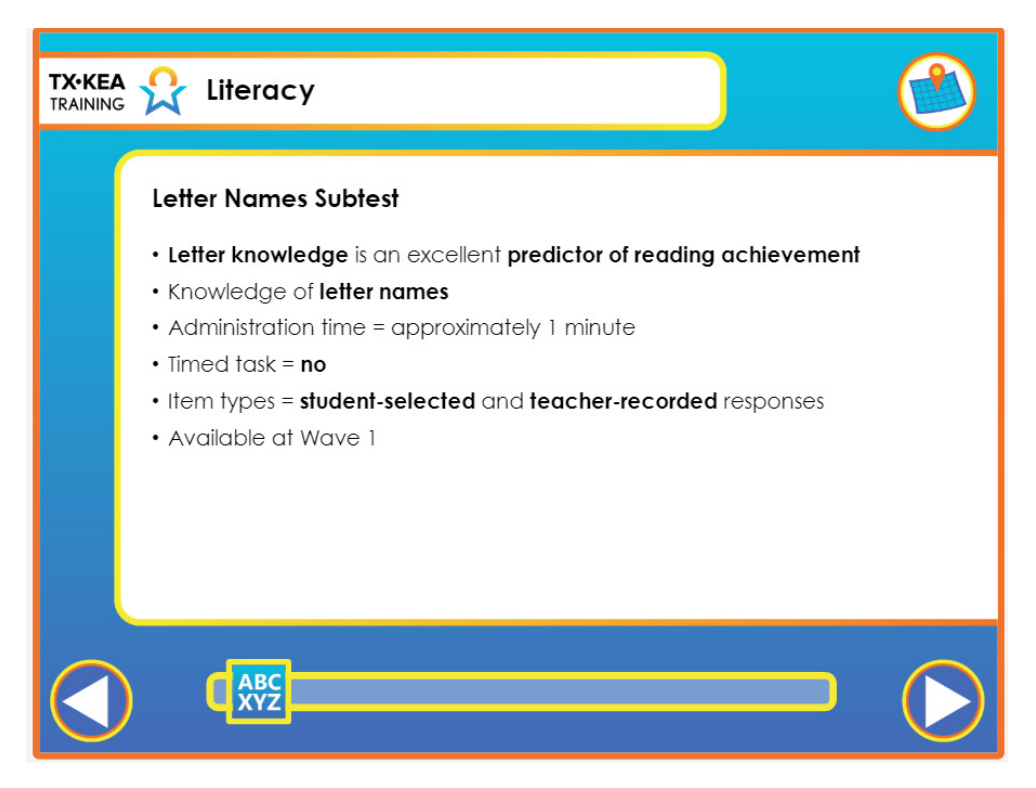

|    | Voiceover:      | Letter knowledge refers to the extent that students know the names and sounds<br>associated with each letter and combination of letters in a given alphabet.<br>TX-KEA includes a separate test of letter name knowledge and a separate test<br>of letter sound knowledge. For an understanding of a student's early literacy<br>development that is most complete and most useful for instructional planning,<br>we encourage educators to assess both letter names and letter sounds.<br>The Letter Names subtest is untimed and takes approximately one minute to<br>complete. This subtest is available at Wave 1 only. |
|----|-----------------|----------------------------------------------------------------------------------------------------|
|    | Say:            | None.                                                                                                    |
| -) | Trainer<br>Tip: | None.                                                                                                    |
|    | Handout:        | None.                                                                                                    |
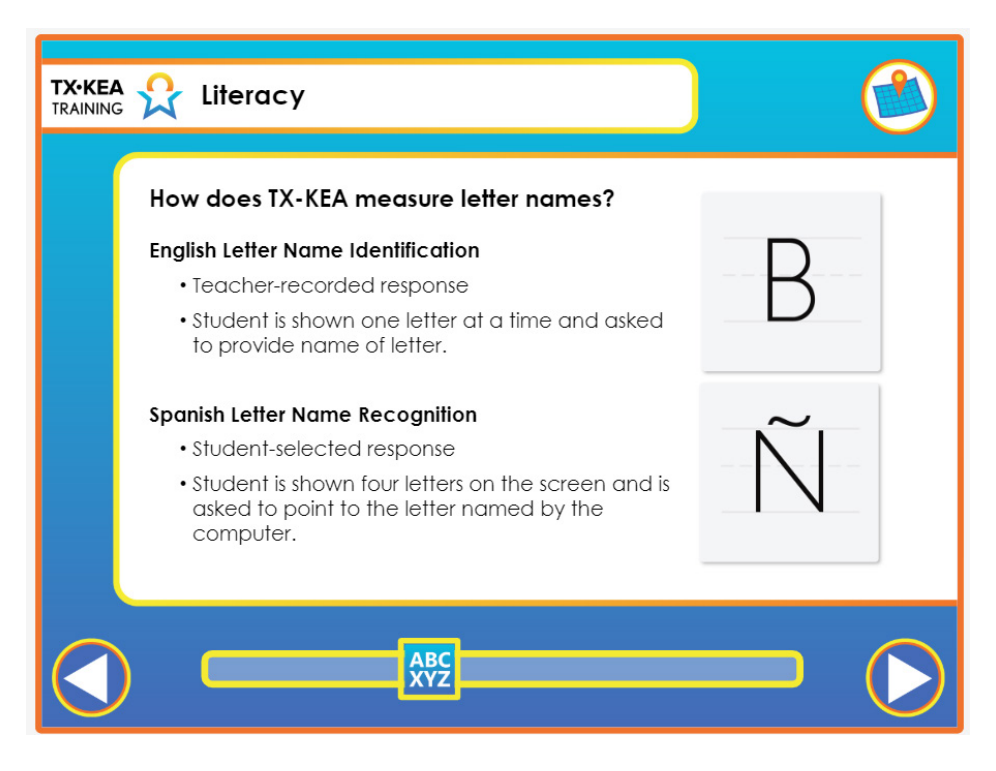

| Voiceover:          | To assess a student's knowledge of English letter names, the student is shown<br>one letter at a time and asked to provide the name of the letter they see. Teachers<br>score students' responses as either correct or incorrect. This 11-item test takes<br>less than one minute to administer.<br>To assess a student's knowledge of Spanish letter names, the student is shown<br>four letters on the screen and is asked to point to one of the four letters that they<br>hear named by the computer. This is a student-selected response task and the<br>test automatically scores the student's response as either correct or incorrect.<br>This 11-item test takes one and a half minutes to administer. In the video, you<br>will see an example of the letter names subtest being administered in English. |
|---------------------|----------------------------------------------------------------------------------------------------|
| Say:                | None.                                                                                                    |
| <br>Trainer<br>Tip: | None.                                                                                                    |
| Handout:            | None.                                                                                                    |

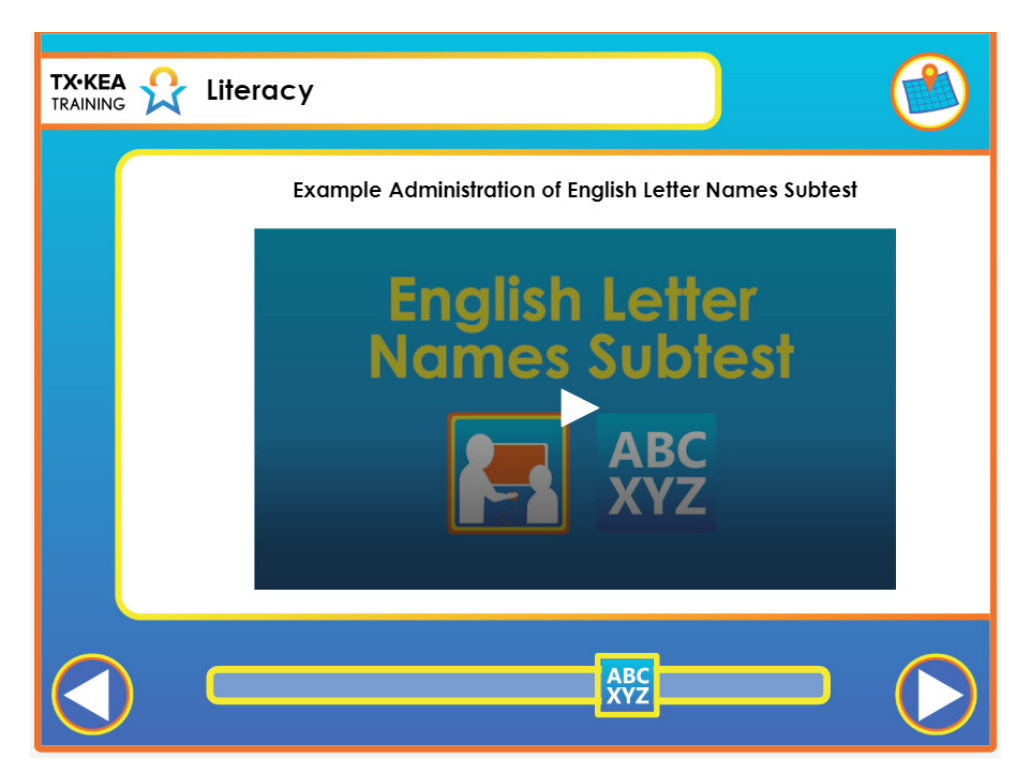

| Voiceover:          | None.                                                                                                    |
|---------------------|----------------------------------------------------------------------------------------------------|
| Say:                | "Let's practice administering the Letter Names subtest. Login to Engage and<br>go to the Assessment Practice Area. Find the TX-KEA test and select a student<br>that has not been administered the Letter Names subtest. Choose a partner and<br>practice administering this sample subtest to each other." |
| <br>Trainer<br>Tip: | None.                                                                                                    |
| Handout:            | None.                                                                                                    |

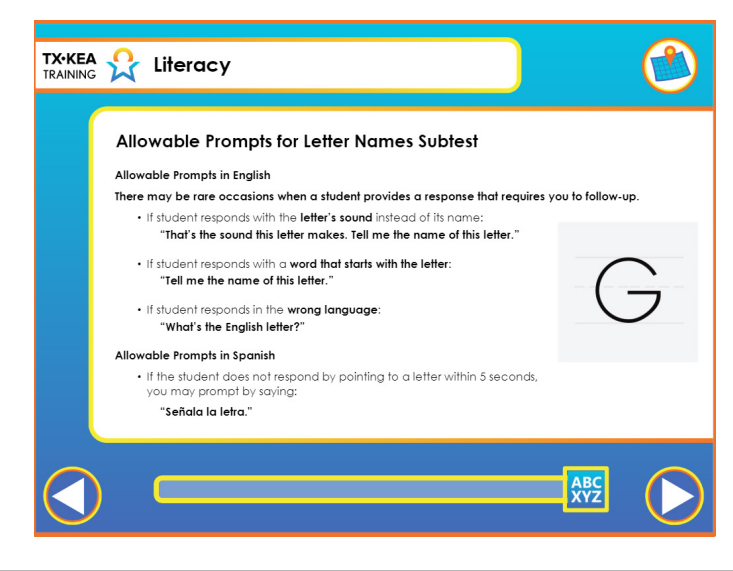

|    | Voiceover:      | <ul> <li>Although scoring student responses on this test is usually straightforward, there are a few situations that will require you to ask a follow-up statement. For example, if a student responds with the letter's sound instead of its name, then you will respond by saying, "That's the <b>sound</b> this letter makes. Tell me the <b>name</b> of this letter."</li> <li>Also, if a student responds with an English word that starts with the letter, then the examiner should say, "Tell me the name of this letter."</li> <li>Finally, if a student responds with the Spanish name for the letter, then the examiner should say, "Tell me the <b>English</b> name for this letter." If the student does not reply with the correct answer after the appropriate follow-up statement is provided, then the item is scored as incorrect. In other words, follow-up statements are never repeated within a given test item.</li> <li>In the Spanish letter naming task, if the student does not respond by pointing to a letter within 5 seconds, you may prompt by saying – Señala la letra.</li> </ul> |
|----|-----------------|----------------------------------------------------------------------------------------------------|
|    | Say:            | "Give me a thumbs up or a thumbs down if I should give a score of incorrect if my<br>student says the word Zebra for the letter Z."<br>"This is a thumbs down. I would not score this as incorrect. I would further prompt my<br>student by asking her to tell me the name of the letter.                                                                                                    |
| -) | Trainer<br>Tip: | Check-in with participants to clarify when and how to use prompts. Refer to Do's and Don'ts of Assessment Handout                                                                                                    |
|    | Handout:        | None.                                                                                                    |

| What is the Spelling subtest?                                                                                                    | Rather bounds |
|----------------------------------------------------------------------------------------------------|---------------|
| <ul> <li>Early Spelling is the ability to use sound-symbol<br/>relationships to write words, by using invented spellin<br/>or following conventional spelling rules.</li> </ul> | ng E          |
| Administration time = approximately 7-10 minutes                                                                                                    | 9             |
| <ul> <li>Timed task = no</li> </ul>                                                                                                    | <u> </u>      |
| <ul> <li>Item types = student-written responses</li> </ul>                                                                                                    | 53            |
| <ul> <li>Available at all three waves</li> </ul>                                                                                                    |               |
|                                                                                                    | - for         |
|                                                                                                    | .8            |
|                                                                                                    | R             |
|                                                                                                    |               |
|                                                                                                    |               |

Handout:

None.

| Voiceover:          | The TX-KEA Written Spelling subtest addresses early writing and spelling. TX-<br>KEA assesses spelling because it is highly related to later literacy achievement as<br>it uses sound-symbol relationships to write words. Early writing and spelling are<br>two broad skills addressed with the early writing subtest. Often, the first word<br>students attempt to write is their own names. You will see that the students are<br>asked to write their names at the top of their form. This is an important early<br>literacy skill necessary for students to be successful in kindergarten, but will not<br>be included in the scoring section of the spelling subtest. Attempting to spell<br>words requires students to apply multiple literacy skills simultaneously, such as<br>alphabet knowledge and phonological awareness. Different items are included at<br>each assessment wave.<br>The Spelling subtest is student written and takes approximately 7-10 minutes<br>to administer individually, but can also be administered in small groups which<br>reduces the testing time per student. This subtest is available at all three waves.<br>The teacher scores the spelling components of the test on CLI Engage after<br>administering the test. The Spelling student forms, teacher script, scoring<br>guidelines with a sample of acceptable letter approximations is available on CLI<br>Engage under the Training and Support Section, How to Guides. The links are<br>also available on the introductory page of the Spelling assessment. |
|---------------------|----------------------------------------------------------------------------------------------------|
| Say:                | None.                                                                                                    |
| <br>Trainer<br>Tip: | None.                                                                                                    |
|                     |                                                                                                    |

40

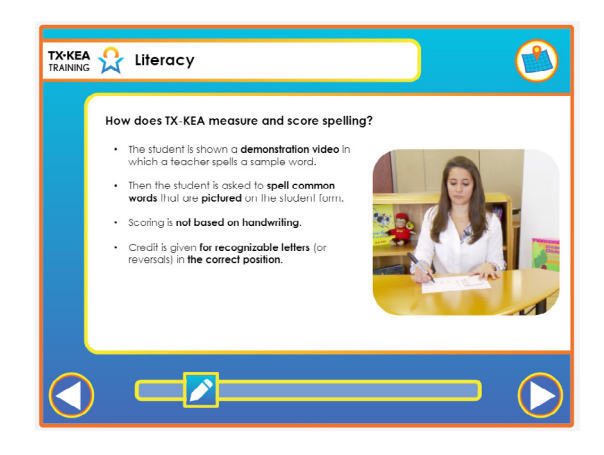

| Voiceover:          | For the Spelling task, the student is first shown a demonstration video. This is<br>an important step so that students understand that the goal is to write all the<br>sounds they hear in a word. Next, the student is asked to spell five words that are<br>pictured on a sheet of paper. Each of these words are commonly used words that<br>follow regular sound/spelling patterns using common consonants and vowels at<br>Wave1. The words become increasingly challenging at Waves 2 and 3.<br>The scoring requires students to use conventional spelling rules, rather than<br>developmental spelling approaches. TX-KEA assesses application of conventional<br>spelling rules because this yielded a more reliable score than developmental<br>spelling methods in our validation study.<br>The TX-KEA Written Spelling subtest does not measure handwriting. It is not<br>expected that students have conventional handwriting at the beginning of the<br>kindergarten year. Thus, written letters only need to be recognizable to be<br>scored as correct. Letter approximations and common reversals can be scored<br>as correct. The guiding principle is to give the student credit for a letter if it is a<br>recognizable attempt. You should refer to examples of acceptable, recognizable<br>letters in the TX-KEA Scoring Guidelines, available under the Training and<br>Support section of CLI Engage under How to Guides. |
|---------------------|----------------------------------------------------------------------------------------------------|
| Say:                | None.                                                                                                    |
| <br>Trainer<br>Tip: | None.                                                                                                    |
| Handout:            | None.                                                                                                    |

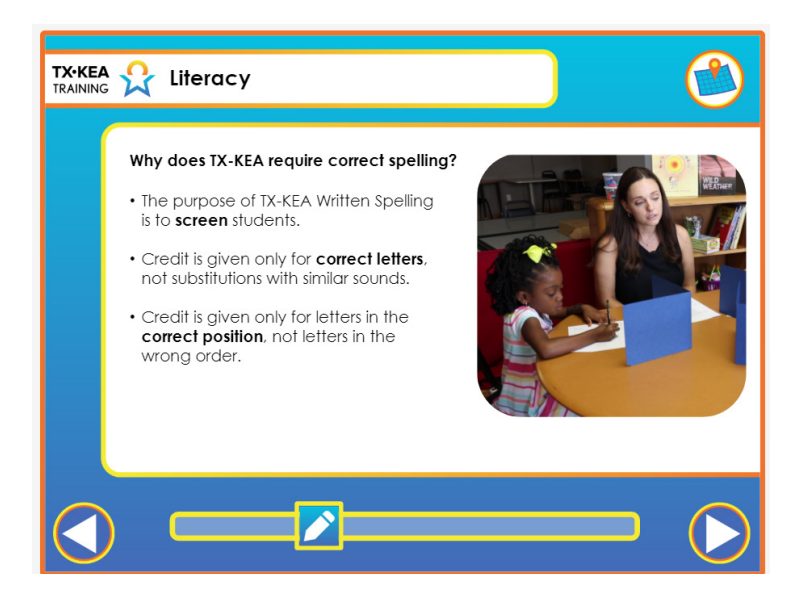

|   | Voiceover:      | The purpose of TX-KEA spelling is to serve as a screening measure. The purpose<br>is not to identify students' stage of spelling because many curricula have specific<br>guidelines for placing students at different stages of spelling into the appropriate<br>level of word study.<br>To efficiently screen students and identify those who need additional support<br>or monitoring, a correct/incorrect framework was the most valid and reliable<br>approach. We examined developmental scoring in our validation work, but it<br>did not improve accuracy of identifying students in need of support and it is<br>more complex to score. Therefore, credit is given only for correct letters - not<br>substituted letters that sound similar. The letters must be written in the correct<br>order to receive credit. Therefore, if a student writes a correct letter but in<br>the wrong position it does not receive credit. This strict scoring for correct<br>sounds and positions is appropriate as a screening tool, but does not reflect<br>developmental expectations for students entering kindergarten. |
|---|-----------------|----------------------------------------------------------------------------------------------------|
|   | Say:            | None.                                                                                                    |
| - | Trainer<br>Tip: | None.                                                                                                    |
|   | Handout:        | None.                                                                                                    |

| to stages of writing?                                                                                                    | 1-Scribbles or Pictures<br>Drawing pictures or<br>scribbles. Not yet using                                                                        | 2-Symbols<br>Representing symbols or<br>numerals that are not yet                                                                                             | 3-Random Letters<br>Represent letters<br>approximations in                                                                                                  |
|----------------------------------------------------------------------------------------------------|----------------------------------------------------------------------------------------------------|----------------------------------------------------------------------------------------------------|----------------------------------------------------------------------------------------------------|
| At the <b>beginning</b> of kindergarten:                                                                                              | symbols or numerals.                                                                                                    | an letter approximation.                                                                                                    | or a string of lette                                                                                                    |
| <ul> <li>there is considerable variability in<br/>students' writing skills.</li> <li>it is not expected that students will</li> </ul> | WOXD North                                                                                                    | ADA                                                                                                    |                                                                                                    |
| spell all words correctly.                                                                                                    | 4-Beginning Sounds                                                                                                    | 5-Beginning and Ending<br>Sounds                                                                                                    | 6-Beginning, Mid<br>Ending Sounds                                                                                                    |
| At the <b>end</b> of kindergarten, it is<br>common for students to continue<br>making spelling substitutions or<br>errors.            | Represent beginning<br>consonant with the<br>correct letter or<br>acceptable substitution.<br>Relevant sounds can be<br>represented in any order. | Represent beginning and<br>ending consonants with<br>the correct letter or<br>acceptable substitution.<br>Relevant sounds can be<br>represented in any order. | Represent begin<br>consonant, medi<br>and ending cons<br>sounds with the c<br>letter or accepto<br>substitution. Relev<br>sounds can be<br>represented in m |
|                                                                                                    |                                                                                                    | <u> </u>                                                                                                    | image order.                                                                                                    |

| Voiceover:          | As stated, TX-KEA's strict correct/incorrect scoring is not meant to relate to<br>beginning of year expectations. This diagram shows how many children's writing<br>skills develop. There is considerable variability in students' writing skills at the<br>beginning of kindergarten. Some entering kindergarten students will be in<br>early writing stages using symbols or random letters. Other students are able<br>to represent beginning sounds or multiple sounds in words. Even by the end<br>of kindergarten, children continue to make errors or substitutions for vowels<br>or other sounds. These typical stages of early writing are important to keep in<br>mind because this stringent scoring approach is only for screening purposes,<br>not developmental expectations. Let's view a demonstration video for this task.<br>You will notice that the teacher has prepared all of her materials in advance and<br>is showing the students a short instructional video before the administration of<br>this task. |
|---------------------|----------------------------------------------------------------------------------------------------|
| Say:                | "Let's look at your handout to review the TX-KEA acceptable approximations of<br>letters that you will want to reference when scoring your spelling assessments.<br>This can be found on the CLI Engage website, Training and Support Tab, How to<br>Guides, TX-KEA Scoring Guidelines."                                                                                                    |
| <br>Trainer<br>Tip: | None.                                                                                                    |
| Handout:            | Letter Approximations for the Spelling Subtest                                                                                                    |

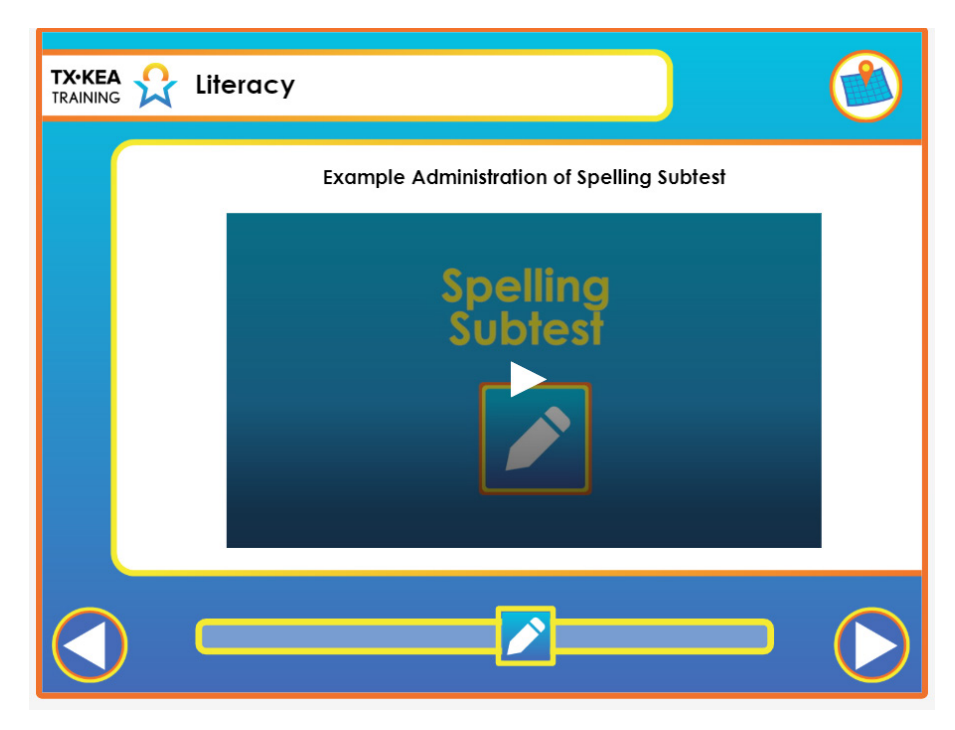

|   | Voiceover:      | If you are unable to show the teacher demonstration video to the students, then<br>first demonstrate the spelling test by modeling writing a word and discuss how<br>the student writes all the sounds they hear. Use the exact bolded script for this<br>demonstration. You will need to print the demonstration sheet to model the<br>sample demonstration item on page 1 of the spelling model card. It is strongly<br>recommended that you show the video in lieu of teacher demonstration.                                                                                                    |
|---|-----------------|----------------------------------------------------------------------------------------------------|
|   | Say:            | "Now that you've seen the video of exactly how the teacher demonstrates the<br>administration of the Spelling subtest, let's take a moment to review the Spelling<br>model card and demonstration item. This is found on CLI Engage site, Training<br>and Support Tab, How to Guides, TX-KEA Scoring Guidelines."<br>"Now, turn to your partner and one of you can be the examiner and the other the<br>student. Practice demonstrating how you can use this exact script if for some<br>reason your technology does not allow you to play the video. When you are<br>finished, switch roles and practice again." |
| - | Trainer<br>Tip: | Wander the room and take note of teachers who are following the exact script when in the "Examiner" role and share with the group how important this is .                                                                                                    |
|   | Handout:        | Spelling Model Card                                                                                                    |

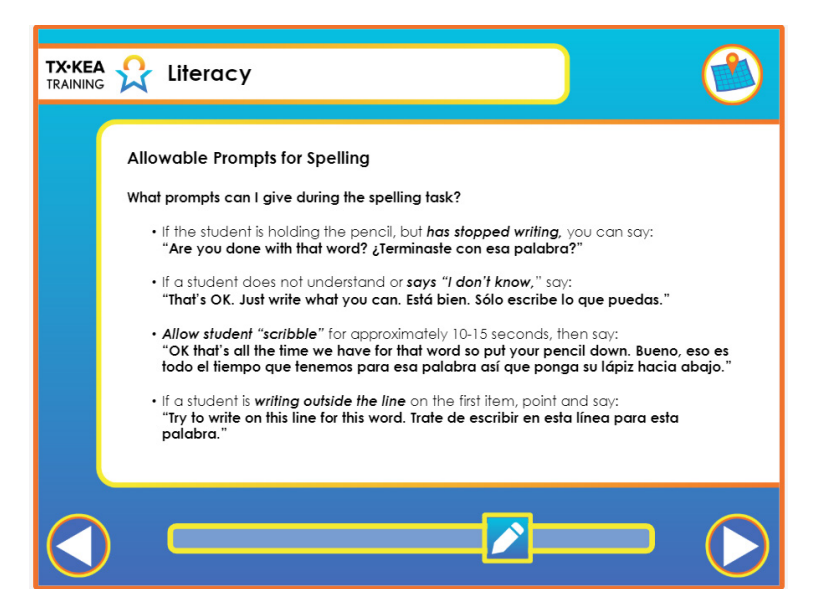

You can provide additional prompts to students during the Early Spelling task.

|   | Voiceover:      | <ul> <li>For instance, if a student seems to be done spelling the word or has paused for several seconds, but does not put the pencil down, then prompt: Are you done with that word? Allow the student to respond. If he says no, then allow approximately 10-15 seconds before you stop him and say: Let's go on to the next word.</li> <li>If a student does not understand or says "I don't know," you can say: That's okay. Just write what you can.</li> <li>If a student is scribbling only, allow her to scribble for approximately 10-15 seconds and then stop her and say: Okay, that's all the time we have for that word so put your pencil down.</li> <li>If a student is writing outside the line on the first item, point and say: Try to write on this line for this word.</li> </ul> |
|---|-----------------|----------------------------------------------------------------------------------------------------|
|   | Say:            | None.                                                                                                    |
| - | Trainer<br>Tip: | None.                                                                                                    |
|   | Handout:        | None.                                                                                                    |

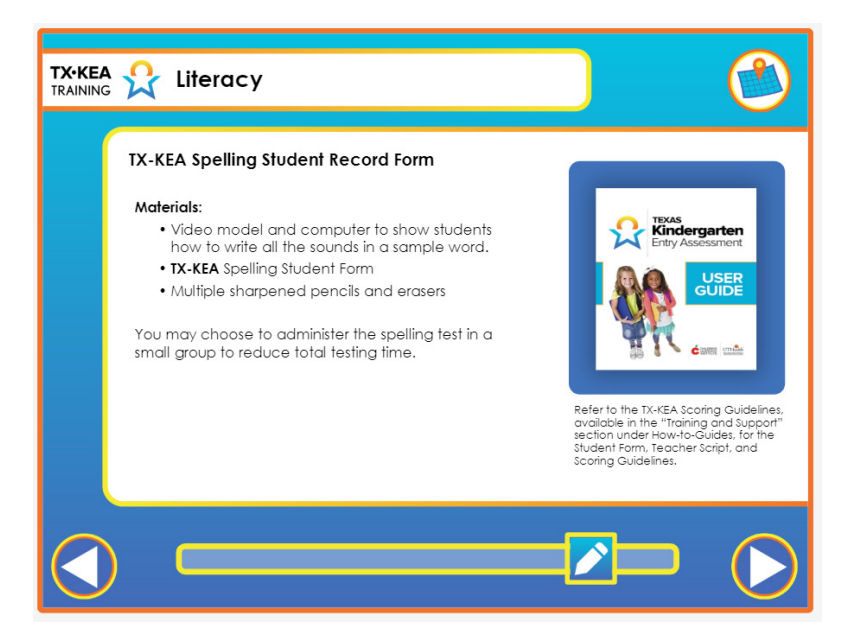

|   | Voiceover:      | You will need special materials to administer the Written Spelling task. You will<br>need the video and a computer to show students how to write all the sounds in a<br>sample word. This video provides a model to students on how to spell and write<br>down words on the form. You will find the link to this video on the introductory<br>page when you launch the Spelling subtest. You will also need the Student Form<br>for TX-KEA Spelling Subtest and multiple sharpened pencils and erasers. You<br>can administer the spelling test individually or in a small-group to reduce total<br>testing time. You may consider using privacy folders when administering in<br>small groups.<br>Refer to the TX-KEA Scoring Guidelines, available in the "Training and<br>Support" section of CLI Engage under How to Guides, for the Student Form,<br>Teacher Script, and Scoring Guidelines. The links are also available within the<br>assessment itself. |
|---|-----------------|----------------------------------------------------------------------------------------------------|
|   | Say:            | None.                                                                                                    |
| - | Trainer<br>Tip: | None.                                                                                                    |
|   | Handout:        | None.                                                                                                    |

# <section-header>

| <b>E</b> | Voiceover:      | <ul> <li>Once the students have completed their spelling test, the teacher will score the results of the student forms on CLI Engage. This is a sample of two of the items to be scored in the Wave 1 English Spelling subtest. Students earn one point for each correct, recognizable letter that is written in the correct position within a spelling word. This is a test of orthographic knowledge, so childlike handwriting is acceptable. If letters are not represented in the correct order you only award points for letters in the appropriate positions.</li> <li>For example, if a child writes the letters H, A, A and T for the word "HAT" you only award two points for the correct first and second letter.</li> <li>If a child writes a mirror image with the letters T, A and H for the word "HAT" you would award only one point for the correct second letter. If a letter is substituted, you cannot award a point for that letter.</li> <li>For example, if a child writes the letters H, E and T for the word "HAT" you only award two points for the correct first and last letter.</li> <li>If a letter is omitted, you can only give a point for any letters that are in the correct position.</li> <li>For example, if a child only writes the letters H and T for the word "HAT" you only award one point for the H in the correct first letter.</li> <li>If a letter is inserted at the end of the word, no points are taken away for this extra letter.</li> <li>For example, if a child writes the letters H, A, T and then adds an additional T for the word "HAT" you award all three points for the correct first, second and third letter.</li> </ul> |
|----------|-----------------|----------------------------------------------------------------------------------------------------|
|          | Say:            | "Now that we have heard about how the 1st item on this slide was scored, turn to your neighbor<br>and practice with the second item. One of you can be the teacher and the other the student. Be<br>sure to give the directions just as you would when administering the subtest in your classroom.<br>When administering and scoring, please use your Spelling form and letter approximations key.<br>The Spelling forms we have today apply to Wave 1. You can access Wave 2 and 3 forms on CLI<br>Engage along with the other forms we are using today.                                                                                                    |
| -)       | Trainer<br>Tip: | Pause here to recap what was stated in the example to check for understanding regarding how each item was scored for the word "hat". Have participants practice with the word "pot" seen on the slide.                                                                                                    |
|          | Handout:        | Scoring Guidelines for TX-KEA Spelling Subtest<br>Spelling Subtest: English & Spanish<br>Spelling Subtest Script: English & Spanish<br>Letter Approximations for TX-KEA Spelling                                                                                                    |

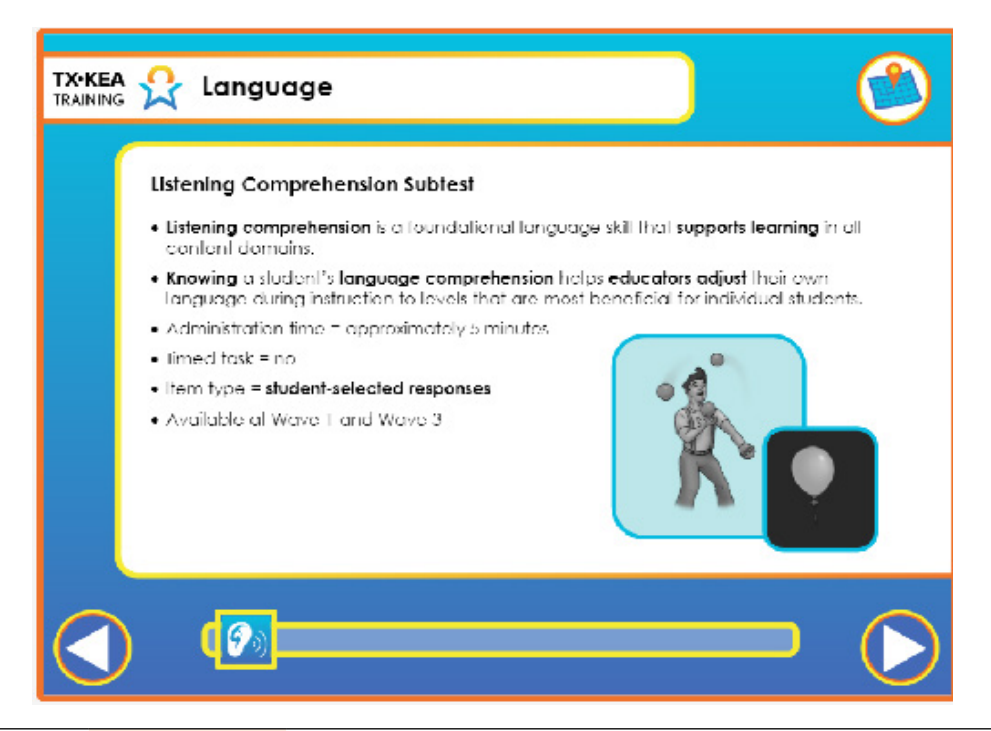

|   | Voiceover:      | <ul> <li>Listening comprehension refers to a collection of foundational oral language skills that support learning in all content domains. In fact, receptive language ability is one of the strongest predictors of literacy achievement. The TX-KEA Listening Comprehension subtest measures children's ability to understand a number of grammatical structures and their ability to follow multi step directions.</li> <li>Knowing your student's receptive language abilities will equip you to adjust the complexity of your own language during instruction. This will help your students understand your instruction, and it will help you scaffold their language development.</li> <li>The Listening Comprehension subtest is untimed and takes about five minutes to administer. This subtest requires student selected responses and is available at both wave 1 and wave 3.</li> </ul> |
|---|-----------------|----------------------------------------------------------------------------------------------------|
|   | Say:            | None.                                                                                                    |
| - | Trainer<br>Tip: | None.                                                                                                    |

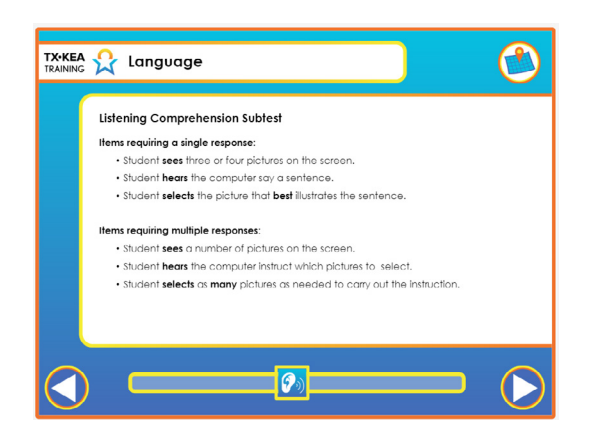

|    | Voiceover:      | The listening comprehension subtest has two types of test items: single-select items and multiple-select items. For the single-select items, students see three or four pictures on the screen. When the pictures first appear, they are grayed out and cannot be selected. They change to color and become selectable after all the words comprising a sentence are presented by the computer over headphones. At this point, children should select the one picture that best illustrates the sentence they heard. It is important that teachers attend to children during this subtest to make sure they do not try to select pictures before the pictures become selectable. The computer will not register the selection of grayed images, which could result in an item being scored as incorrect if a child selected the right picture while it was gray. The computer will automatically advance to the next item after it registers selection of one picture. Multiple-select items work in much the same manner. The main difference is that students may see anywhere from three to eight pictures, and they may need to select from two to four of those pictures to receive full credit for an item. Making sure children do not start selecting pictures until they turn to color becomes even more important on multiple-select items. The computer will not advance to the next item until it registers selection of pictures. |
|----|-----------------|----------------------------------------------------------------------------------------------------|
|    | Say:            | None.                                                                                                    |
| -) | Trainer<br>Tip: | None.                                                                                                    |
|    | Handout:        | None.                                                                                                    |

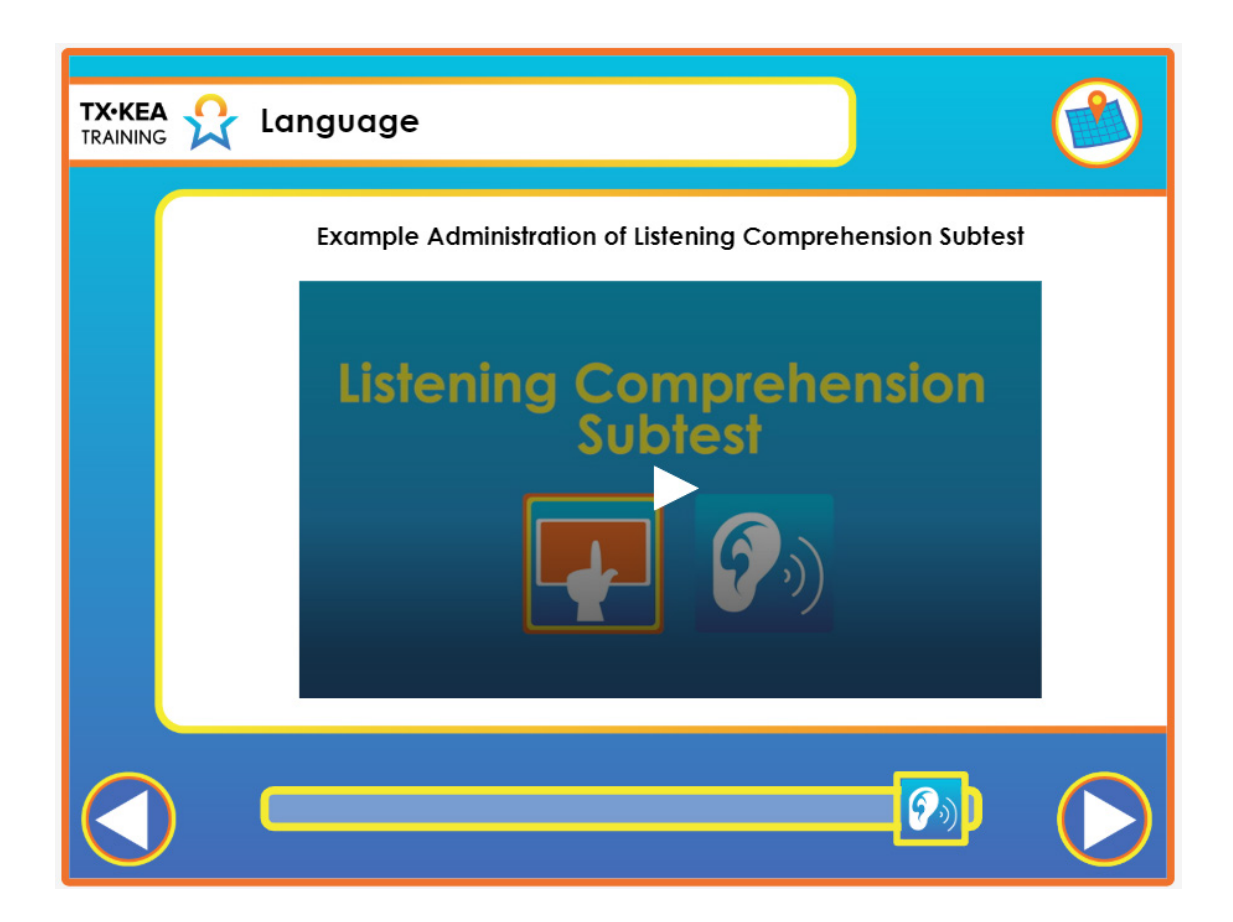

|    | Voiceover:      | None.                                                                                                    |
|----|-----------------|----------------------------------------------------------------------------------------------------|
|    | Say:            | "Let's practice administering the Listening Comprehension subtest. Login to<br>Engage and go to the Assessment Practice Area. Find the TX-KEA test and select<br>a student that has not been administered the Listening Comprehension subtest.<br>Choose a partner and practice administering this sample subtest to each other." |
| -) | Trainer<br>Tip: | None.                                                                                                    |
|    | Handout:        | None.                                                                                                    |

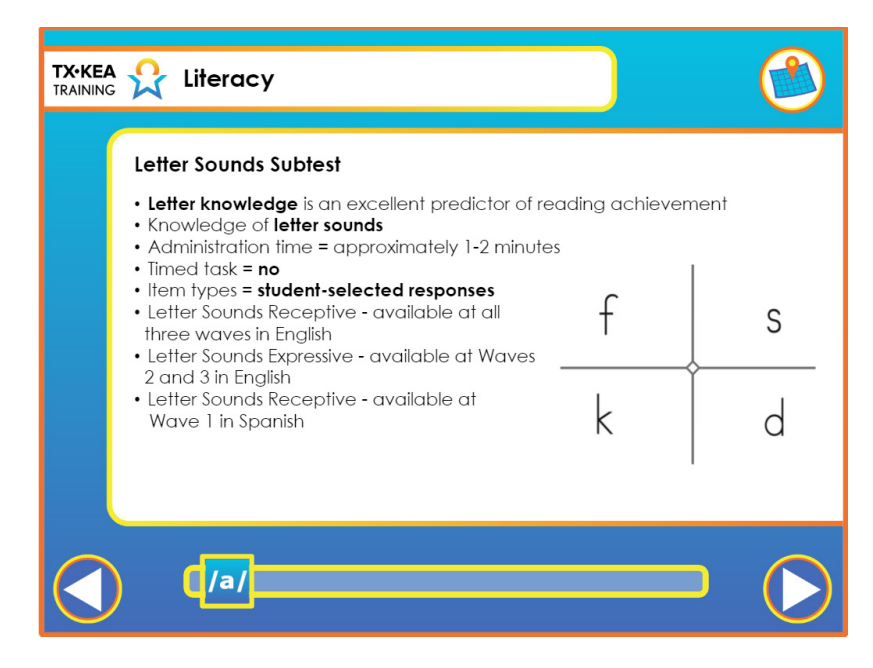

|   | Voiceover:      | Letter knowledge refers to the extent that students know the names and sounds<br>associated with each letter and combination of letters in a given alphabet.<br>Earlier in this course we reviewed letter name knowledge and in this separate<br>subtest, you will learn about the administration of letter sound knowledge. For<br>an understanding of a student's early literacy development that is most complete<br>and most useful for instructional planning, we encourage educators to assess both<br>letter names and letter sounds. The letter sounds subtest includes both receptive<br>and expressive tasks.<br>The Letter Sounds subtest is untimed and takes approximately one minute to<br>complete. The Letter Sounds-Receptive tasks are student selected and assessed<br>in both Spanish and English at wave 1. The <b>English</b> Letter Sounds-Receptive and<br>Letter Sounds-Expressive tasks must both be completed in order for the student's<br>score to be calculated at wave 2 and 3. |
|---|-----------------|----------------------------------------------------------------------------------------------------|
|   | Say:            | None.                                                                                                    |
| - | Trainer<br>Tip: | None.                                                                                                    |
|   | Handout:        | None.                                                                                                    |

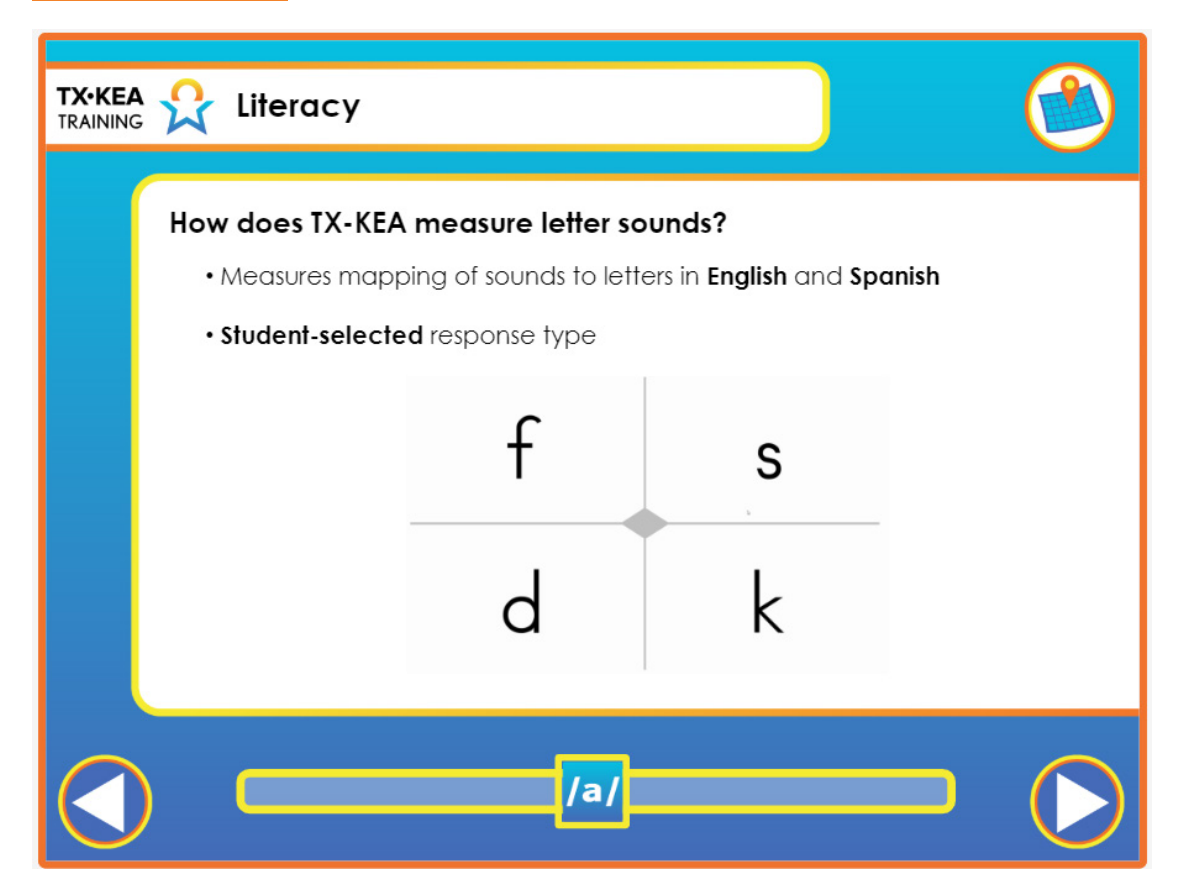

|   | Voiceover:      | To assess the student's knowledge of the mapping of sounds to letters, the<br>student is shown four letters on the screen and asked to point to the one letter<br>that makes a particular sound provided by the computer's audio. This is a<br>student-selected response type and the test automatically scores the student's<br>response as either correct or incorrect. Let's take a look at an example of the<br>letter sounds subtest being administered. |
|---|-----------------|----------------------------------------------------------------------------------------------------|
|   | Say:            | None.                                                                                                    |
| - | Trainer<br>Tip: | None.                                                                                                    |
|   | Handout:        | None.                                                                                                    |

| How do TX-KEA scores relate                                                                                                    | 1-Scribbles or Pictures                                                                                                    | 2-Symbols                                                                                                    | 3-Random Letters                                                                                                    |
|----------------------------------------------------------------------------------------------------|----------------------------------------------------------------------------------------------------|----------------------------------------------------------------------------------------------------|----------------------------------------------------------------------------------------------------|
| to stages of writing?                                                                                                    | Drawing pictures or<br>scribbles. Not yet using<br>symbols or numerals.                                                                           | Representing symbols or<br>numerals that are not yet<br>an letter approximation.                                                                              | Represent letters or lett<br>approximations in an<br>apparently random or                                                                                                    |
| At the <b>beginning</b> of kindergarten:                                                                                                |                                                                                                    |                                                                                                    | or cisming of lefters.                                                                                                    |
| <ul> <li>there is considerable variability in<br/>students' writing skills.</li> <li>it is not accorded that is tudents with</li> </ul> | MOND Note                                                                                                    |                                                                                                    |                                                                                                    |
| spell all words correctly.                                                                                                    | 4-Beginning Sounds                                                                                                    | 5-Beginning and Ending<br>Sounds                                                                                                    | 6-Beginning, Middle ar<br>Ending Sounds                                                                                                    |
| At the <b>end</b> of kindergarten, it is<br>common for students to continue<br>making spelling substitutions or errors                  | Represent beginning<br>consonant with the<br>consol letter or<br>occentrable substitution.<br>Relevant sounds can be<br>represented in any order. | Represent beginning and<br>ending consonants with<br>the correct letter or<br>occeanable substitution.<br>Relevant sounds can be<br>represented in any order. | Represent beginning<br>consonant, medial vox<br>and ending consonant<br>sounds with the correct<br>lefter or acceptable<br>substitution. Relevant<br>sounds can be<br>represented in mirror<br>improve order |
|                                                                                                    |                                                                                                    | <u> </u>                                                                                                    | 794+                                                                                                    |

|   | Voiceover:      | None.                                                                                                    |
|---|-----------------|----------------------------------------------------------------------------------------------------|
|   | Say:            | "Let's practice administering the Letter Sounds subtest. Login to Engage and<br>go to the Assessment Practice Area. Find the TX-KEA test and select a student<br>that has not been administered the Letter Sounds subtest. Choose a partner and<br>practice administering this sample subtest to each other. Please review your<br>Letter Sounds - Expressive Scoring Guidelines handout first"<br>"As we practiced, I heard one participant prompt by asking what the sound was<br>when her partner stated the letter. Give me a thumbs up or thumbs down."<br>"That is a thumbs up. Asking the student to tell you the sound the letter makes if<br>he or she names the letter is an allowable prompt." |
| - | Trainer<br>Tip: | Have teachers review the letter sounds handout for Wave 2 in English. Remind teachers that Letter Sounds - Expressive is only administered in English at Wave 2 and Wave 3                                                                                                    |
|   | Handout:        | Scoring Guidelines for TX-KEA Letter Sounds Expressive                                                                                                    |

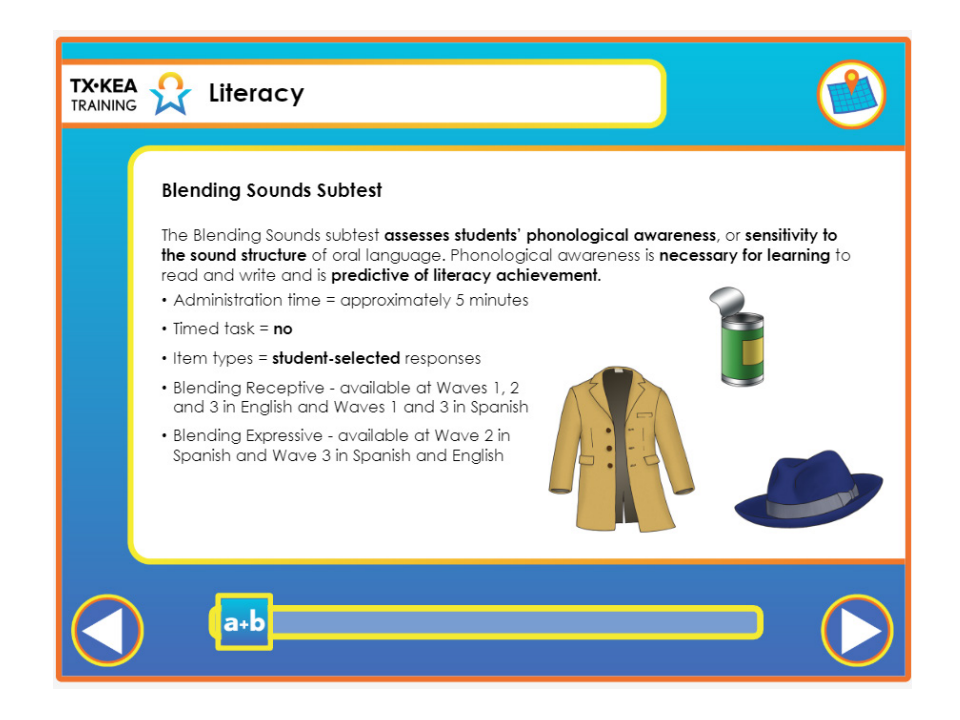

|   | Voiceover:      | The Blending Sounds subtest assesses students' phonological awareness, or<br>sensitivity to the sound structure of oral language. Phonological awareness<br>is necessary for learning to read and write and is predictive of literacy<br>achievement.<br>The Blending Sounds subtest is untimed and takes about five minutes to<br>administer. For wave 1, 2 and 3, the items assess receptive blending and require<br>student-selected responses. The wave 3 subtest is divided into two parts.<br>Teachers must complete both Blending-Receptive and Blending-Expressive in<br>order for the student's score to be calculated. Both receptive and expressive<br>blending are also required in wave two of the Spanish assessment. |
|---|-----------------|----------------------------------------------------------------------------------------------------|
|   | Say:            | None.                                                                                                    |
| - | Trainer<br>Tip: | None.                                                                                                    |
|   | Handout:        | None.                                                                                                    |

Voiceover:

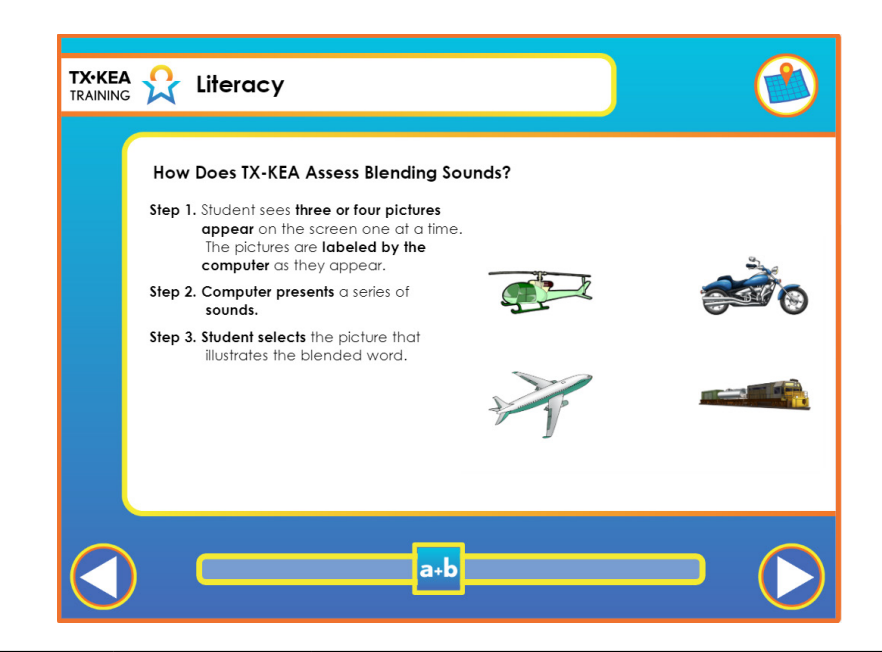

Students see three or four pictures appear on the screen, one at a time. The pictures initially appear grayed and are not selectable. Each picture is labeled by the computer as it appears.

Students then hear the computer present a series of sounds with brief moments of silence between the sounds. The pictures turn to color and become selectable after all of the sounds are presented.

Students then point to the picture that illustrates the word formed when the sounds are blended together. Teachers should pay close attention to the students to make sure they do not try to respond until after the pictures turn color and are selectable. The subtest is scored automatically by the computer and automatically advances after the student makes a selection. Let's take a look at the blending sounds subtest being administered.

| Say:                | None. |
|---------------------|-------|
| <br>Trainer<br>Tip: | None. |
| Handout:            | None. |

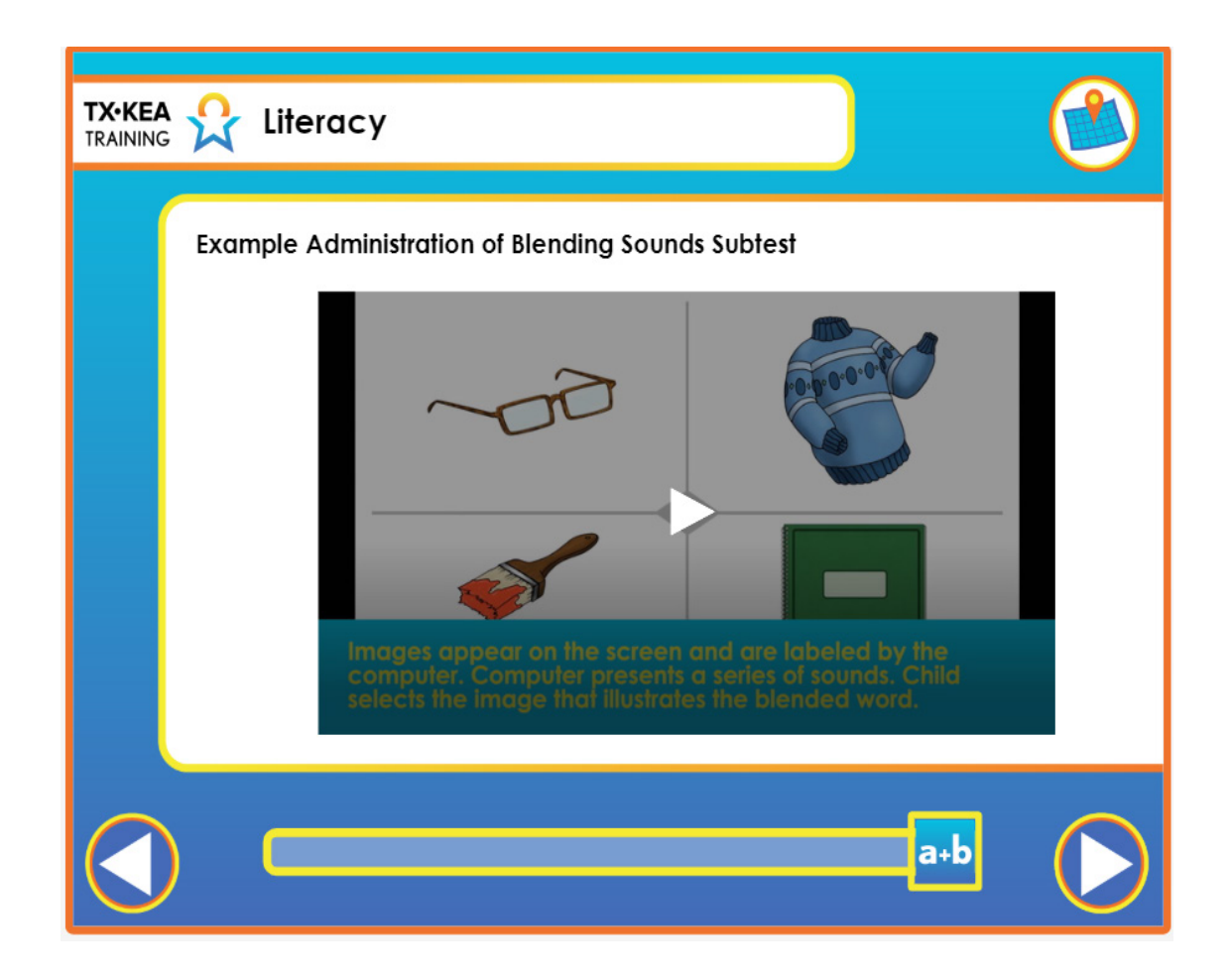

|   | Voiceover:      | None.                                                                                                    |
|---|-----------------|----------------------------------------------------------------------------------------------------|
|   | Say:            | "Let's practice administering the Blending Sounds subtest. Login to Engage and<br>go to the Assessment Practice Area. Find the TX-KEA test and select a student<br>that has not been administered the Blending Sounds subtest. Choose a partner<br>and practice administering this sample subtest to each other." |
| - | Trainer<br>Tip: | Remind teachers of the different waves of assessment in which the Blending<br>Sounds subtest is administered and reference the Administration Waves<br>Handout.                                                                                                    |
|   | Handout:        | Administration Waves Handout                                                                                                    |

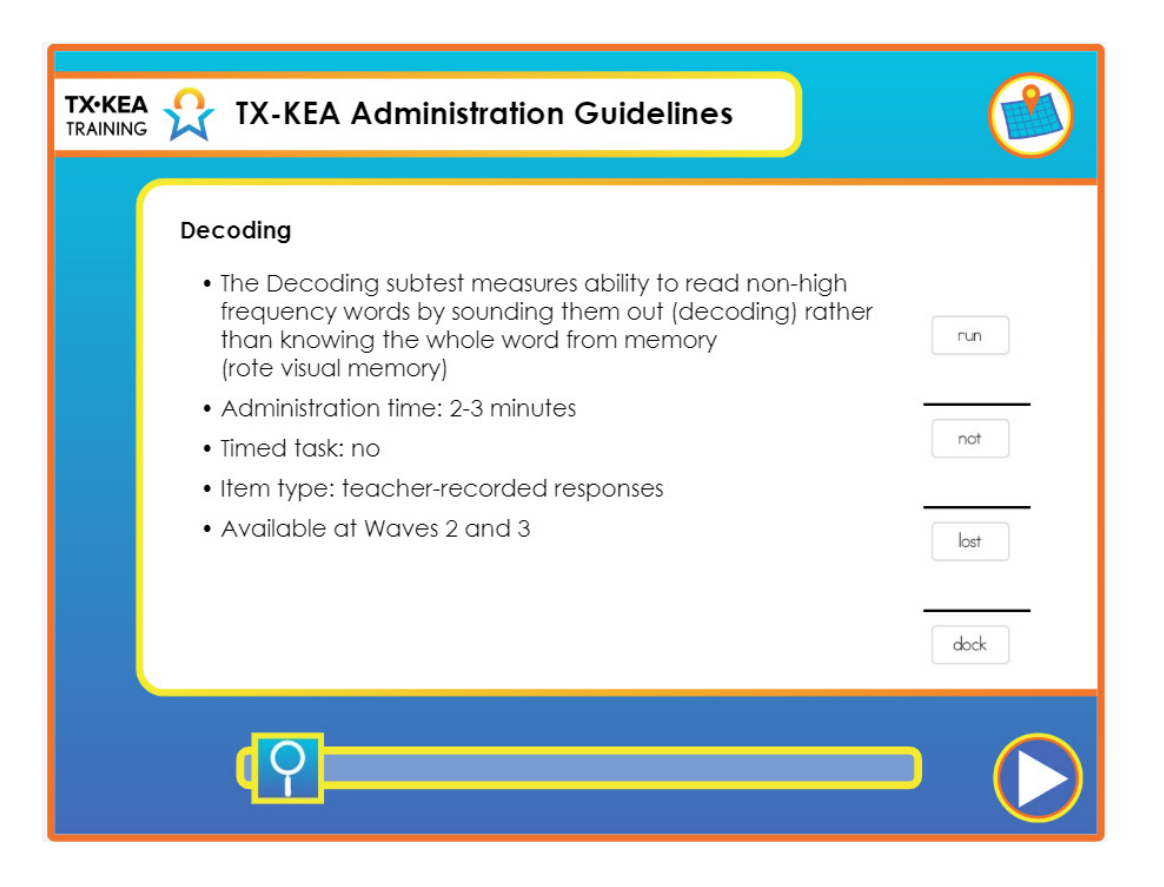

| Voiceover:          | The Decoding subtest measures the ability to read non-high frequency words<br>by sounding them out (decoding) rather than knowing the whole word from<br>memory (rote visual memory).<br>The Decoding subtest is untimed and takes approximately 2-3 minutes to<br>complete. The items for this task are teacher-recorded and are available at wave<br>2 and wave 3. |
|---------------------|----------------------------------------------------------------------------------------------------|
| Say:                | None.                                                                                                    |
| <br>Trainer<br>Tip: | None.                                                                                                    |
| Handout:            | None.                                                                                                    |

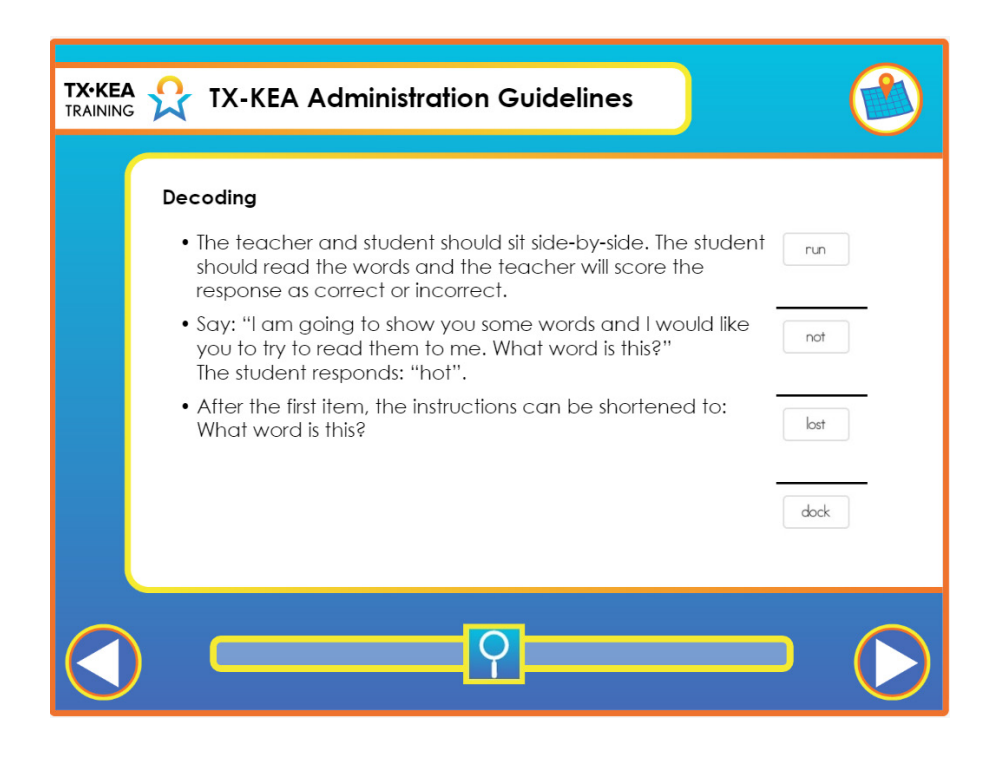

|   | Voiceover:      | The teacher and student should sit side-by-side. The student should read the words and the teacher will score the response as correct or incorrect. You Say: <i>I am going to show you some words and I would like you to try to read them to me. What word is this?</i> The student responds: <b>hot.</b> After the first item, the instructions can be shortened to: <i>What word is this?</i> |
|---|-----------------|----------------------------------------------------------------------------------------------------|
|   | Say:            | "Give me a thumbs up or a thumbs down. The child looks puzzled after I've read<br>him the instructions. I want to read the instructions again to him, but I'm not<br>sure if that's okay."<br>"Thumbs up is the correct response. if the child seems uncertain about the<br>question, you may read the instructions again."                                                                      |
| - | Trainer<br>Tip: | None.                                                                                                    |
|   | Handout:        | Dos & Don'ts of Assessment Administration                                                                                                    |

| TX-KEA Straining TX-KEA Administration Guidelines                                                                                                    |      |
|----------------------------------------------------------------------------------------------------|------|
| Decoding                                                                                                    |      |
| <ul> <li>If the child sounds out words, letter by letter, for example,<br/>/h/, /o/, /t/, prompt by saying: "Now say the word<br/>smoothly".</li> <li>This prompt can be used each time the child attempts to<br/>read the word by sounding out each letter.</li> </ul>                                                  | not  |
| <ul> <li>Only give credit if the child is able to read the word<br/>smoothly and accurately. If the child does not respond<br/>in 5-10 seconds, feel free to encourage the child to guess.<br/>If after 10 seconds the child does not respond, record<br/>incorrect and proceed with the rest of the subtest.</li> </ul> | lost |
|                                                                                                    | dock |
| <u>م</u>                                                                                                    |      |

|    | Voiceover:      | If the child sounds out words, letter by letter, for example, <i>/h/, /o/, /t/</i> , prompt by saying: <i>Now say the word smoothly</i> . This prompt can be used each time the child attempts to read the word by sounding out each letter. Only give credit if the child is able to <i>read the word smoothly and accurately</i> . If the child does not respond in <i>5-10 seconds</i> , feel free to encourage the child to guess. If after 10 seconds the child does not respond, record incorrect and proceed with the rest of the subtest. |
|----|-----------------|----------------------------------------------------------------------------------------------------|
|    | Say:            | "Let's practice administering the Decoding subtest. Login to Engage and go to<br>the Assessment Practice Area. Find the TX-KEA test and select a student that<br>has not been administered the Decoding subtest. Choose a partner and practice<br>administering this sample subtest to each other."                                                                                                    |
| -) | Trainer<br>Tip: | Remind teachers that the Decoding Subtest is administered at Wave 2 and in both Spanish and English.                                                                                                    |
|    | Handout:        | See Administration Waves Handout                                                                                                    |

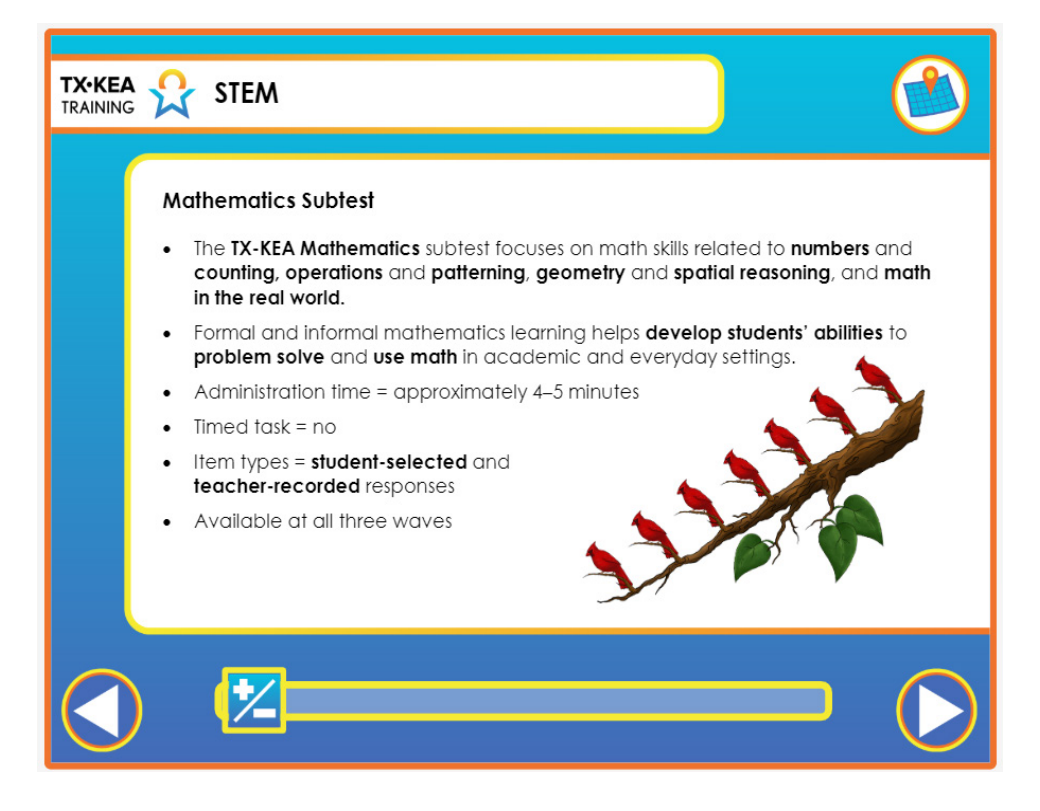

|   | Voiceover:      | The TX-KEA Mathematics subtests focus on math skills related to numbers<br>and counting, operations and patterning, geometry and spatial reasoning,<br>and math in the real world. Formal and informal mathematics learning helps<br>develop students' abilities to problem solve and use math in academic and<br>everyday settings. It takes approximately four to five minutes to complete the<br>mathematics subtests. These subtests are untimed and include both student-<br>selected and teacher-recorded response items. Math, parts 1 and 2 are available<br>at all three waves. |
|---|-----------------|----------------------------------------------------------------------------------------------------|
|   | Say:            | None.                                                                                                    |
| - | Trainer<br>Tip: | None.                                                                                                    |
|   | Handout:        | None.                                                                                                    |

| TX-KEA 👷 STEM       |                                                                                                    |  |
|---------------------|----------------------------------------------------------------------------------------------------|--|
| Mathematics Subtest | Mathematics - Rote Counting         Rec Counting (1 lime)         Sign: "Let's play a counting game. When I say 'go' fd like you to start<br>from one and count as high as you can. Are you neady' 60"         Record The number in the space below when the uhild makes a mistake or<br>sign.         When dis in heliators to start, correcting it allowed. The baacher/securitier<br>can say, "OK, I will heliary our get started. 12what comes next?" If<br>the child still does not respond, record a 'J' in the space below, and move on<br>to the nead letter.         It is acceptable to stop: the activity if the child accurately counts to 100.<br>Record number correct.         It acceptable to stop: the activity if the child accurately counts to 100.<br>Record number correct. |  |
|                     | ]                                                                                                    |  |

|   | Voiceover:      | In the rote counting task, the student does not need to view the screen. The teacher asks the student to play a counting game. The teacher can use additional prompts to help the student get started. The teacher enters the highest number successfully counted in sequence in the space provided. You'll see in the following video that the Math subtest in Part 1 is teacher recorded and student selected and begins with this rote counting item. |
|---|-----------------|----------------------------------------------------------------------------------------------------|
|   | Say:            | None.                                                                                                    |
| - | Trainer<br>Tip: | None.                                                                                                    |
|   | Handout:        | None.                                                                                                    |

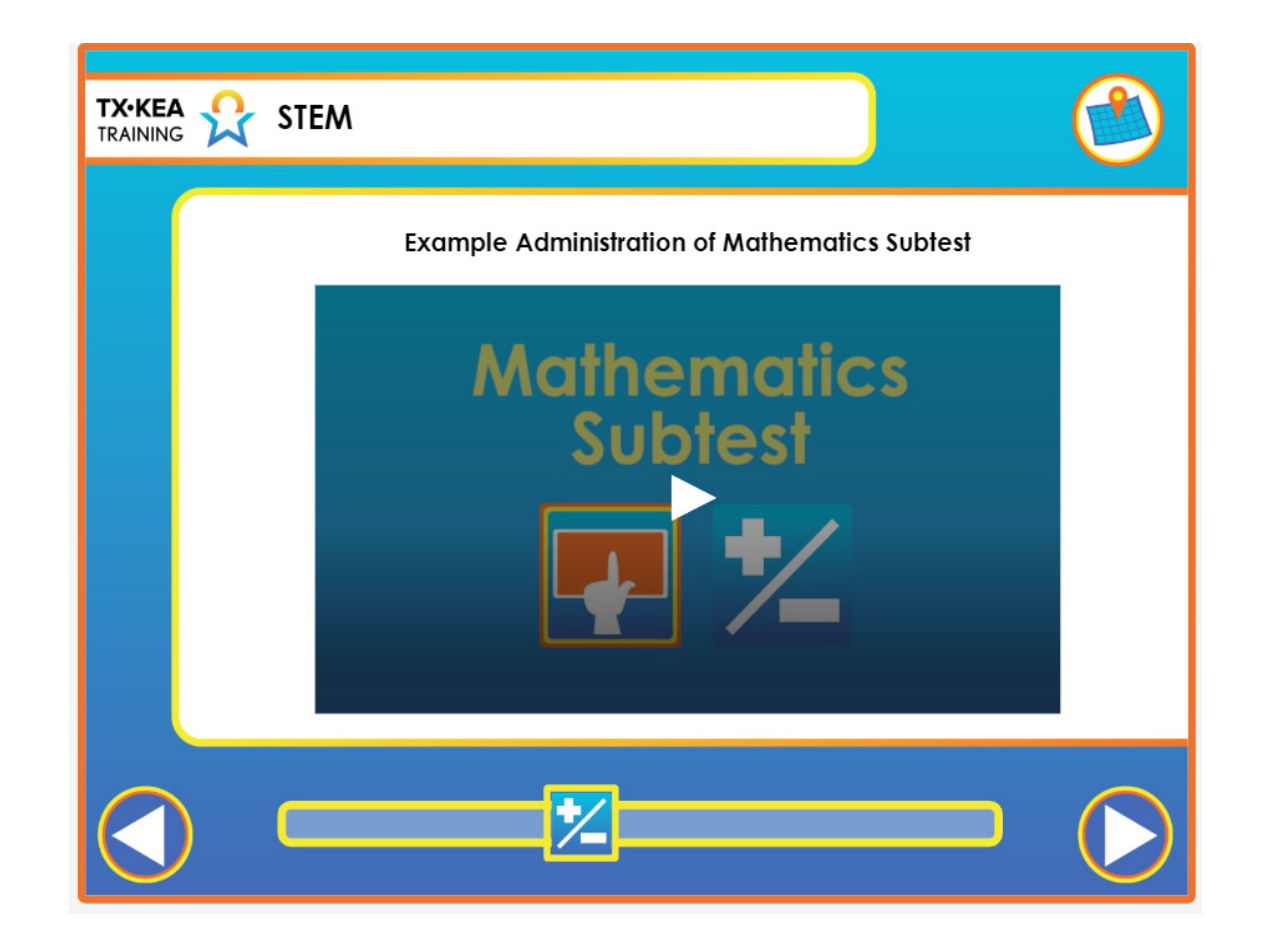

|    | Voiceover:      | None.                                                                                                    |
|----|-----------------|----------------------------------------------------------------------------------------------------|
|    | Say:            | "As you saw, the Math subtest begins with a rote counting item. The student<br>does not need headphones for this item. Instead, text is provided on the screen<br>that the teacher will read to the student to prompt him/her to begin counting.<br>After this item, the student will wear headphones for the remainder of the Math<br>subtest." |
| -) | Trainer<br>Tip: | None                                                                                                    |
|    | Handout:        | None.                                                                                                    |

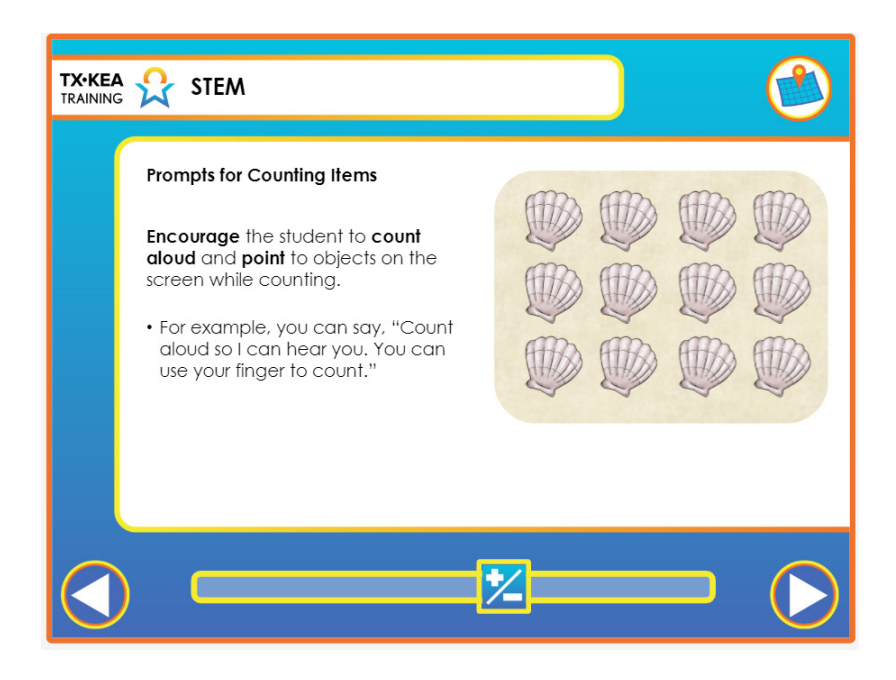

|    | Voiceover:      | If students do not count aloud on the counting items, we recommend that you encourage the student to count aloud. You may also suggest that the student point to objects on the screen while counting.<br>Counting items include special scoring instructions. Students count aloud the objects pictured on the screen, and then state the cardinal value for the set of objects. If a student counts the items without stating the cardinal value, prompt the student by asking, "How many are there?"<br>For example, you can say, "Count aloud so I can hear you. You can use your finger to count." When students count aloud, it helps you determine when they are finished counting so you can ask, "how many are there?" |
|----|-----------------|----------------------------------------------------------------------------------------------------|
|    | Say:            | None.                                                                                                    |
| -) | Trainer<br>Tip: | None.                                                                                                    |
|    | Handout:        | None.                                                                                                    |

| TX•KEA<br>TRAINING | STEM                                                                                                    |
|--------------------|----------------------------------------------------------------------------------------------------|
|                    | Special Scoring Instructions – Cardinality<br>Prompt: "How many bananas are there altogether?"                                                                                                    |
|                    | Correct responses<br>The student's final response is the cardinal value scored. For example:<br>• The student incorrectly counts the items and correctly says the cardinal value<br>• The student correctly counts the items and correctly says the cardinal value |
|                    |                                                                                                    |

You must determine if the answer provided is correct or incorrect and record the student's response. Let's consider various scenarios to help determine when to score a student response correct versus incorrect.

| Voiceover:          | Now imagine that the student incorrectly counts the bananas by saying, "1, 2, 5, 6, 3 through 26." You would still check for cardinality by asking, "How many are there?" If the student says "25" this response is correct since the student provided the correct cardinal value.<br>Look at the set of 25 bananas on the screen. The computer will prompt the student to count the bananas and say how many there are. Let's say the student counts aloud, "1, 2, 3 through 25". You would check for cardinality by asking the student, "How many are there?" If the student says "25," you record this as a correct response. |
|---------------------|----------------------------------------------------------------------------------------------------|
| Say:                | None.                                                                                                    |
| <br>Trainer<br>Tip: | None.                                                                                                    |
| Handout:            | None.                                                                                                    |

| TX•KEA<br>TRAINING | STEM                                                                                                    |  |
|--------------------|----------------------------------------------------------------------------------------------------|--|
|                    | Special Scoring Instructions – Cardinality<br>Prompt: "How many bananas are there altogether?"                                                                                                    |  |
|                    | <ul> <li>Incorrect responses</li> <li>The student provides no response or says "I don't know."</li> <li>The student states any number except the correct cardinal value.</li> <li>The student correctly counts the items but states an incorrect cardinal value.</li> </ul> |  |
|                    |                                                                                                    |  |

| Voiceover:          | Let's now consider scenarios where you would record student responses as<br>incorrect. If the student says "I don't know" or states any number other than the<br>correct cardinal value, record the response as incorrect.<br>Imagine that the student counts aloud, "1, 2, 3, 4, 5 through 25" You check for<br>cardinality by asking, "How many are there?" If the student says "26" or any<br>other number than "25," record this as an incorrect response. The student's<br>final answer to the cardinal value is always the response that you will score.<br>The student's correct counting of the objects is not taken into consideration for<br>scoring. |
|---------------------|----------------------------------------------------------------------------------------------------|
| Say:                | "Let's practice administering the Mathematics subtest. Login to Engage and go to<br>the Assessment Practice Area. Find the TX-KEA test and select a student that has<br>not been administered the Mathematics subtest. Choose a partner and practice<br>administering this sample subtest to each other."                                                                                                    |
| <br>Trainer<br>Tip: | None.                                                                                                    |
| Handout:            | None.                                                                                                    |

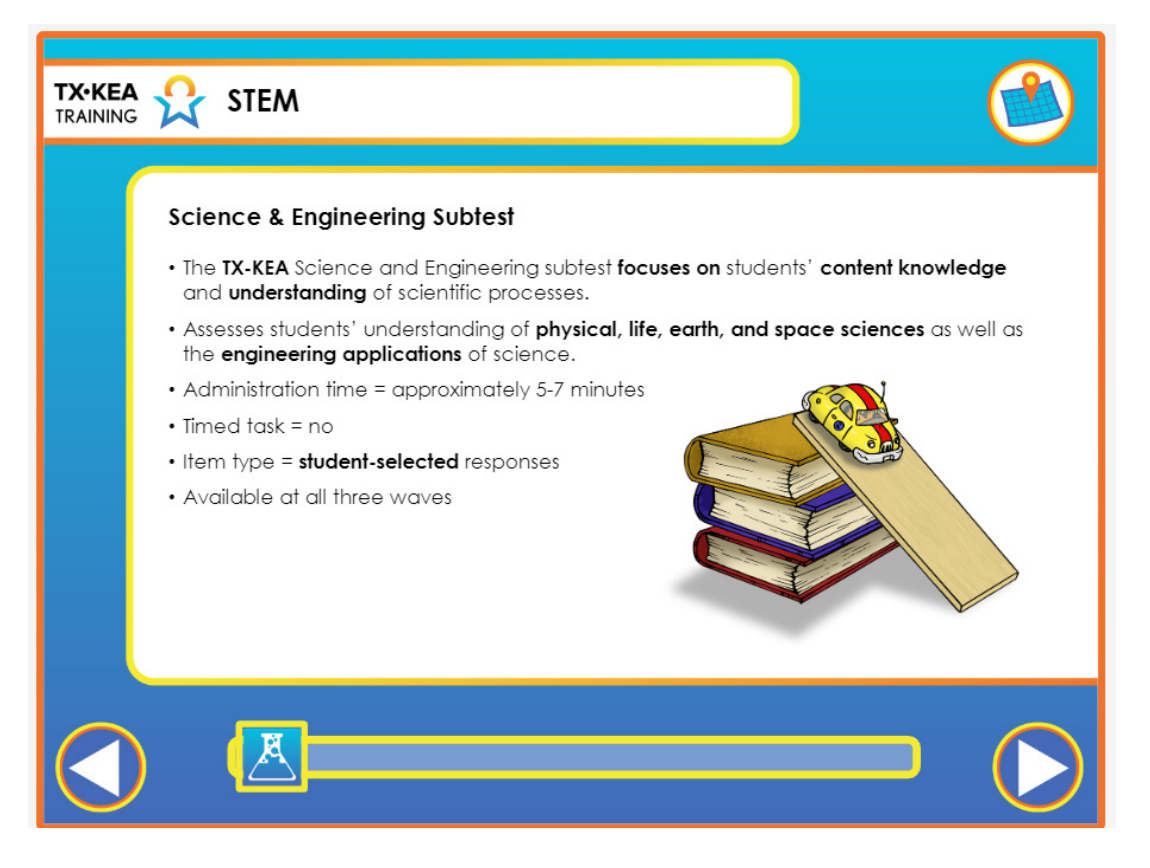

|     | Voiceover:      | The TX-KEA Science and Engineering subtest focuses on student's content<br>knowledge and understanding of scientific processes. The Science subtest<br>assesses students' understanding of physical, life, earth, and space sciences as<br>well as the engineering applications of science. It takes approximately 5 minutes<br>for each student to complete this subtest. This is an untimed subtest and is<br>available at all 3 waves. All science and engineering items are student-selected<br>items for which they point to the screen to make a selection. The items are<br>multiple choice and some require more than one response to be selected. |
|-----|-----------------|----------------------------------------------------------------------------------------------------|
|     | Say:            | None.                                                                                                    |
| - ) | Trainer<br>Tip: | None.                                                                                                    |
|     | Handout:        | None.                                                                                                    |

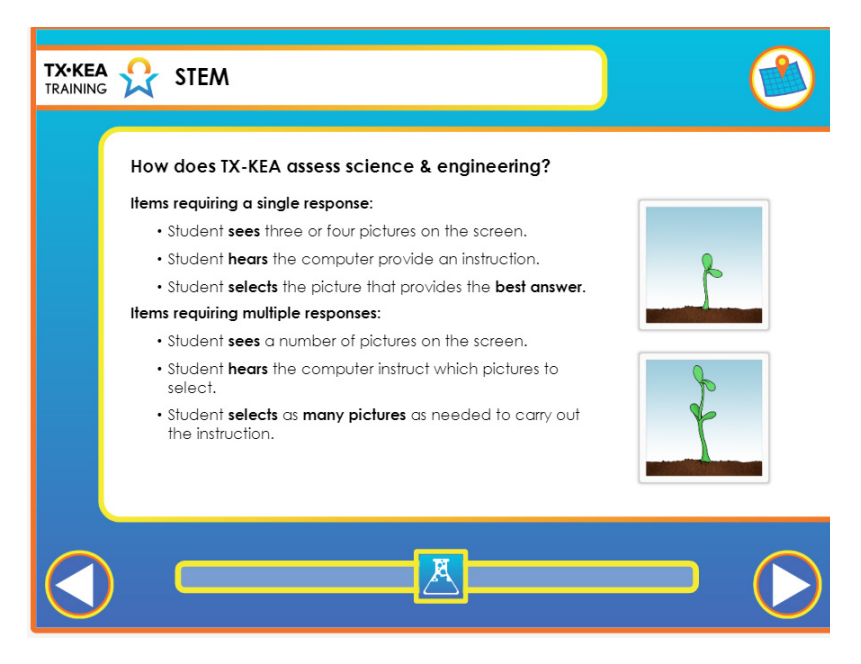

| Voiceover:          | The Science and Engineering subtest has two types of test items: single-select<br>items and multiple-select items. For the single-select items, students see pictures<br>on the screen. The computer provides auditory instructions about which picture<br>to select. Then, the students select the one picture that best carries out the<br>instructions they heard. The computer will automatically advance to the next<br>item after it registers the selection of one picture.<br>Multiple-select items work in much the same manner. The main difference<br>is that students need to select more than one picture to receive full credit for<br>an item. The computer will not advance to the next item until it registers the<br>selection of the right number of pictures.<br>Let's watch an example of the administration of the Science and engineering<br>subtest. |
|---------------------|----------------------------------------------------------------------------------------------------|
| Say:                | None.                                                                                                    |
| <br>Trainer<br>Tip: | None.                                                                                                    |
| Handout:            | None.                                                                                                    |

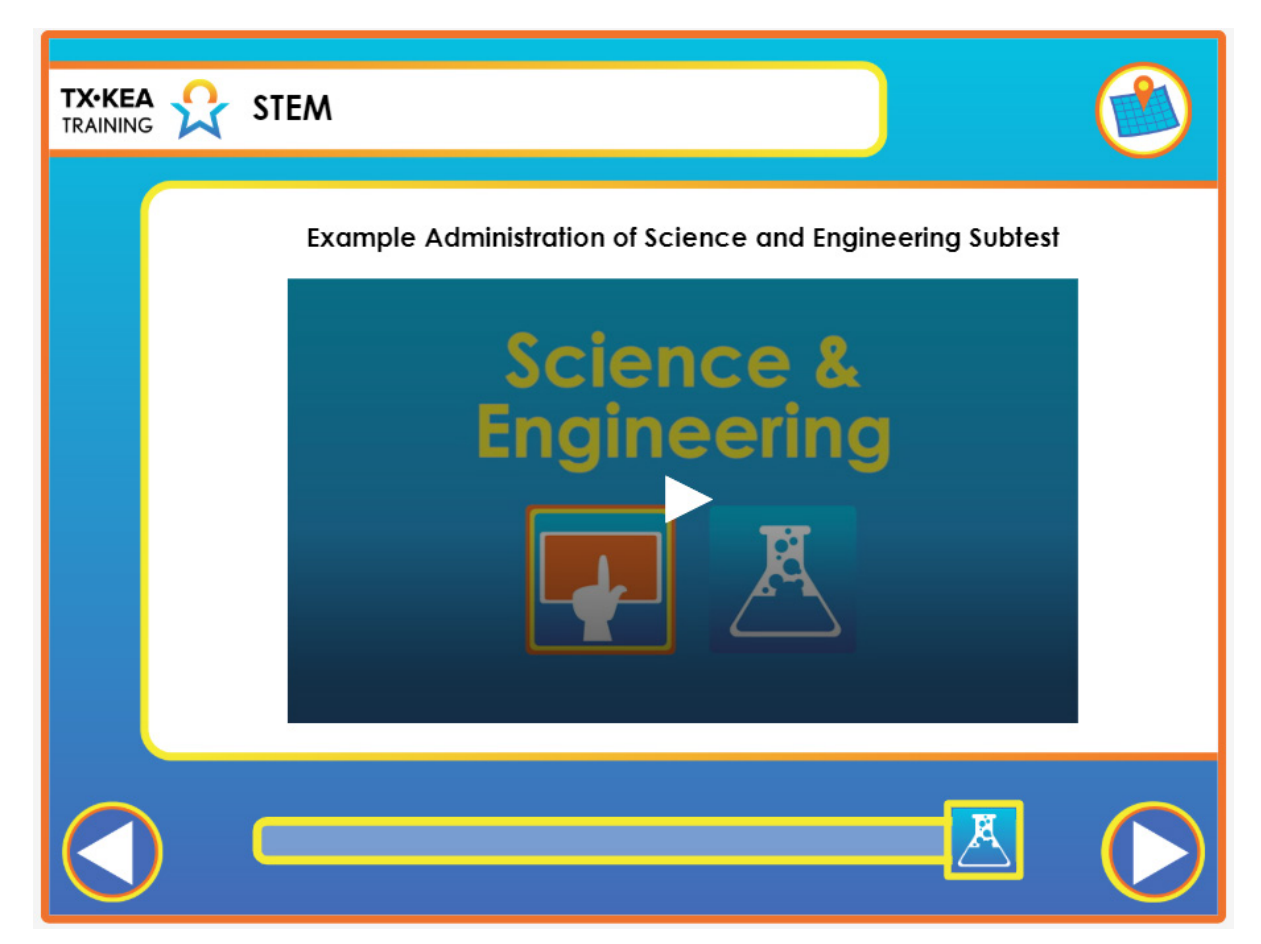

|    | Voiceover:      | None.                                                                                                    |
|----|-----------------|----------------------------------------------------------------------------------------------------|
|    | Say:            | "Let's practice administering the Science subtest. Login to Engage and go to<br>the Assessment Practice Area. Find the TX-KEA test and select a student that<br>has not been administered the Science subtest. Choose a partner and practice<br>administering this sample subtest to each other." |
| -) | Trainer<br>Tip: | None.                                                                                                    |
|    | Handout:        | None.                                                                                                    |

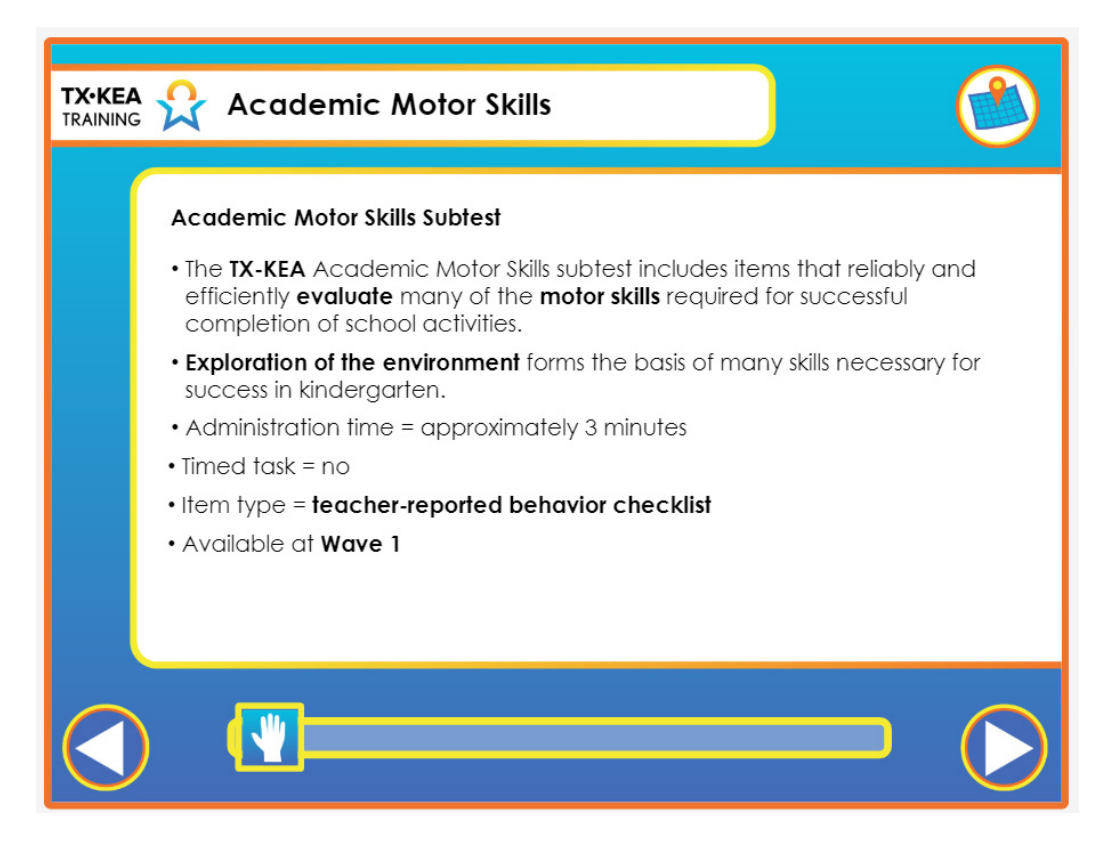

|    | Voiceover:      | The TX-KEA Academic Motor subtest includes items that reliably and efficiently<br>evaluate many of the motor skills required for successful completion of<br>school activities. Throughout the preschool years, children learn to effectively<br>coordinate the use of their hands, eyes, and the rest of their body as they explore<br>different environments. Motor skills are especially important for early academic<br>tasks. The Academic Motor Skills subtest is available at wave one only and is<br>untimed. It will take you approximately three minutes to complete the checklist<br>for one student. You will complete the checklist electronically on CLI Engage. |
|----|-----------------|----------------------------------------------------------------------------------------------------|
|    | Say:            | None.                                                                                                    |
| -) | Trainer<br>Tip: | None.                                                                                                    |
|    | Handout:        | None.                                                                                                    |

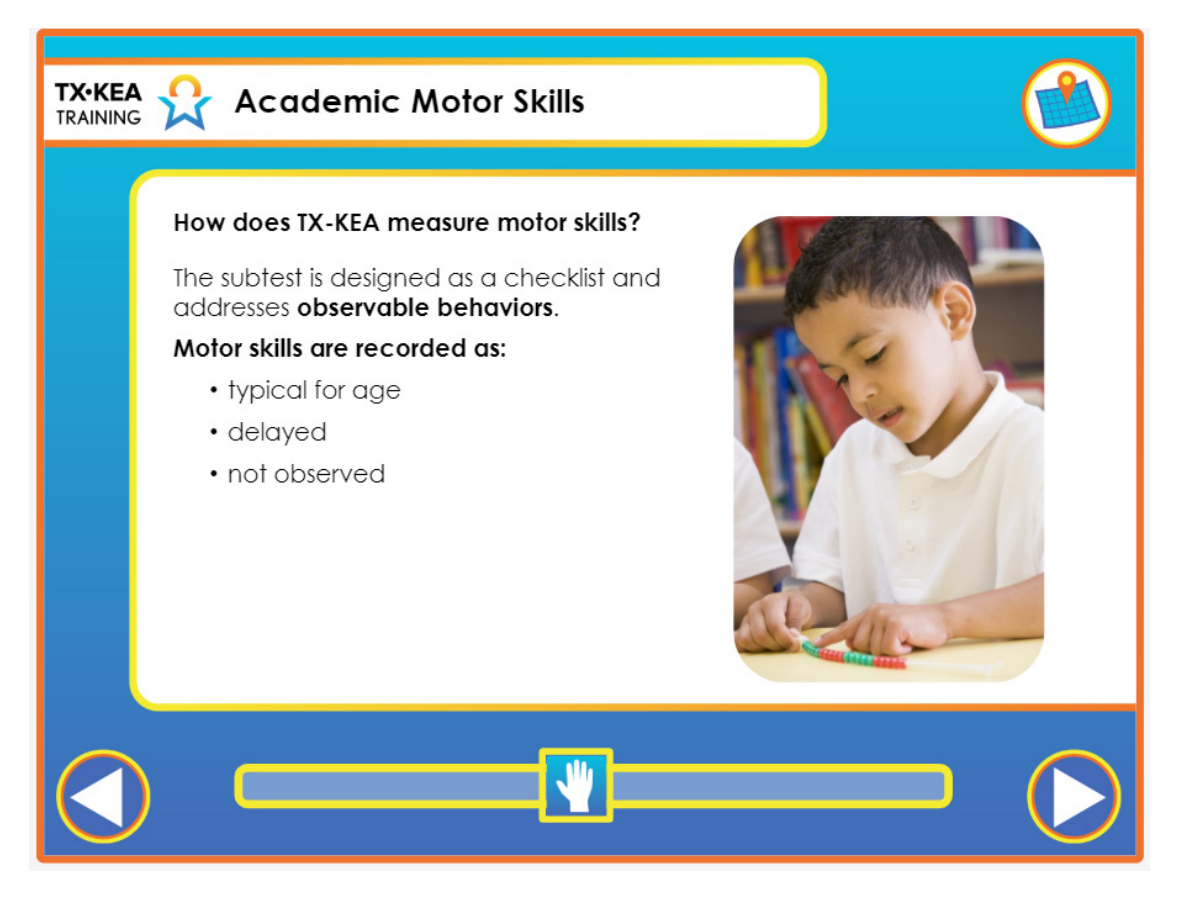

|   | Voiceover:      | Students are assessed using a checklist that is completed by the teacher who<br>reflects on his or her observations of the student's motor behavior. You will<br>record whether the student's motor behavior is typical for his or her age, delayed,<br>or not observed. "Typical for age" means that the student's motor skills are<br>developmentally appropriate, whereas "delayed" means the student's motor skills<br>are behind the development of her peers. You can score "not observed" if you<br>have not yet observed the student display a given behavior. |
|---|-----------------|----------------------------------------------------------------------------------------------------|
|   | Say:            | None.                                                                                                    |
| - | Trainer<br>Tip: | None.                                                                                                    |
|   | Handout:        | None.                                                                                                    |

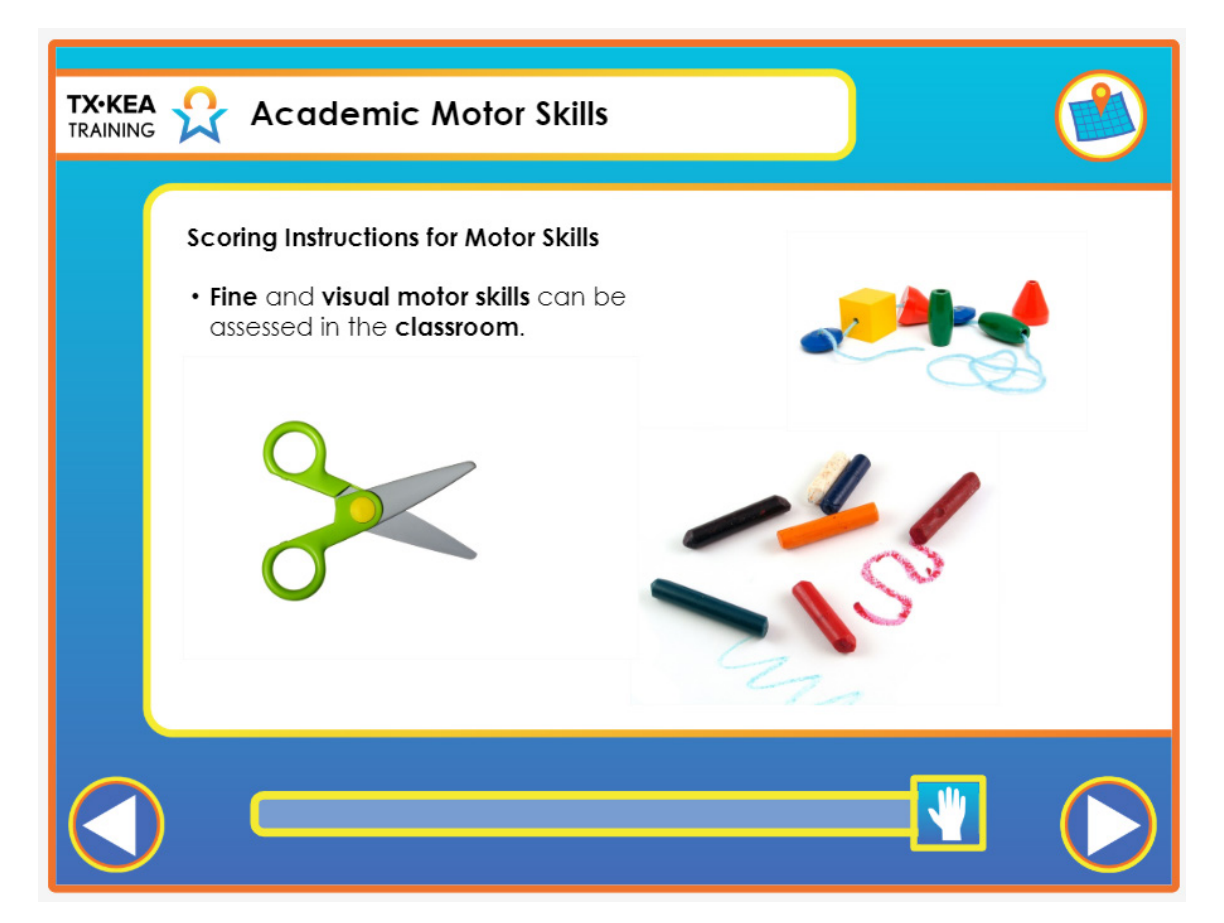

|   | Voiceover:      | Visual and fine motor skills are best observed in the classroom doing normal activities, such as drawing, cutting, and lacing. During recess and physical education times, gross motor skills are best assessed through observation.                                                                                                    |
|---|-----------------|----------------------------------------------------------------------------------------------------|
|   | Say:            | "Consider a student you've taught or a child you know who has struggled using a<br>pair of scissors or holding a writing utensil. Now, Let's take a look at the handout<br>that explains, in great detail, the rating scale for Academic Motor Skills. Based<br>on the guidance offered on the handout, would the child you have in mind be<br>delayed or typical for his or her age?" |
| - | Trainer<br>Tip: | Have one participant share with the group about rating a students' use of scissors<br>and another share how he or she rated a students' use of a writing utensil. Have<br>them give their rationale based on the handout."                                                                                                    |
|   | Handout:        | Rating Scale Examples for Academic Motor Skills                                                                                                    |

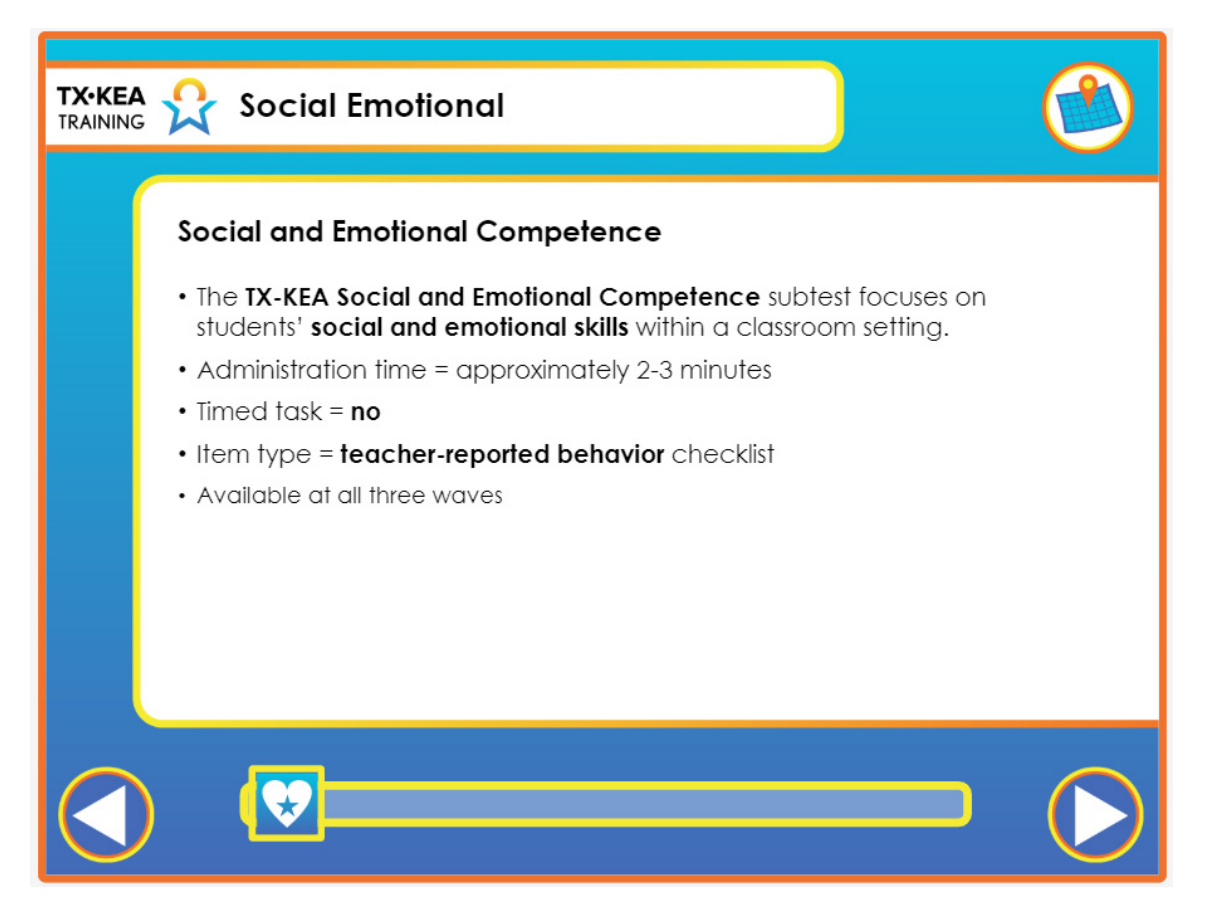

|   | Voiceover:      | The Social and Emotional Competence subtest focuses on students' social and<br>emotional skills within a classroom setting. The subtest evaluates students' pro-<br>social skills, approaches to learning, and emotion understanding. It will take 2<br>to 3 minutes to complete checklists for each student in your classroom and is<br>available at all three waves. You will complete the checklist electronically on CLI<br>Engage. |
|---|-----------------|----------------------------------------------------------------------------------------------------|
|   | Say:            | None.                                                                                                    |
| - | Trainer<br>Tip: | None.                                                                                                    |
|   | Handout:        | None.                                                                                                    |
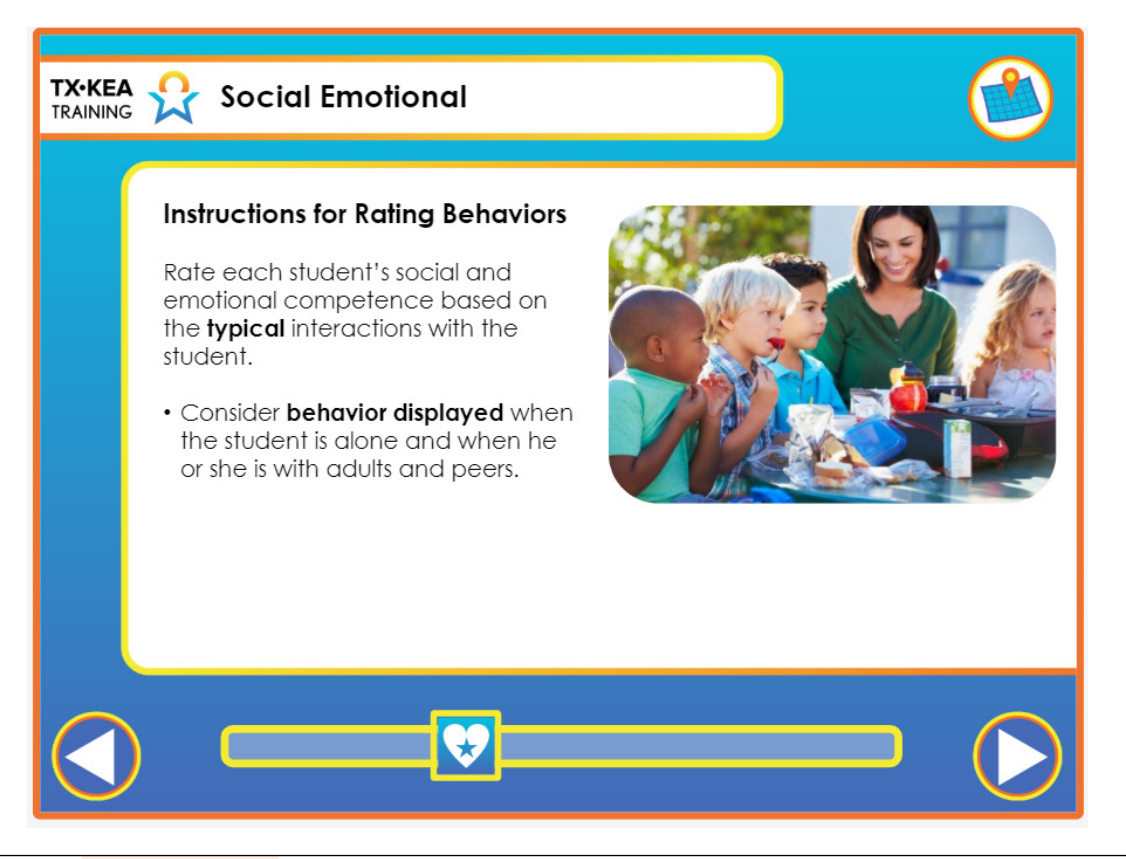

|     | Voiceover:      | You are asked to report on these skills for each student based on typical<br>interactions. When rating the frequency of students' behaviors, reflect on the<br>behavior they display when alone and when interacting with peers and teachers.<br>Typical interactions are ones that occur during normal, everyday experiences.<br>This means that you do not want to heavily weigh a student's behavior during<br>a fire drill, the first day of school, or with a substitute teacher, for example,<br>as behavior displayed in such contexts may not represent a child's overall<br>adjustment. |
|-----|-----------------|----------------------------------------------------------------------------------------------------|
|     | Say:            | None.                                                                                                    |
| - ) | Trainer<br>Tip: | None.                                                                                                    |
|     | Handout:        | None.                                                                                                    |

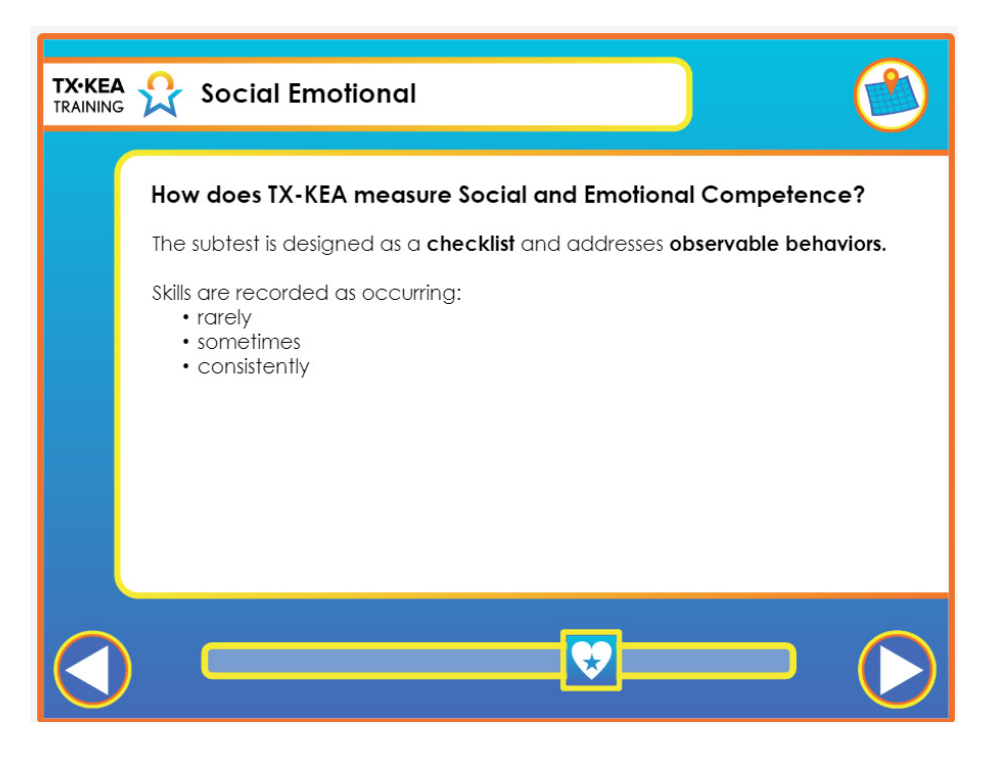

|   | Voiceover:      | <ul> <li>The Social and Emotional Competence subtest is a questionnaire that you complete for each student in the classroom. We recommend that you complete the checklist after students have adjusted to kindergarten and after you have sufficiently observed students interacting with each other and with teachers. Students' social-emotional competence will be scored automatically based on how frequently you report observing certain behaviors at school. You will record whether each particular behavior occurs rarely, sometimes, or consistently.</li> <li>"Rarely" is used to indicate that you may have observed the student display the behavior a few times.</li> <li>"Sometimes" means you have observed the behavior occur occasionally since the beginning of the school year.</li> <li>A score of "Consistently" means that the student consistently displays the behavior.</li> </ul> |
|---|-----------------|----------------------------------------------------------------------------------------------------|
|   | Say:            | None.                                                                                                    |
| - | Trainer<br>Tip: | None.                                                                                                    |

|               | notional                                                                                                    |                                                                                                |  |
|---------------|----------------------------------------------------------------------------------------------------|------------------------------------------------------------------------------------------------|--|
| Social and Em | ofional Competence Sc                                                                                                    | oring Example                                                                                  |  |
|               | * 8. Feels and <b>demonstrates pride</b> for own accomplishments?<br>¿Siente y <b>demuestra orguito</b> por sus propios logros?                                                                          | 1 - Randy/Rara vez     2 - Sometimes/Cossionalmente     0 3 - Consistently/Considentamente     |  |
|               | * 9. Verbally expresses his or her feelings when he or she has been<br>wronged (without tatting)?<br>¿Express verbalmente sus sentimientos cuando ha sido<br>perjudicados (sin acusar)?                  | O 1 - Randy/Rana vez<br>O 2 - Sometimes/Ocasionalmente<br>O 3 - Consistently/Conistentemente   |  |
|               | * 10. Recognizes and names basic emotions (happy, sad, mad,<br>scared) in photographs or books?<br>(Reconcer y nombra las emociones básicas (felcidad,<br>tristeza, ira, miedo) en folografias o libros? | O 1 - Rarely/Rara vez     O 2 - Sometimes/Ocasionalmente     O 3 - Consistently/Constentemente |  |
|               | * 11. Shows concern for and/or tries to comfort upset/sad peers?<br><i>Unestra preocupación y/o intenta consolar a sus</i><br><i>compañeros?</i>                                                         | 0 1 - Rarely/Rara vez<br>0 2 - Sometimes/Ocasionalmente<br>0 3 - Consistently/Constentemente   |  |
|               |                                                                                                    |                                                                                                |  |

|   | Voiceover:      | This is an example of how you will score social and emotional competence.<br>You'll see that information is provided in parenthesis to help clarify the question<br>or to provide an example.                                                                                                    |
|---|-----------------|----------------------------------------------------------------------------------------------------|
|   | Say:            | "Let's look at your handout and read the Social and Emotional example about<br>a child named George that is on the TX-KEA Scoring Guidelines Page of CLI<br>Engage."<br>"Without looking at the answers, turn to your neighbor and rate the behaviors<br>you see on this slide. Discuss your rationale for rating the behaviors as you did." |
| - | Trainer<br>Tip: | Reconvene as a group and have 1 person per table share their ratings with the whole group. Review the answers in the handout to check for understanding while referencing the rating scales.                                                                                                    |
|   | Handout:        | Rating Scale Examples for Social Competence and Emotion Management                                                                                                    |

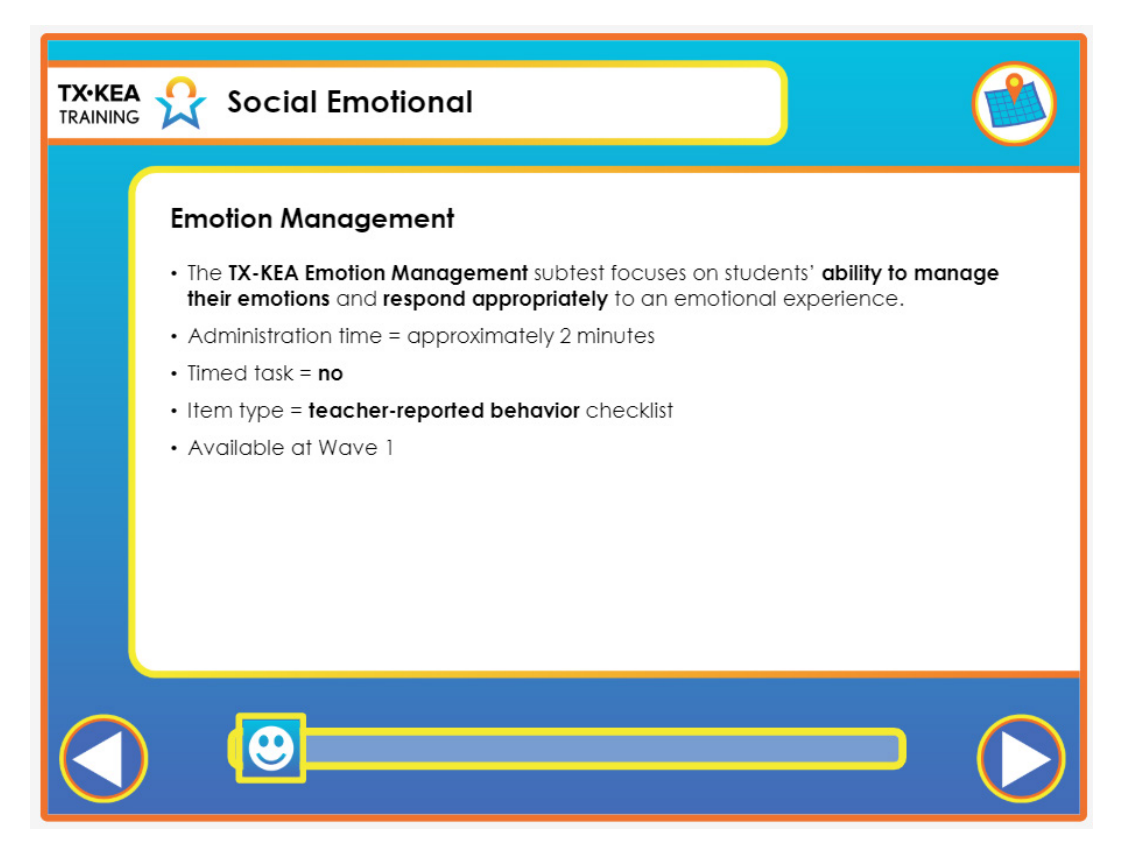

|   | Voiceover:      | The Emotion Management subtest focuses on students' ability to manage their<br>emotions and respond appropriately to an emotional experience. The students<br>are evaluated on whether they can adapt to the demands of a classroom and<br>school environment.<br>It will take approximately two minutes to complete this checklist for each<br>student in your classroom and it is available at wave 1. You will enter the<br>checklist electronically on CLI Engage |
|---|-----------------|----------------------------------------------------------------------------------------------------|
|   | Say:            | None.                                                                                                    |
| - | Trainer<br>Tip: | None.                                                                                                    |
|   | Handout:        | None.                                                                                                    |

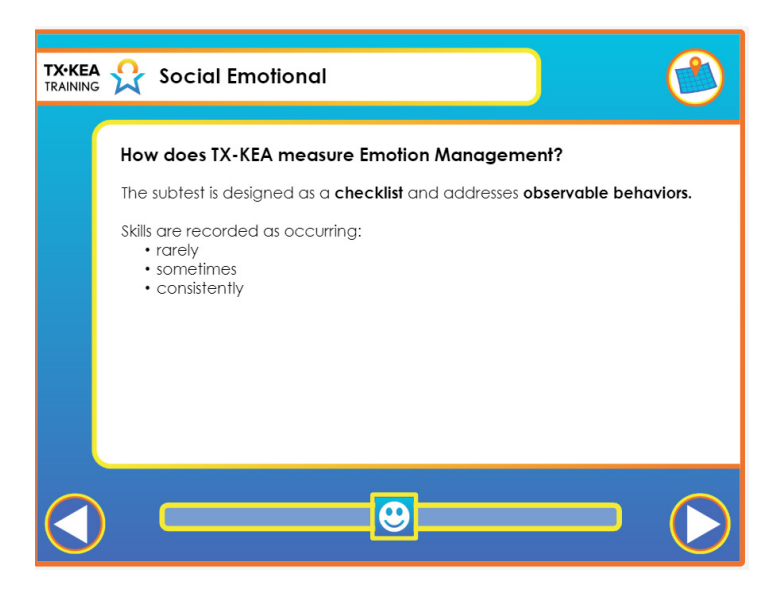

|    | Voiceover:      | <ul> <li>The Emotion Management subtest is also a questionnaire that you complete for each student in the classroom on CLI Engage. We recommend that you complete the checklist after students have adjusted to kindergarten and after you have sufficiently observed students interacting with each other and with teachers. Students' emotion management will be scored based on how frequently you report observing certain behaviors at school. You will record whether each particular behavior occurs rarely, sometimes, or consistently.</li> <li>"Rarely" is used to indicate that you may have observed the student display the behavior a few times.</li> <li>"Sometimes" means you have observed the behavior occur occasionally since the beginning of the school year.</li> <li>A score of "Consistently" means that the student consistently displays the behavior.</li> </ul> |
|----|-----------------|----------------------------------------------------------------------------------------------------|
|    | Say:            | None.                                                                                                    |
| -) | Trainer<br>Tip: | None.                                                                                                    |
|    | Handout:        | None.                                                                                                    |

| TX•KEA<br>TRAINING | Social Emotion Mar | Emotional<br>nagement Scoring Exam                                                              | nple                                | 2 |
|--------------------|--------------------|-------------------------------------------------------------------------------------------------|-------------------------------------|---|
|                    |                    | Description                                                                                     | Mark a response                     |   |
|                    |                    | *1. Tries to control or dominate interactions (is bossy or                                      | O 1 - Rarely/Rara vez               |   |
|                    |                    | Jintenta controlar o dominar las interacciones                                                  | O 2 - Sometimes/Ocasionalmente      |   |
|                    |                    | (es autoritario, mandón, o exigente)?                                                           | O 3 - Consistently/Consistentemente |   |
|                    |                    | * 2. Unintentionally upsets others?                                                             | O 1 - Rarely/Rara vez               |   |
|                    |                    | ¿Molesta a otros de manera involuntaria?                                                        | O 2 - Sometimes/Ocasionalmente      |   |
|                    |                    |                                                                                                 | O 3 - Consistently/Consistentemente |   |
|                    |                    | * 3. Has temper outbursts?                                                                      | O 1 - Rarely/Rara vez               |   |
|                    |                    | ¿Tiene arrebatos de mal genio/temperamento?                                                     | O 2 - Sometimes/Ocasionalmente      |   |
|                    |                    |                                                                                                 | O 3 - Consistently/Consistentemente |   |
|                    |                    | * 4. Inappropriately initiates peer interactions<br>(e.g., uses negative effect or appression)? | O 1 - Rarely/Rora vez               |   |
|                    |                    | Inicia interacciones con compañeros de manera inacropiada                                       | O 2 - Sometimes/Ocasionalmente      |   |
|                    |                    | (por ejemplo, recurre al uso de afectos negativos o a                                           | O 3 - Consistently/Consistentemente |   |
|                    |                    |                                                                                                 |                                     |   |

|    | Voiceover:      | This is an example of how you will score emotion management once you have reflected upon how emotions are managed by each of your students.                                                                                                    |
|----|-----------------|----------------------------------------------------------------------------------------------------|
|    | Say:            | "Let's briefly look at your handout about George again and rate his behaviors<br>through a different lens. Remember the Emotion Management subtest is<br>only offered at the beginning of the year when these behaviors may present<br>themselves more."<br>"Without looking at the answers, turn to your neighbor and rate the behaviors<br>you see on this slide. Discuss your rationale for rating the behaviors as you did." |
| -) | Trainer<br>Tip: | Reconvene as a group and have 1 person per table share their ratings with the whole group. Review the answers in the handout to check for understanding while referencing the rating scales.                                                                                                    |
|    | Handout:        | Rating Scale Examples for Social Competence and Emotion Management                                                                                                    |

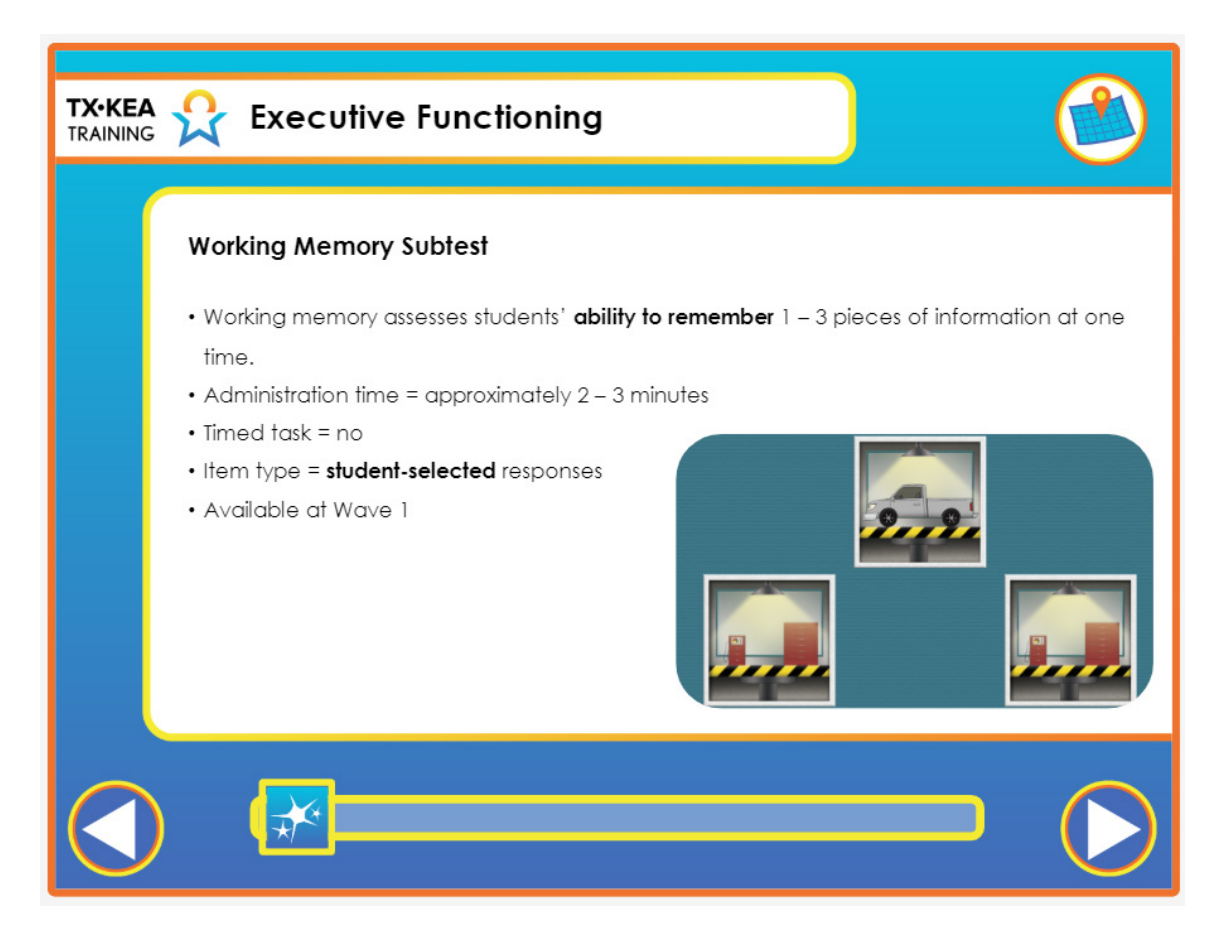

|     | Voiceover:      | The Working Memory subtest assesses students' ability to hold in memory 1 to 3 pieces of information at a time in an increasingly complex setting. This subtest is untimed and takes approximately 2 to 3 minutes to administer. The items on this task require student-selected responses and are available at wave 1. It is recommended that the student wear headphones in this subtest. |
|-----|-----------------|----------------------------------------------------------------------------------------------------|
|     | Say:            | None.                                                                                                    |
| - ) | Trainer<br>Tip: | None.                                                                                                    |
|     | Handout:        | None.                                                                                                    |

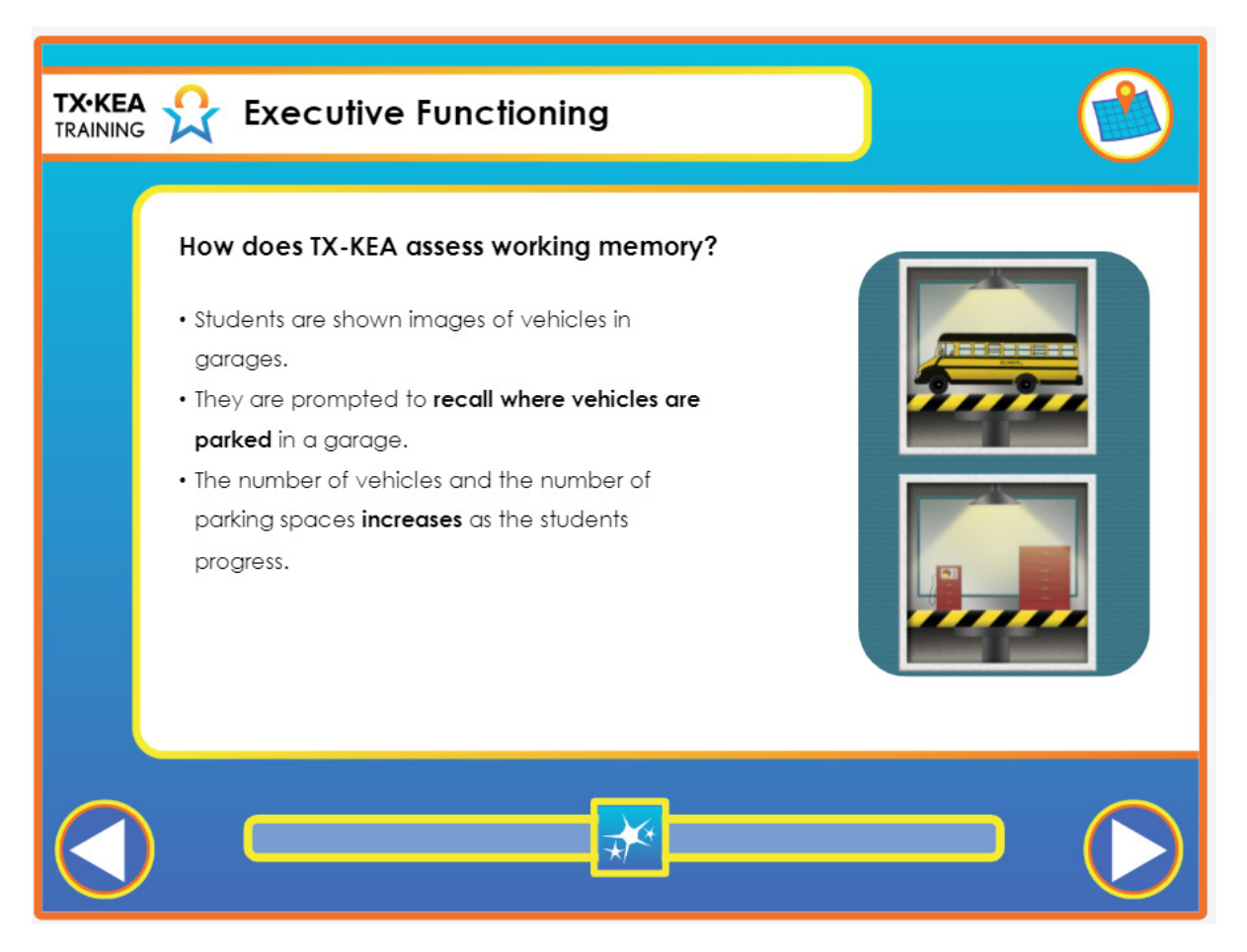

| Voiceover:          | In this subtest, students are shown images of vehicles in garages. Then, they are<br>prompted to recall where the vehicles are parked in a garage. The number of<br>vehicles and the number of parking spaces increases as the student progresses.<br>In the following video, you will see an example of the working memory subtest<br>being administered. |
|---------------------|----------------------------------------------------------------------------------------------------|
| Say:                | None.                                                                                                    |
| <br>Trainer<br>Tip: | None.                                                                                                    |
| Handout:            | None.                                                                                                    |

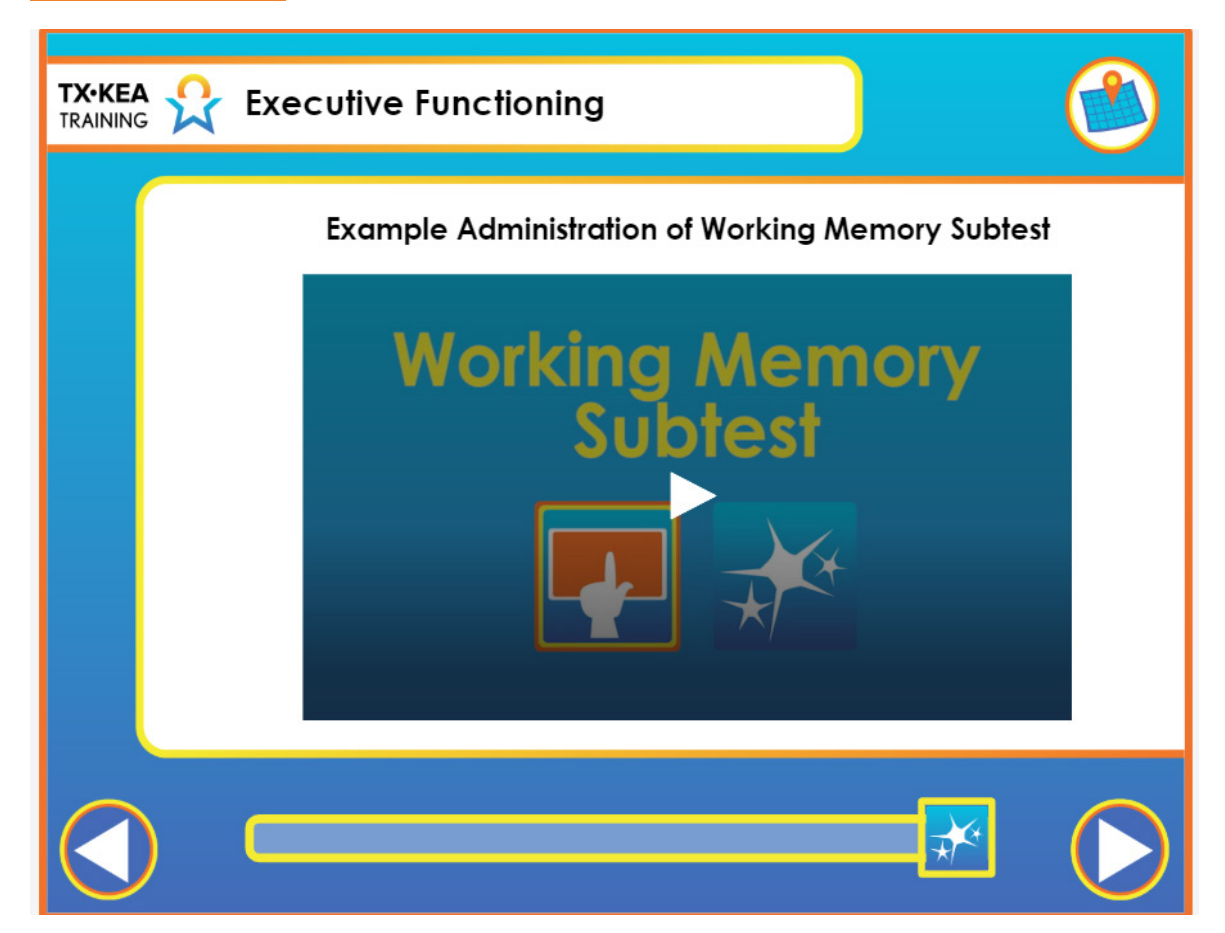

|    | Voiceover:      | None.                                                                                                    |
|----|-----------------|----------------------------------------------------------------------------------------------------|
|    | Say:            | "Let's practice administering the Working Memory subtest. Login to Engage and<br>go to the Assessment Practice Area. Find the TX-KEA test and select a student<br>that has not been administered the Working Memory subtest. Choose a partner<br>and practice administering this sample subtest to each other." |
| -) | Trainer<br>Tip: | None.                                                                                                    |
|    | Handout:        | None.                                                                                                    |

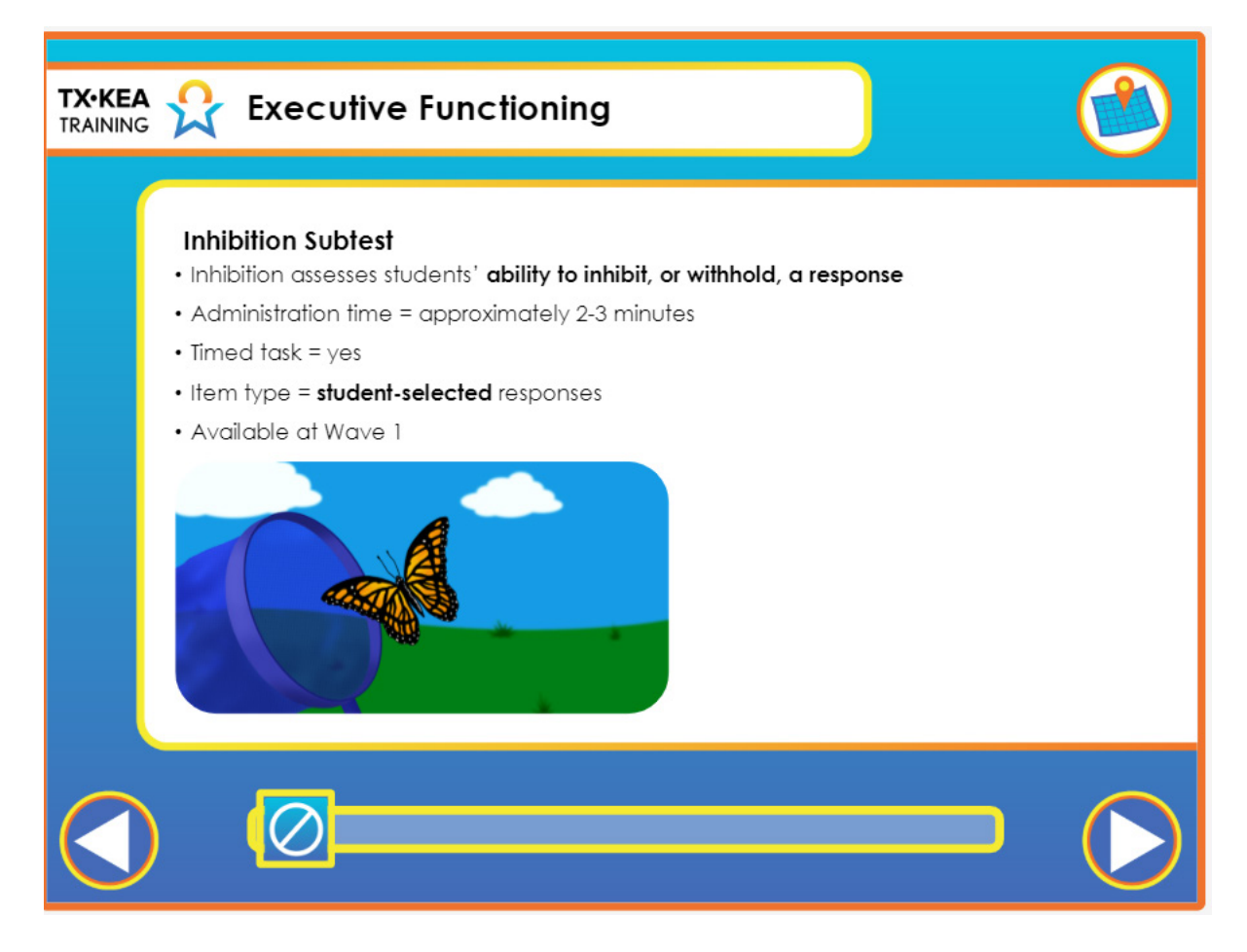

|    | Voiceover:      | Inhibition assesses students' ability to inhibit, or withhold, a response. It takes<br>approximately two to three minutes to administer this task. It is timed, consists<br>of student-selected response items and is available at Wave 1. As a reminder,<br>students should wear headphones. |
|----|-----------------|----------------------------------------------------------------------------------------------------|
|    | Say:            | None.                                                                                                    |
| -) | Trainer<br>Tip: | None.                                                                                                    |
|    | Handout:        | None.                                                                                                    |

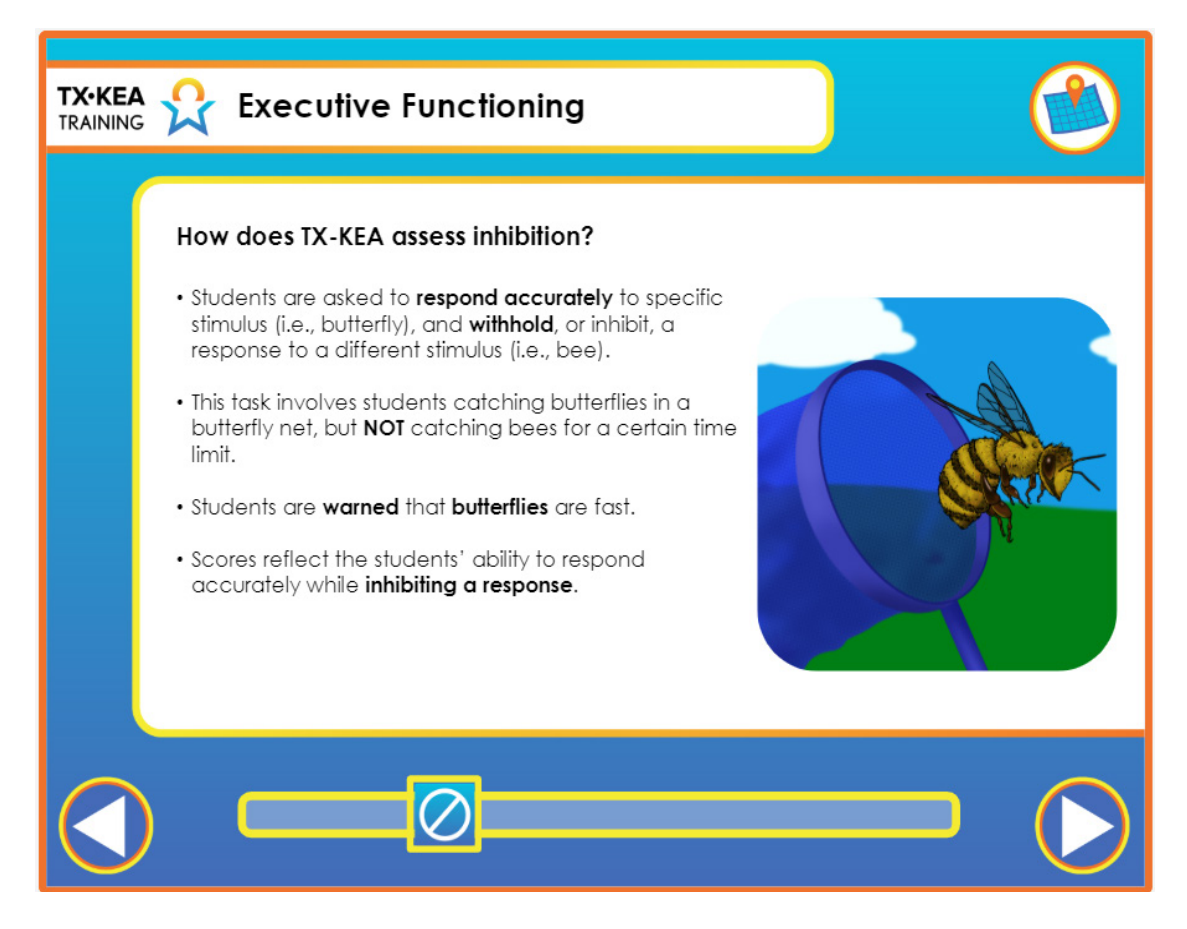

|   | Voiceover:      | Students are asked to respond accurately to a specific stimulus (i.e., butterfly),<br>and withhold, or inhibit, a response to a different stimulus (i.e., bee). This task<br>involves students catching butterflies in a butterfly net but NOT catching bees<br>for a certain time limit. They are warned that the butterflies are fast and that<br>the students must be fast too. Scores reflect the student's ability to respond<br>accurately while inhibiting a response. |
|---|-----------------|----------------------------------------------------------------------------------------------------|
|   | Say:            | None.                                                                                                    |
| - | Trainer<br>Tip: | None.                                                                                                    |
|   | Handout:        | None.                                                                                                    |

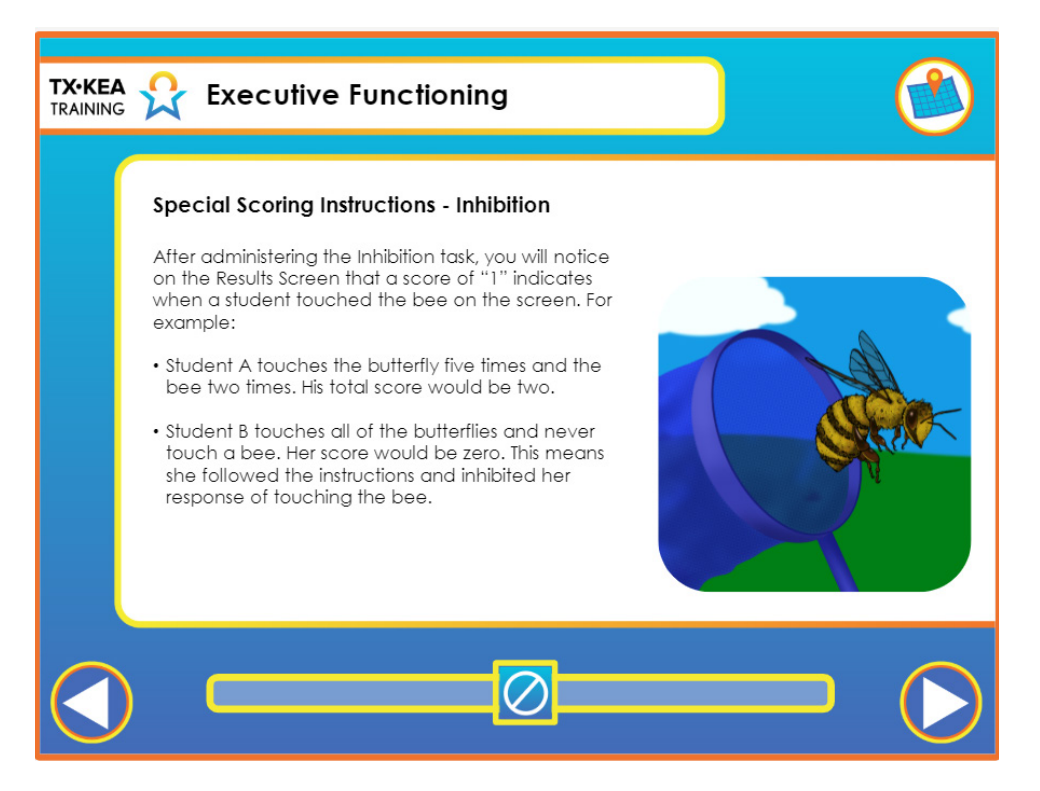

|       | Voiceover:      | After administering the Inhibition task, you will notice on the "Results" screen<br>that a score of "1" indicates when a student touched the bee on the screen. For<br>example:<br>Student A touches the butterfly five times and the bee two times. His total score<br>would be two.<br>Student B touches all of the butterflies and never touches a bee. Her score would<br>be zero. This means she followed the instructions and inhibited any response of<br>touching the bee. |
|-------|-----------------|----------------------------------------------------------------------------------------------------|
|       | Say:            | None.                                                                                                    |
| - ()- | Trainer<br>Tip: | None.                                                                                                    |
|       | Handout:        | None.                                                                                                    |

\_

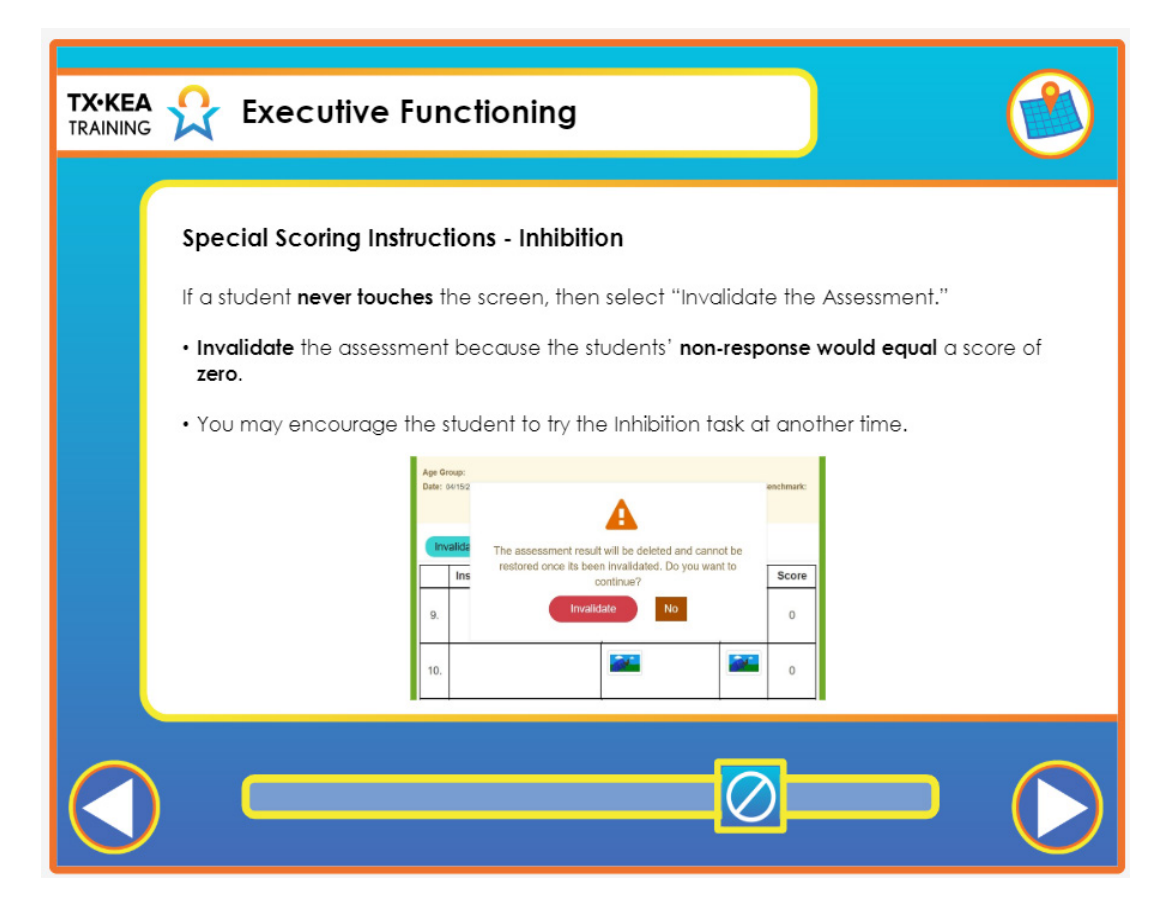

| Voiceover: | <ul> <li>If a student does not participate and the allotted time concludes, then select "Invalidate the Assessment" on the Results Screen.</li> <li>The assessment should be invalidated because the student's non-response would equal a score of zero which is the same score as a student who touches the butterfly consistently and never touches the bee.</li> <li>Since the student will be instructed <b>not to touch the bees</b>. If the student touches the bees, the high score will reflect "<b>high impulsivity</b>." It is important to ensure the student is attentive and engaged throughout the administration of this task.</li> <li>This is the only measure in TX-KEA where a low score is desired.</li> <li>You may choose to try the Inhibition task at another time if the student does not respond initially. Let's take a look at a video clip of the Inhibition subtest being administered.</li> </ul> |
|------------|----------------------------------------------------------------------------------------------------|
| Say:       | None.                                                                                                    |

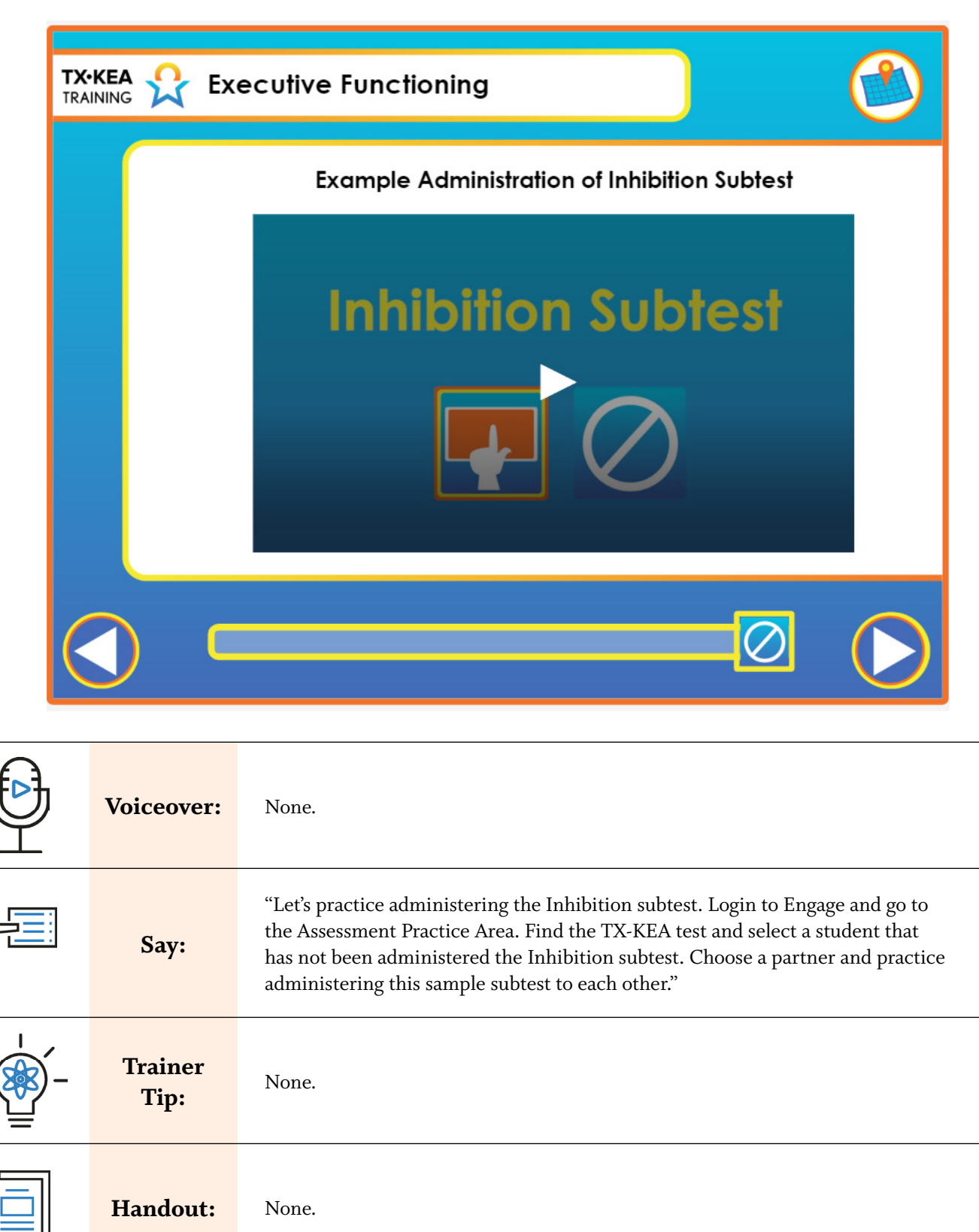

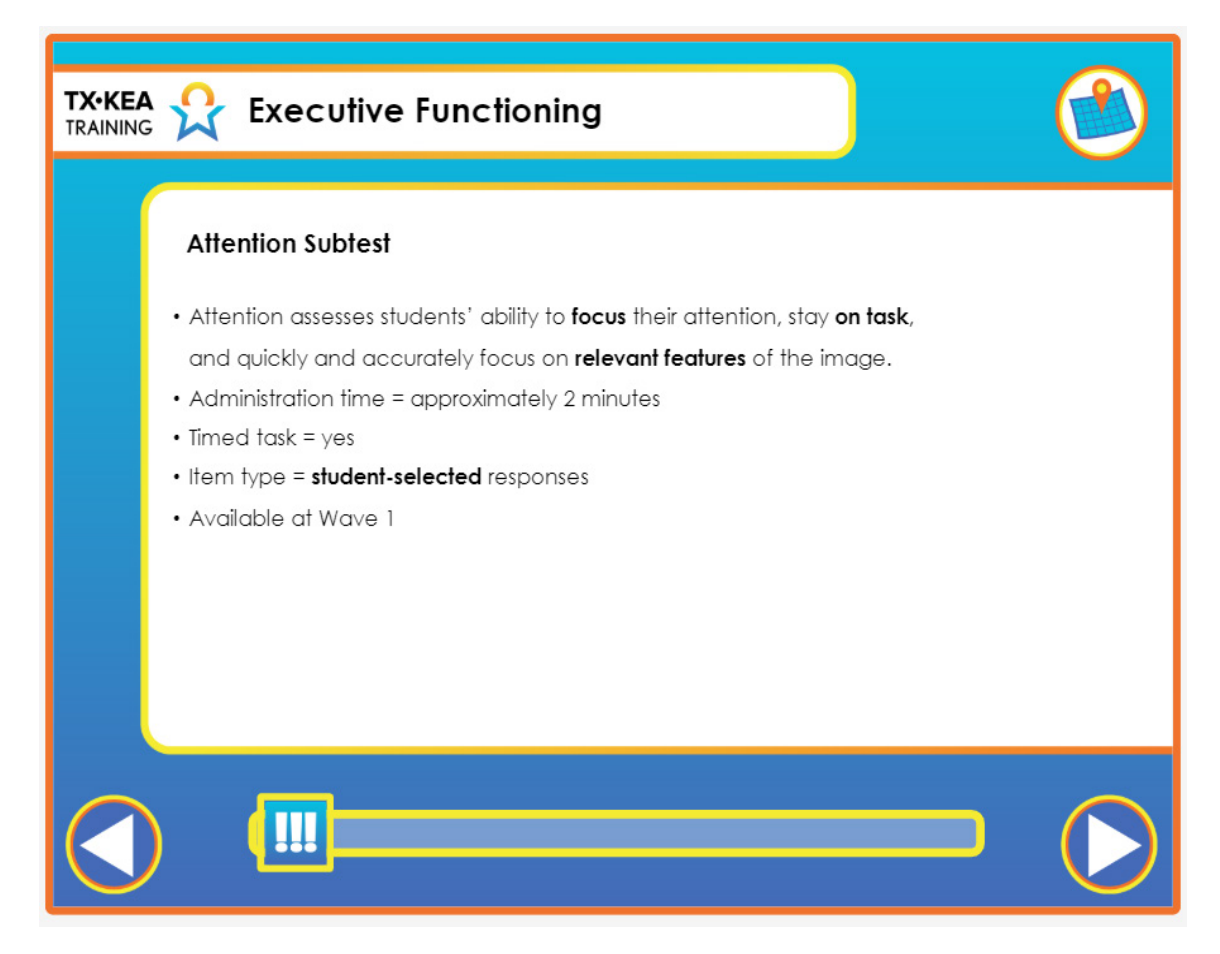

|    | Voiceover:      | Attention assesses students' ability to focus their attention, stay on task, and<br>quickly and accurately focus on relevant features of the image. It takes two<br>minutes to administer this timed task. The items are student-selected responses<br>and available at wave 1. As a reminder, students should wear headphones. |
|----|-----------------|----------------------------------------------------------------------------------------------------|
|    | Say:            | None.                                                                                                    |
| -) | Trainer<br>Tip: | None.                                                                                                    |
|    | Handout:        | None.                                                                                                    |

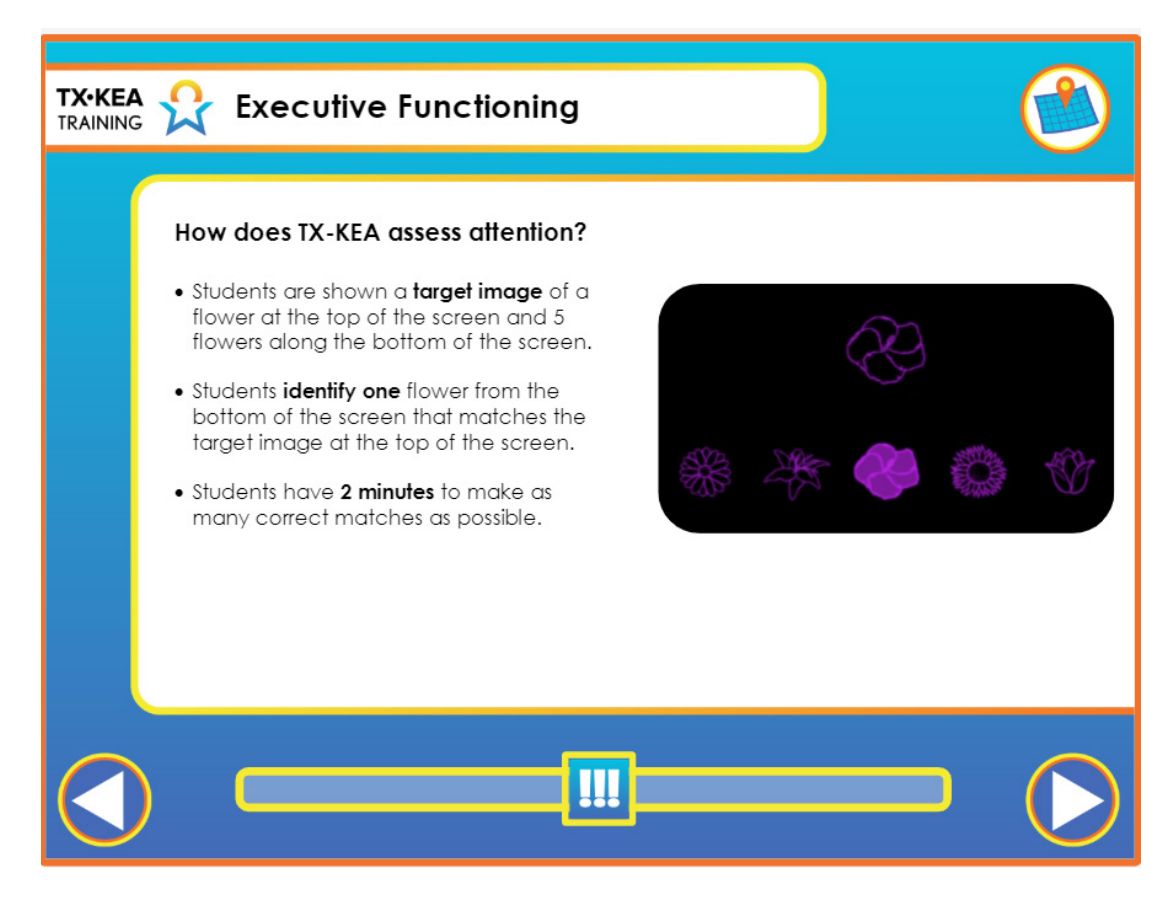

|   | Voiceover:      | Students are shown a target image of a flower at the top of the screen and 5 flowers along the bottom of the screen. Then, students identify one flower from the bottom of the screen that matches the target image at the top of the screen. Students have 2 minutes to make as many correct matches as possible. Let's take a look at a video of the attention subtest being administered. You will notice that the student is given two example items as well as one practice item before the timed task begins. |
|---|-----------------|----------------------------------------------------------------------------------------------------|
|   | Say:            | None.                                                                                                    |
| - | Trainer<br>Tip: | None.                                                                                                    |
|   | Handout:        | None.                                                                                                    |

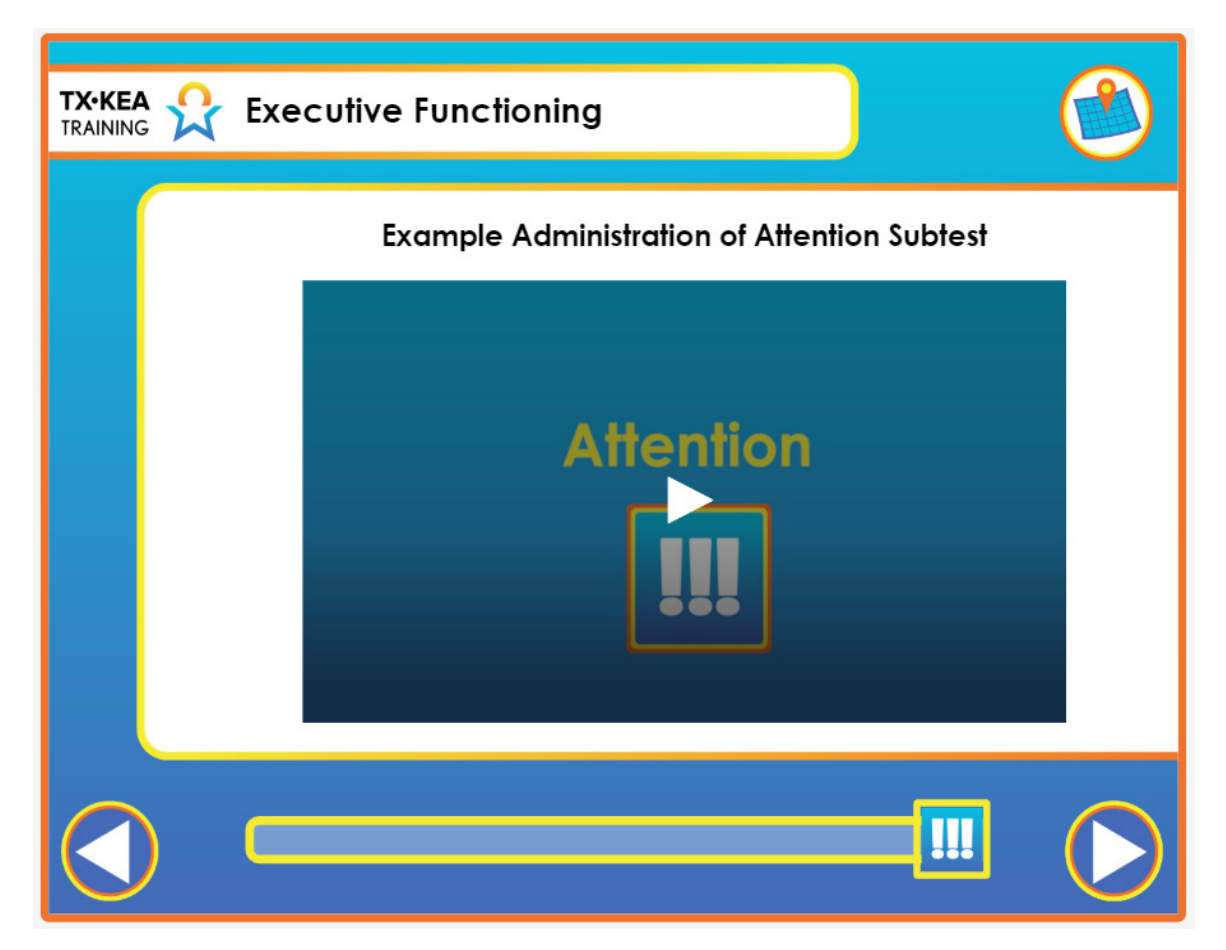

|    | Voiceover:      | None.                                                                                                    |
|----|-----------------|----------------------------------------------------------------------------------------------------|
|    | Say:            | "Let's practice administering the Attention subtest. Login to Engage and go to<br>the Assessment Practice Area. Find the TX-KEA test and select a student that<br>has not been administered the Attention subtest. Choose a partner and practice<br>administering this sample subtest to each other." |
| -) | Trainer<br>Tip: | None.                                                                                                    |
|    | Handout:        | None.                                                                                                    |

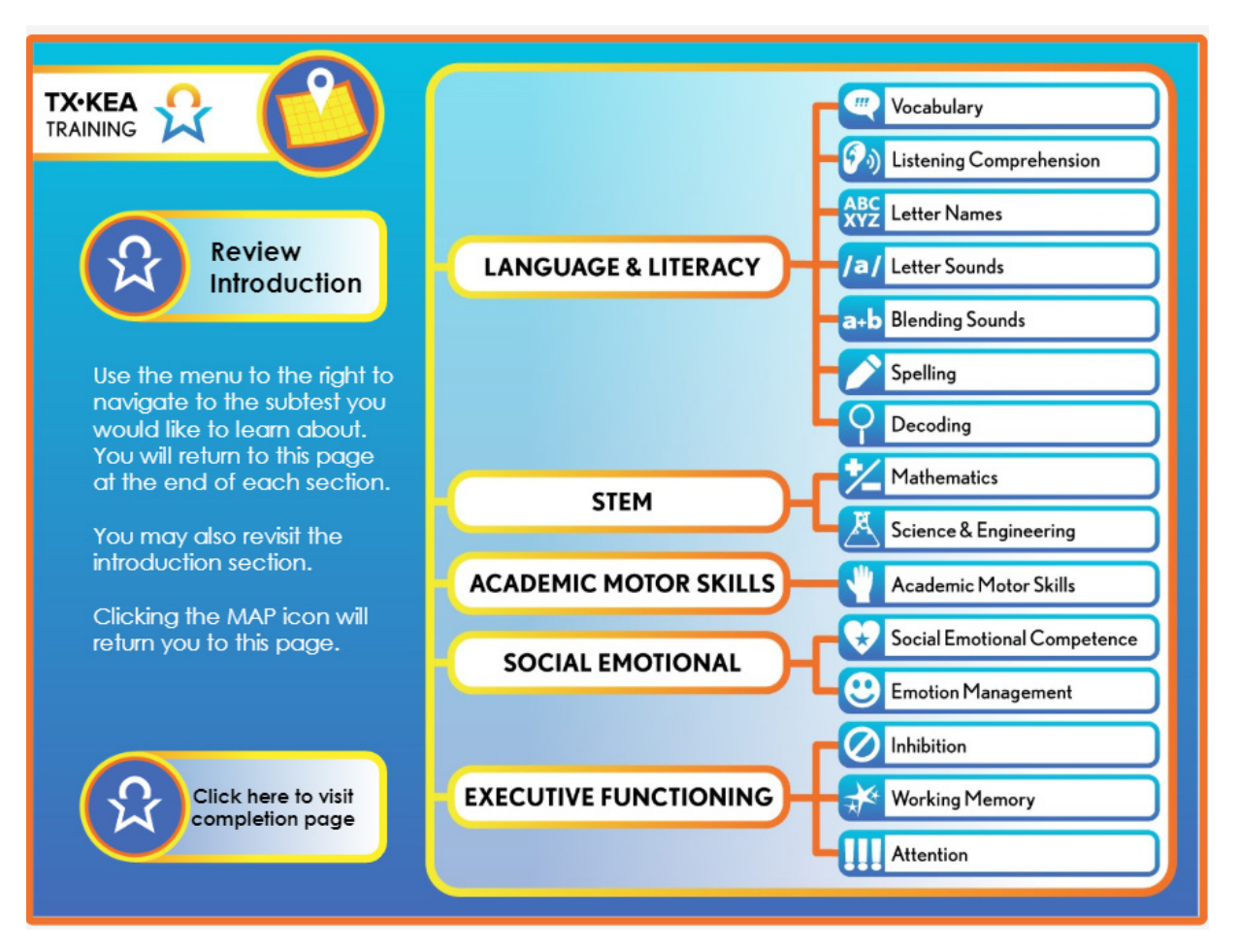

|    | Voiceover:      | None.                                                                                                    |
|----|-----------------|----------------------------------------------------------------------------------------------------|
|    | Say:            | "This is the course map page. From this page, you can revisit each subtest tab to<br>learn administration information specific to the subtest." |
| -) | Trainer<br>Tip: | None.                                                                                                    |
|    | Handout:        | None.                                                                                                    |

#### List of Handouts Used in This Document

- 1. Dos & Don'ts of Assessment Administration
- 2. TX-KEA Letter Sounds Expressive Scoring Guidelines
- 3. Rating Scale Examples for Academic Motor Skills
- 4. Rating Examples for Social Competence and Emotion Management
- 5. Administration Waves Handout
- 6. Vocabulary Scoring Guidelines: English
- 7. Vocabulary Scoring Guidelines: Spanish
- 8. Scoring Guidelines for TX-KEA Letter Sounds Expressive
- 9. Letter Approximations for the Spelling Subtest
- 10. Scoring Guidelines for TX-KEA Spelling Subtest
- 11. Spelling Subtest: English & Spanish
- 12. Spelling Subtest Script: English & Spanish
- 13. Letter Approximations for TX-KEA Spelling